ONLINE Application

ながれやまスマート申請

操作方法のご案内

でき

*よっ* しん その

申請

<mark>- スマートフォンからの申請編 –</mark> (LINEを使用しない場合)

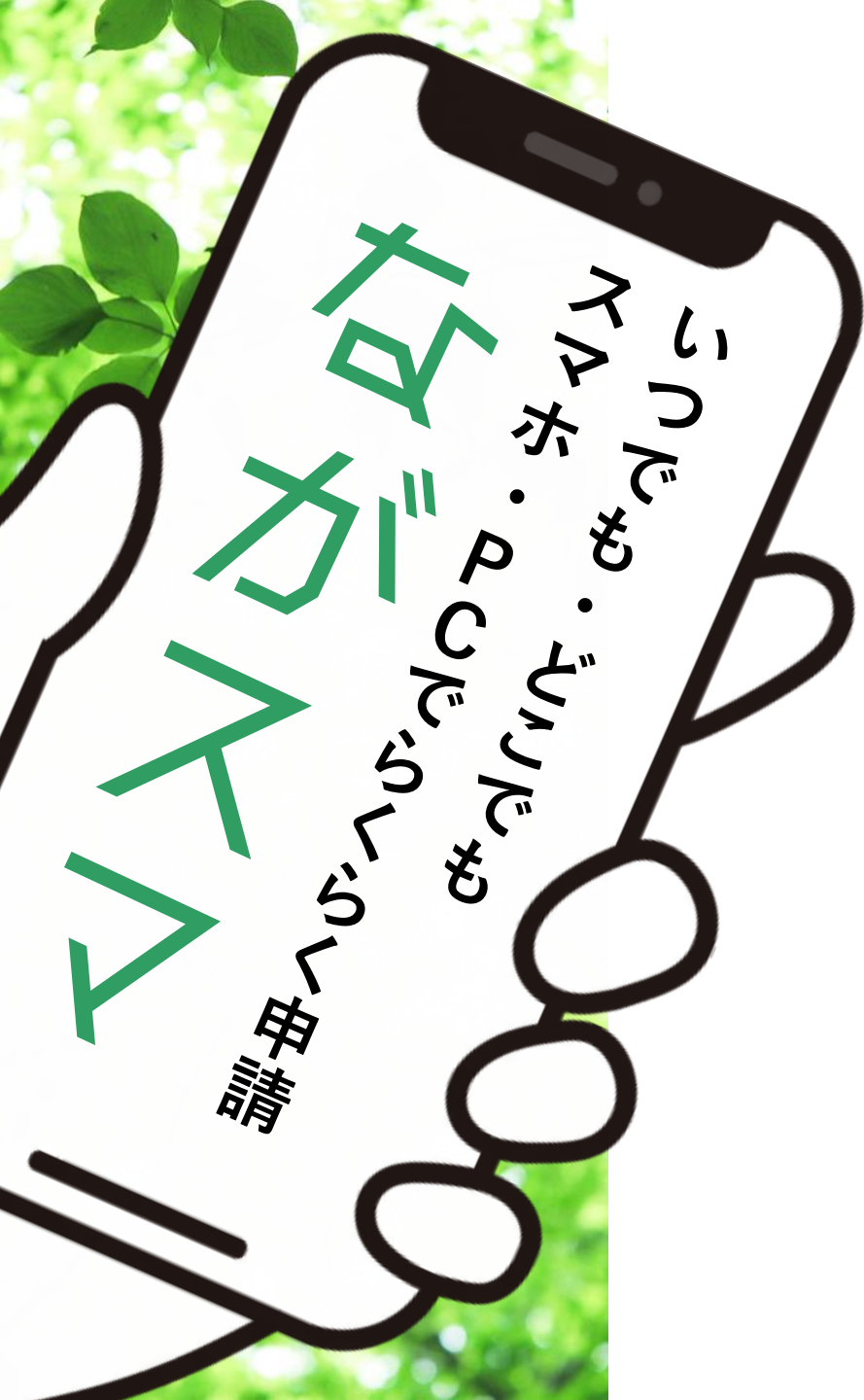

## ながれやまスマート申請

各種証明書の交付申請などの手続きを、 <u>申請からマイナンバーカードを利用した</u> <u>本人確認、交付手数料のお支払いまでを</u> <u>オンライン上で完結できるサービス</u>です。

証明書は、郵送でお届けします。

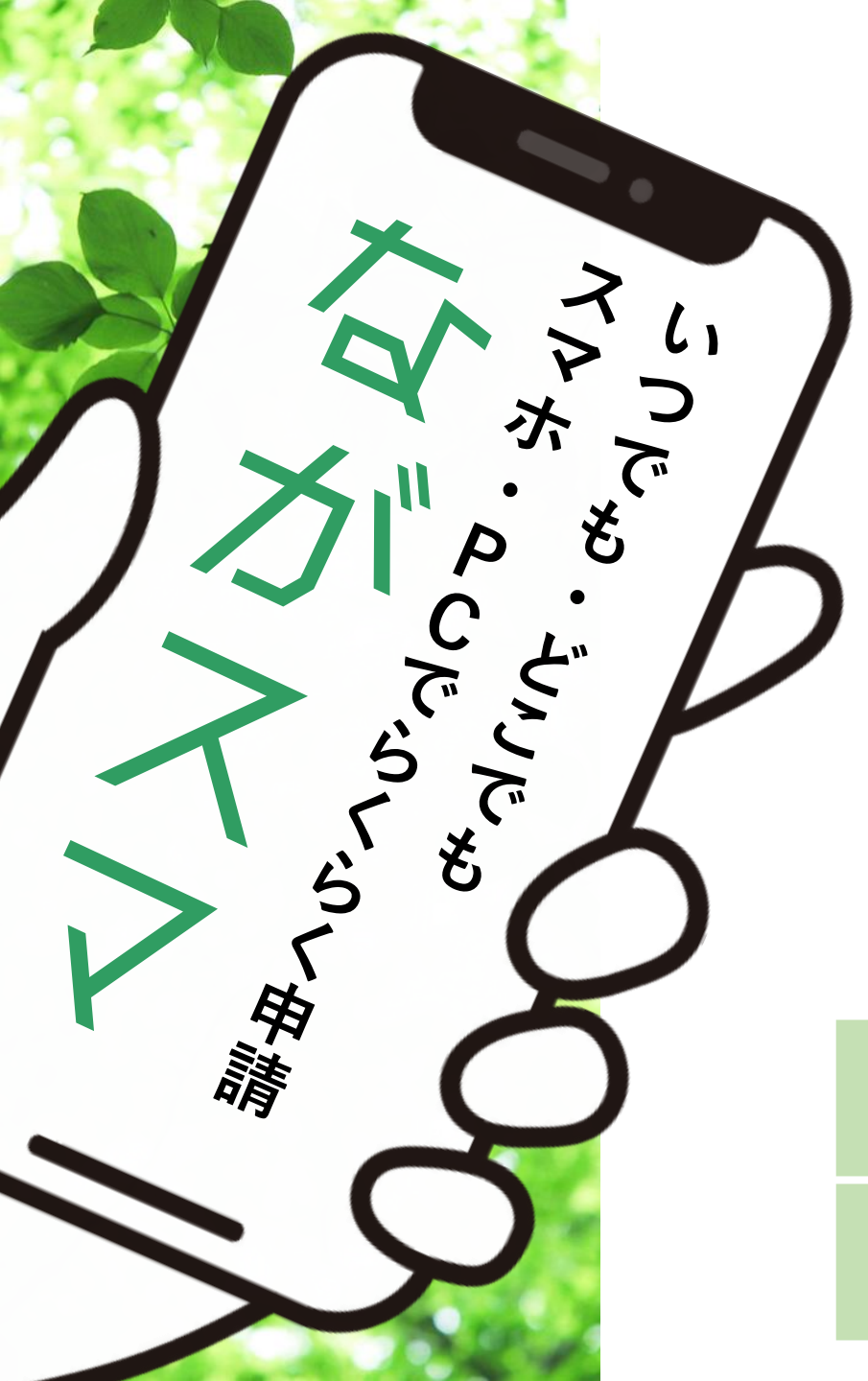

お手元にご準備ください。

・スマートフォン

・マイナンバーカード※

・クレジットカード等 電子決済サービス※

※本人確認(電子署名)が不要な手続については、 マイナンバーカードを省略することができます。

※電子決済サービスはクレジットカードの他、PayPay、 d払い、auPAY、楽天ペイをご利用いただけます。

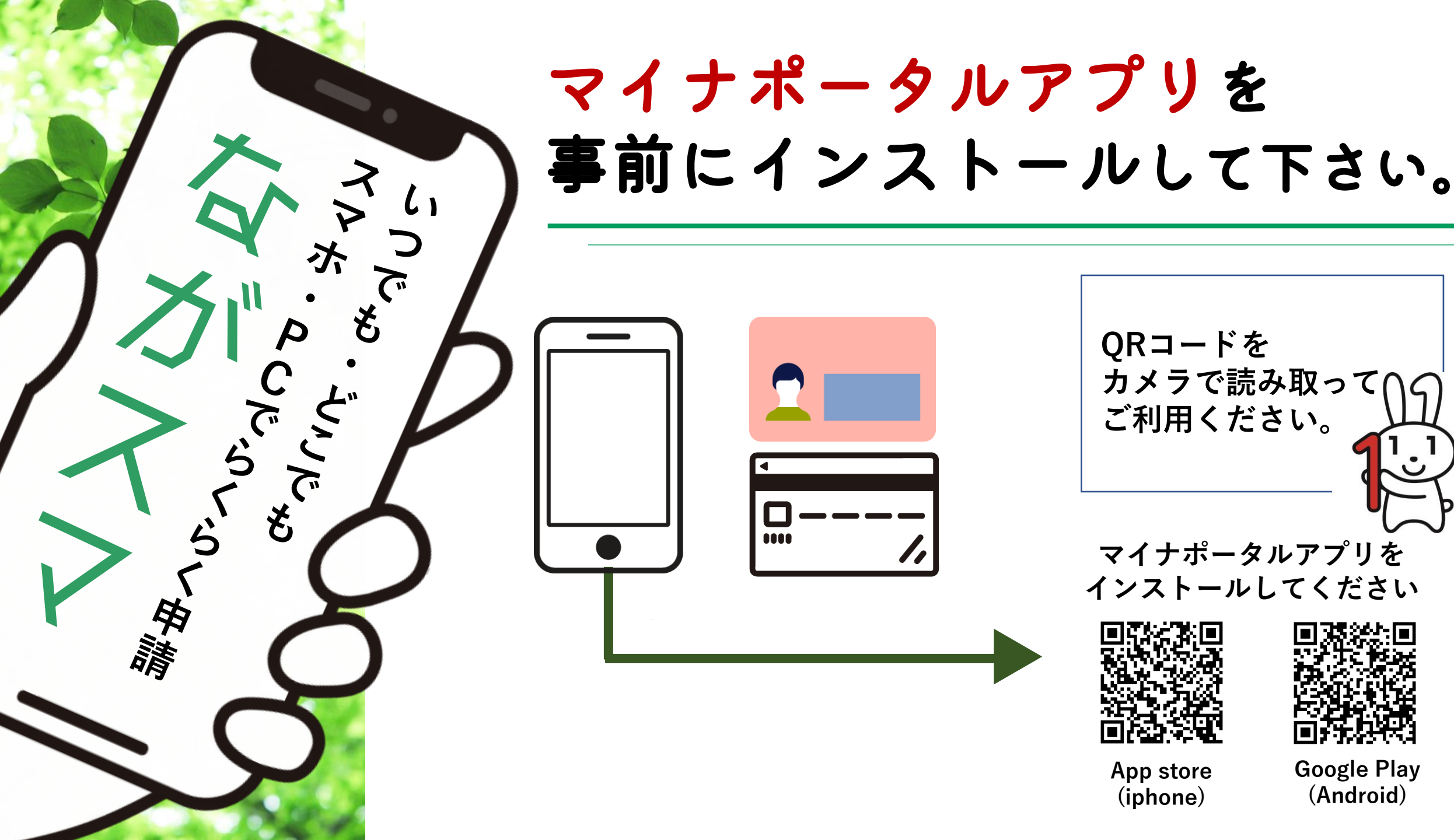

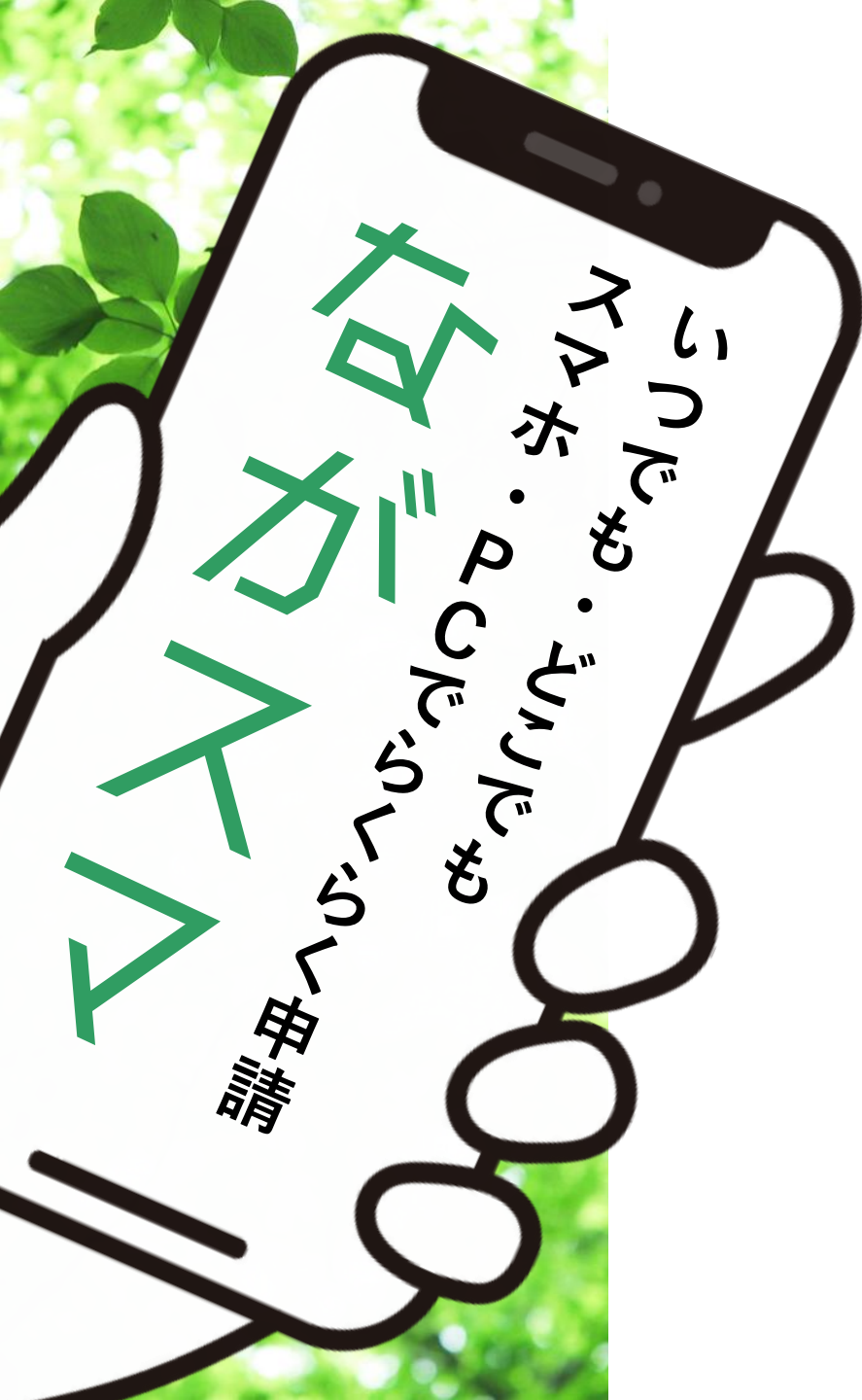

## **マイナポータルアプリの** インストール手順について

マイナポータルのインストール 手順については、下記QRコード からご確認いただけます。

iphoneはこちら

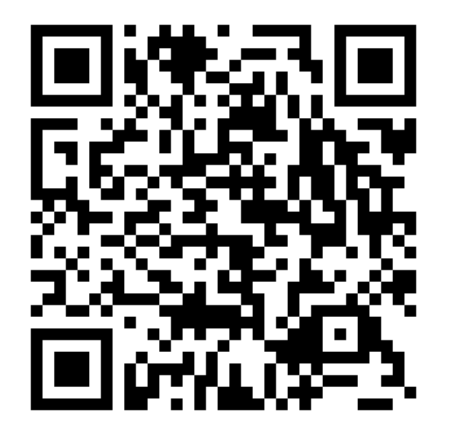

Androidはこちら

ながれやまスマート申請

## 申請に関する操作方法

実際の画面に沿ってご案内します。 ※iphoneをご利用の場合、一部表示画面が 異なる部分があります。

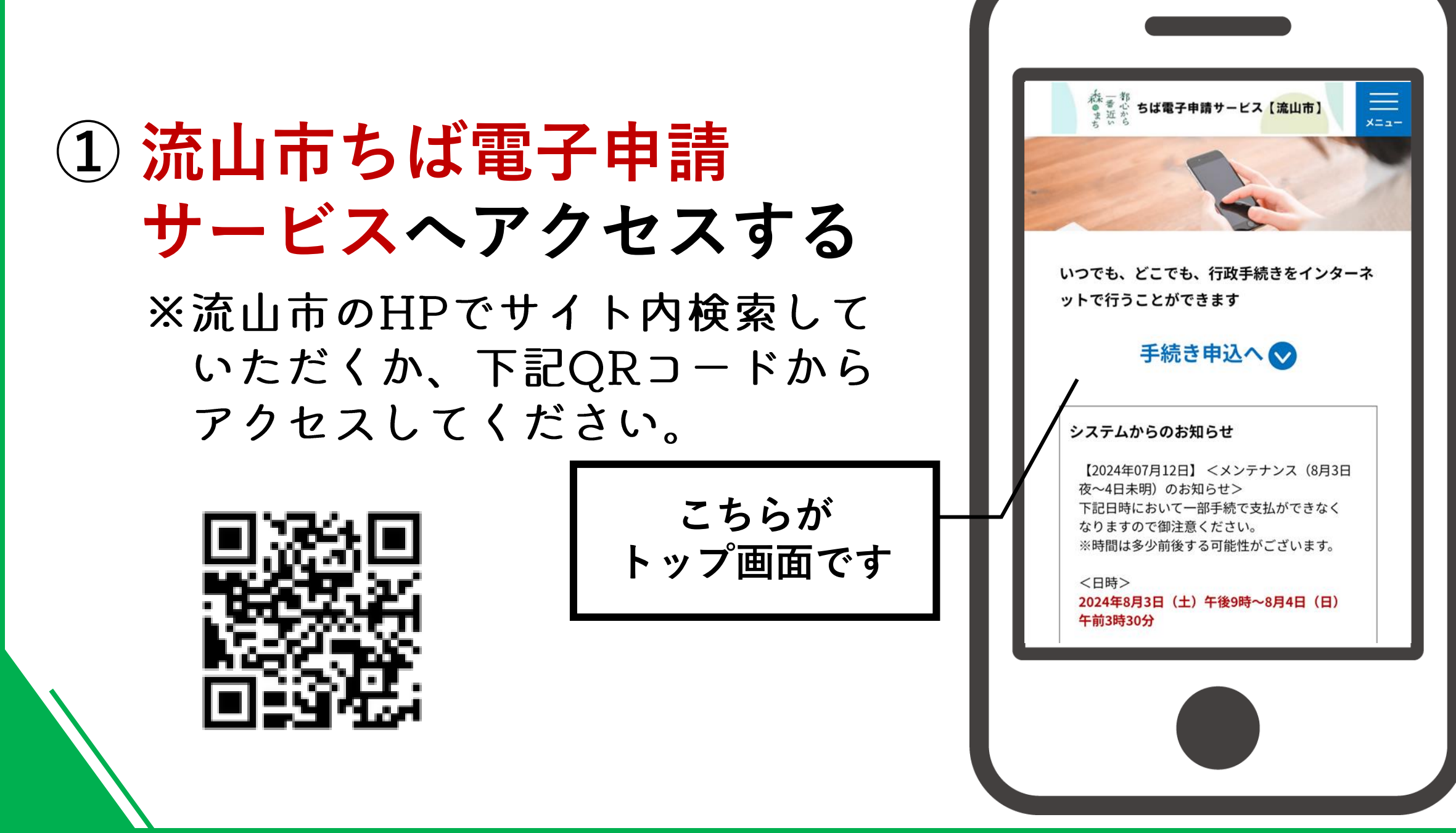

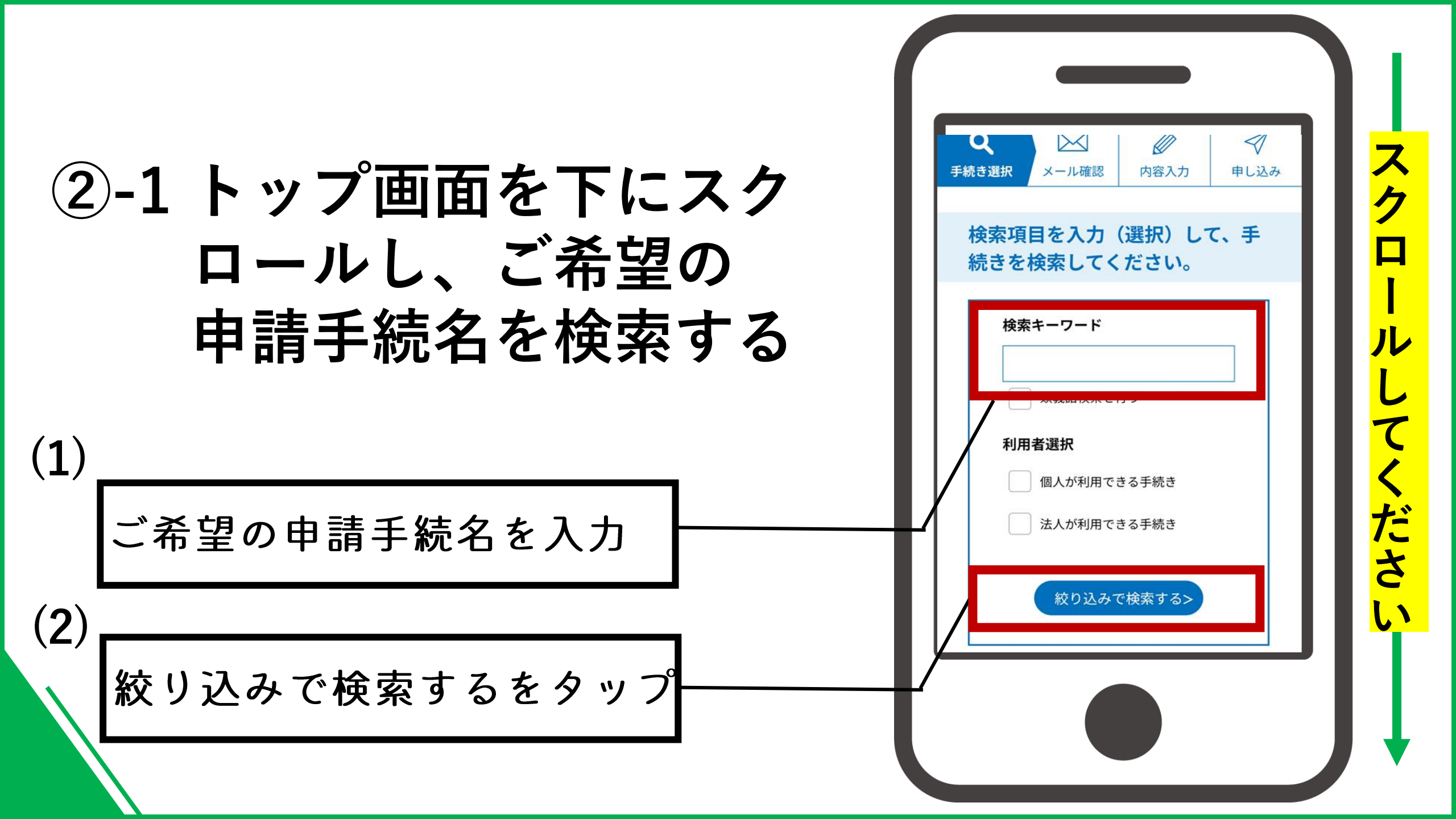

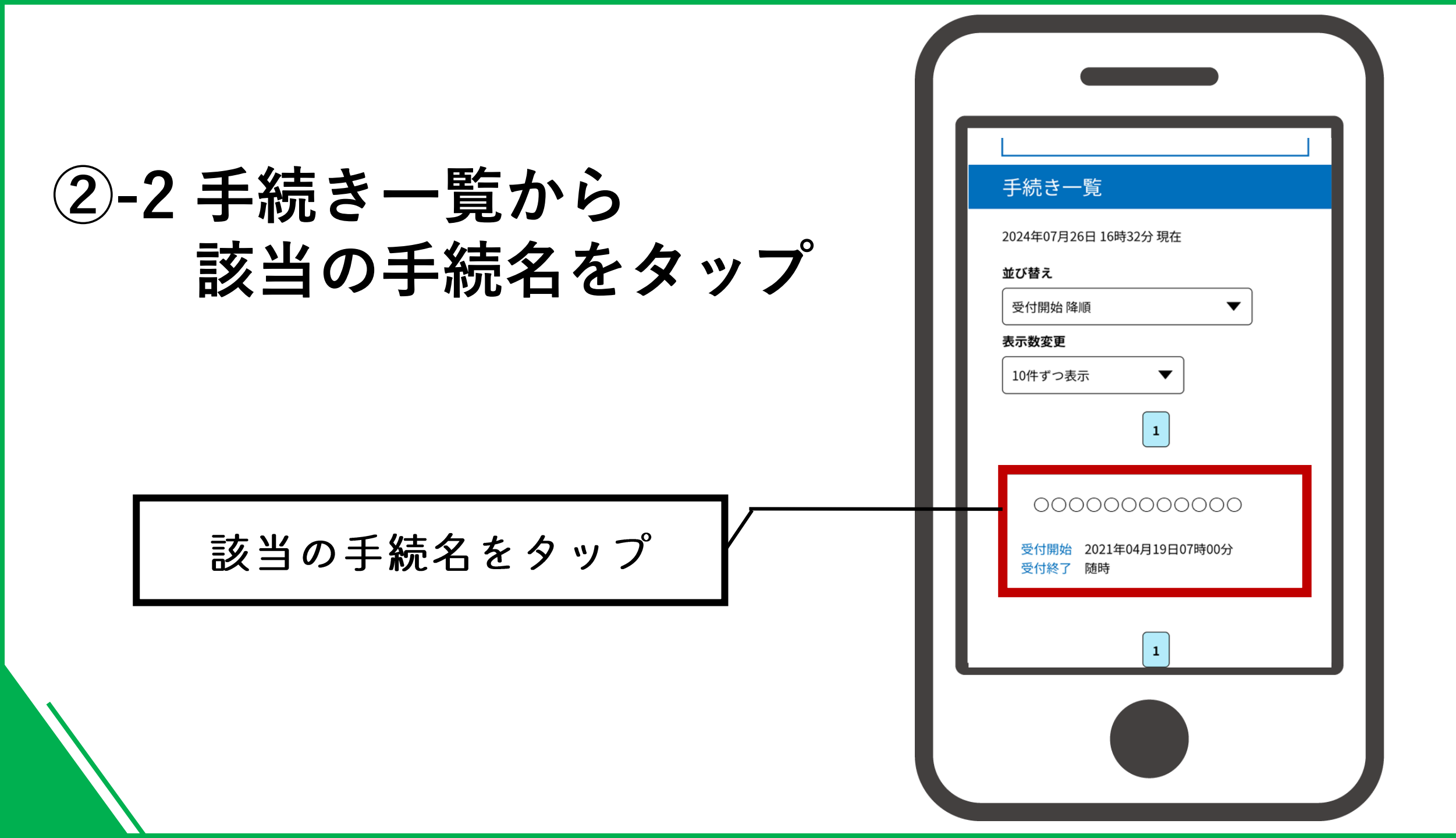

<利用者登録していない場合>

#### ③-1 手続き名などを確認後 利用者登録される方は こちらをタップ

#### ※既に利用者登録をお済ませの場合は、 p21の③へお進みください。

| 利用者ログ               | イン                                                          |
|---------------------|-------------------------------------------------------------|
| 手続き名                |                                                             |
| 000000              | 000                                                         |
| 受付時期                |                                                             |
| 000000              | 000                                                         |
| 署名可能な証明書            |                                                             |
| 公的個人認証              |                                                             |
| この手続きは利用<br>利用者登録した | 者登録せずに、利用することは<br>できません。<br>後 申込 3 をしてください<br>利用者登録される方はこちら |
|                     |                                                             |

<利用者登録していない場合>

#### ③-2利用者登録説明の内容を 確認後、同意するを タップ

| 利用者登録説明                                                                                                    |        |
|----------------------------------------------------------------------------------------------------|--------|
| 下記の内容を必ずお読みください。                                                                                                    |        |
| 利用者情報を登録した場合、以後の手続きに際し、<br>用者としてログインできます。<br>また登録した情報は、それぞれの手続きにおいて利用<br>できるため、入力が簡素化されます。<br>繰り返し本サービスをご利用される場合は、利用者情<br>報の登録をお勧めします。 | ]<br>] |
| <利用規約>                                                                                                    |        |
| ちば電子申請サービス利用規約<br>利用規約<br>「ちば電子申請サービス」(以下「本<br>サービス」といいます。)を利用される<br>ためには、次の利用規約に同意していた<br>だくことが必要です。同意することがで<br>きない場合は、本サービスをご利用いた    |        |

<利用者登録していない場合>

#### ③-2 利用者登録説明の内容を 確認後、同意するを タップ

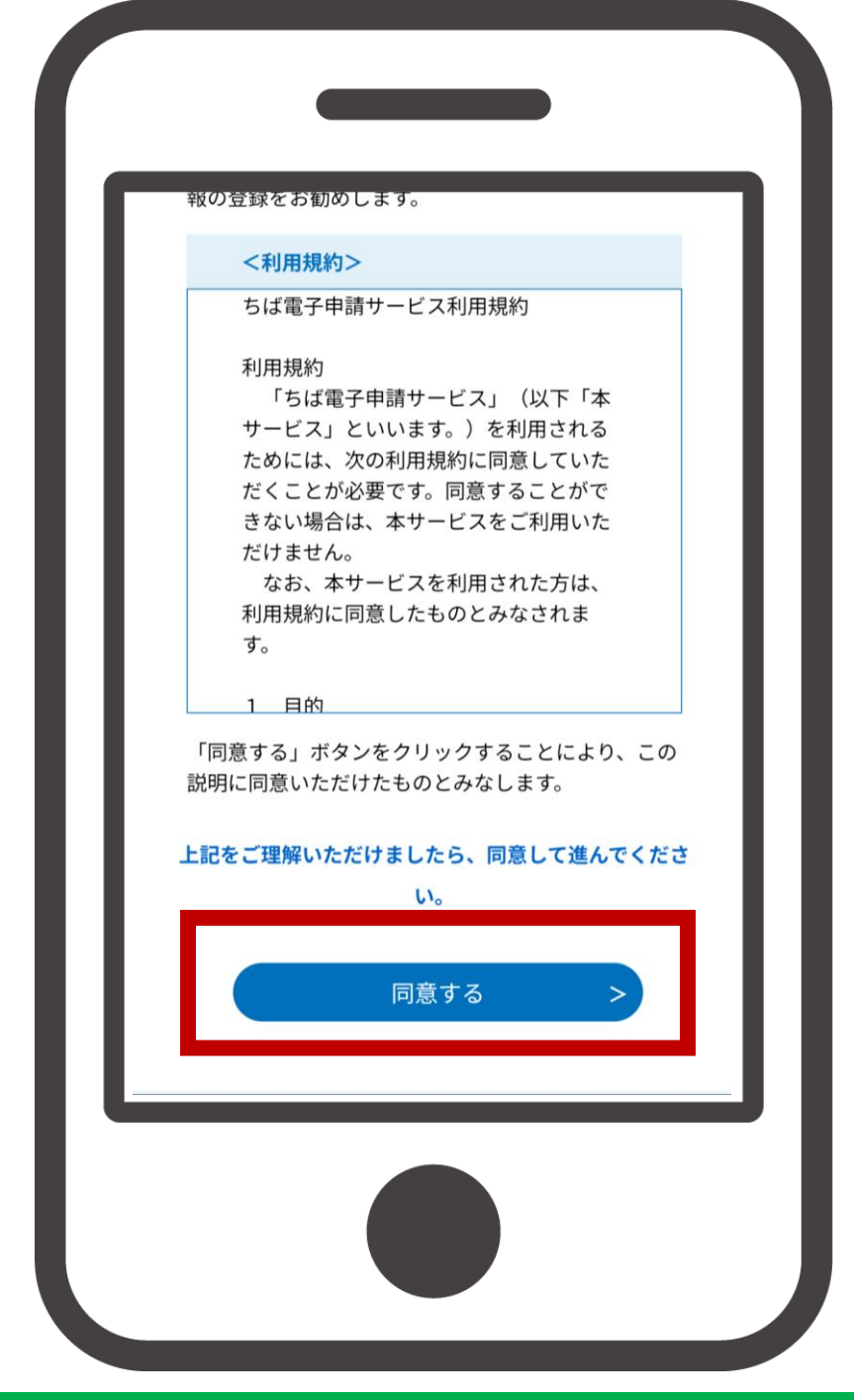

<利用者登録していない場合>

# ③-3利用者ID入力に関する 記載内容を確認し、 必要事項を入力の上、 登録するタップ

※登録するをタップ後、登録した メールアドレスに登録アドレス 確認メールが届きます。

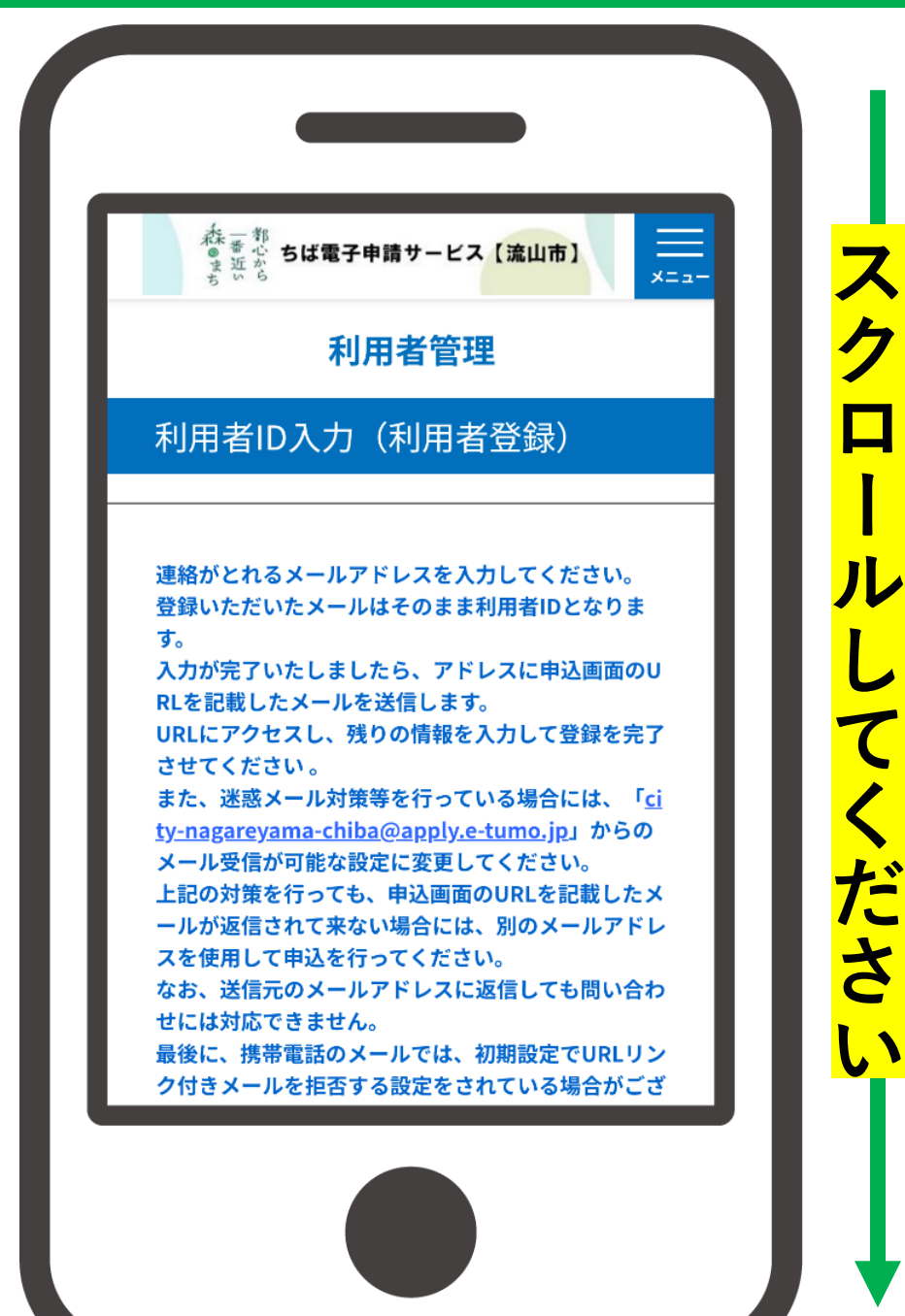

<利用者登録していない場合>

# ③-3利用者ID入力に関する 記載内容を確認し、 必要事項を入力の上、 登録するタップ

※登録するをタップ後、登録した メールアドレスに登録アドレス 確認メールが届きます。

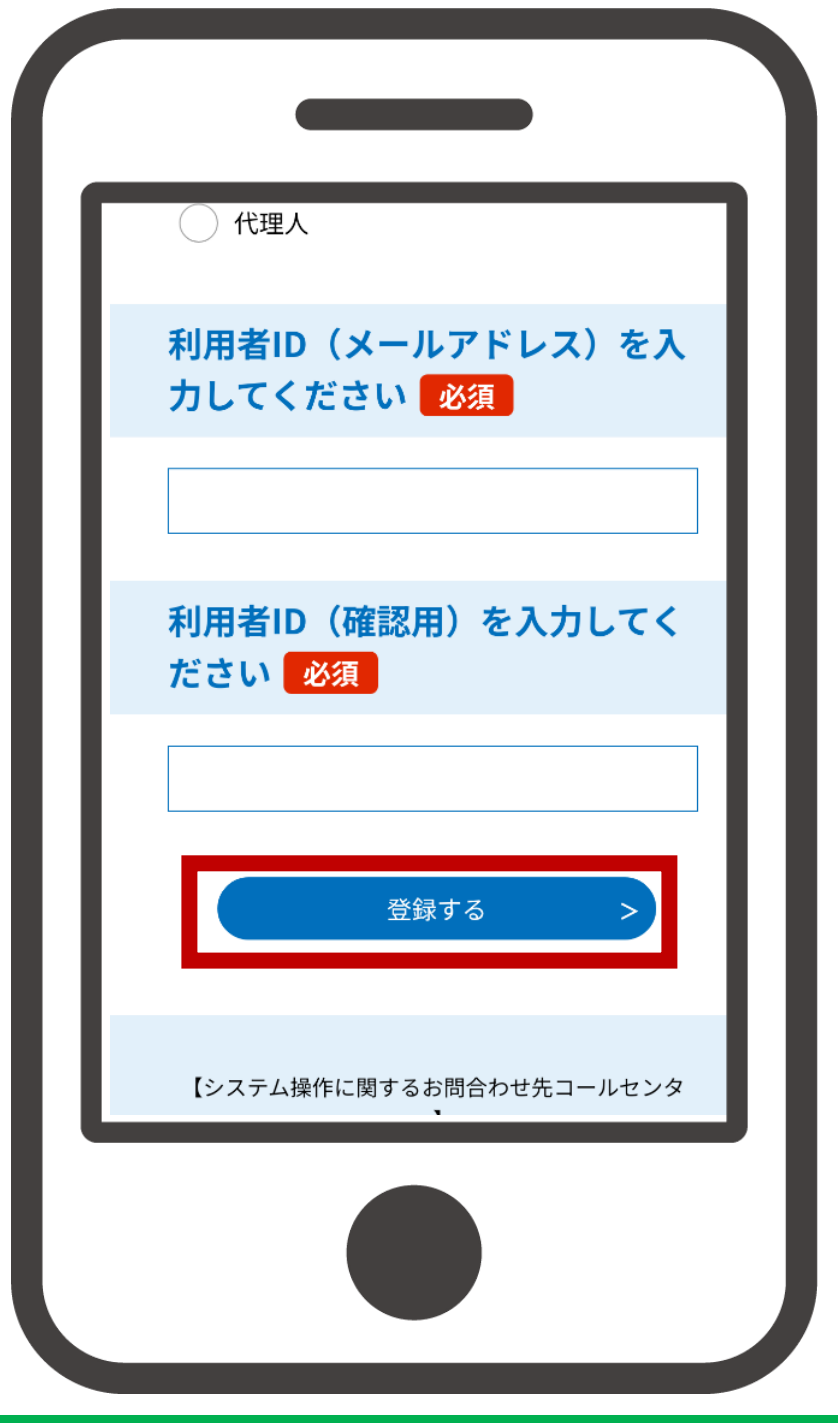

<利用者登録していない場合>

#### ③-4 登録アドレス確認メール に記載されているリンク をタップ

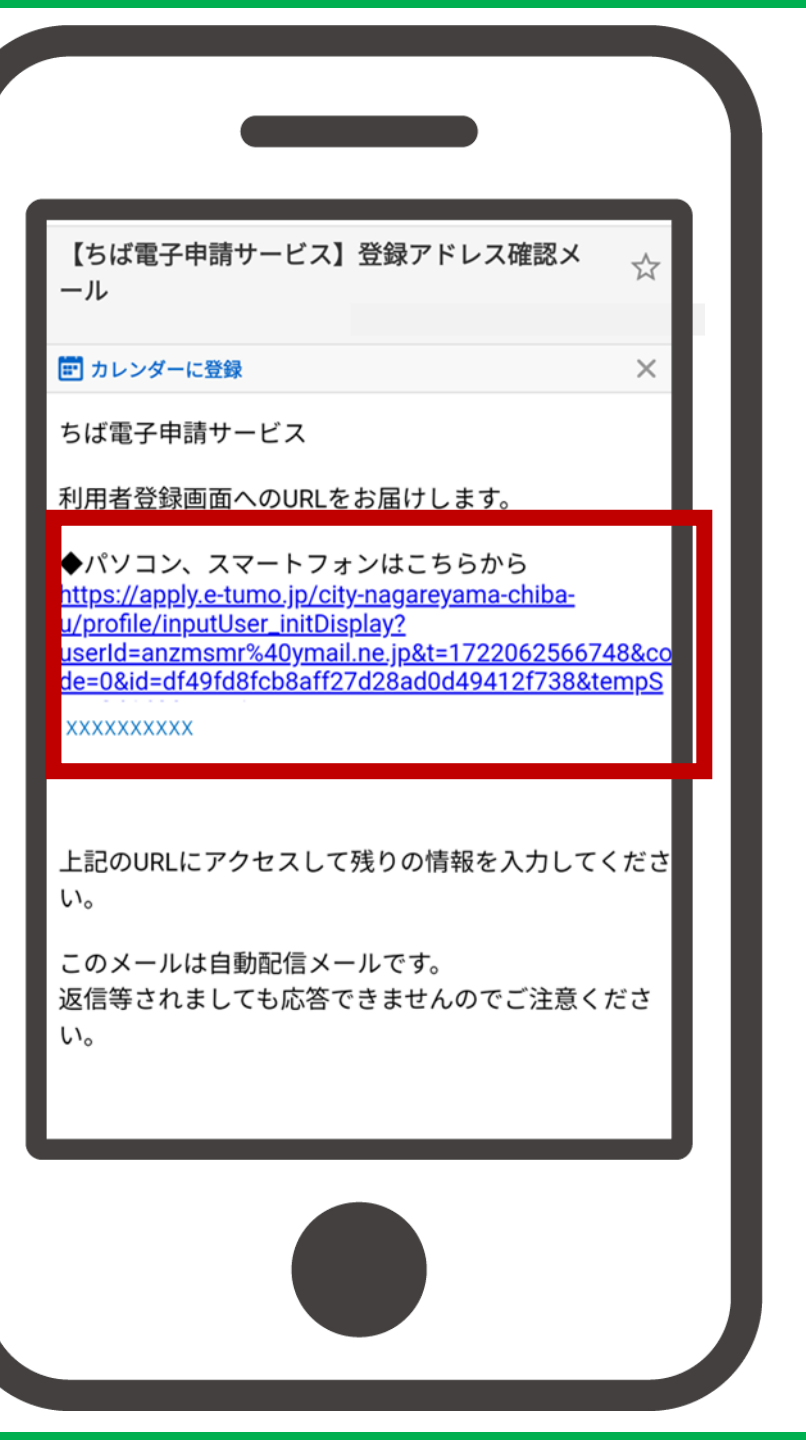

<利用者登録していない場合>

## ③-5利用者登録に係る 必要事項を入力の上、 確認へ進むをタップ

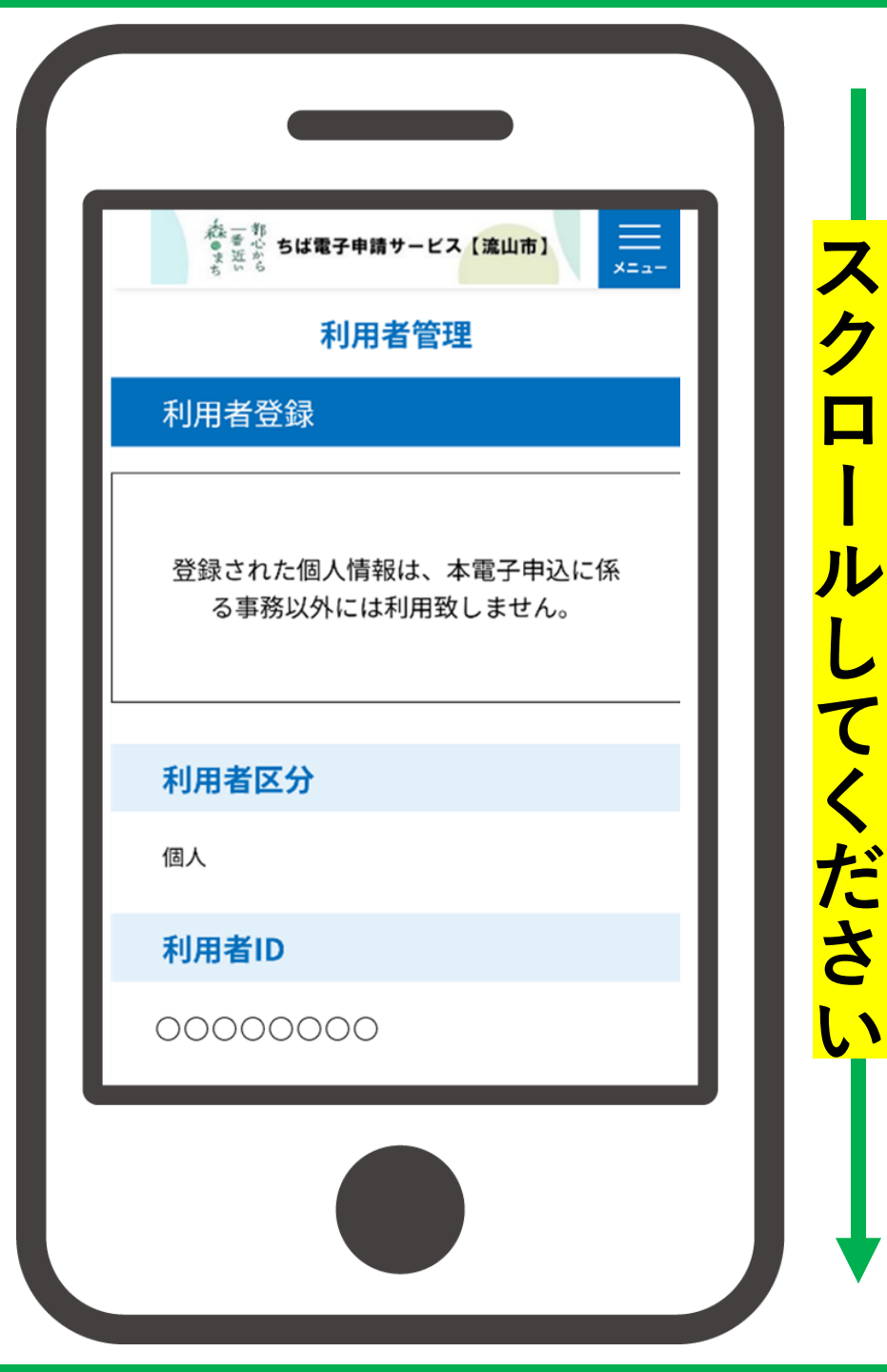

<利用者登録していない場合>

## ③-5利用者登録に係る 必要事項を入力の上、 確認へ進むをタップ

| ••••••                                  |
|-----------------------------------------|
| パスワード(確認用)を入力して<br>ください <mark>必須</mark> |
| 同じものをもう一度入力してください。                      |
| 氏名(フリガナ)を入力してくだ<br>さい 必須                |
| 通知メッセージ送信先                              |
| 確認へ進む >                                 |
|                                         |

<利用者登録していない場合>

#### ③-6 内容を確認し、登録する をタップ

| 利用有官理              |   |
|--------------------|---|
| 利用者登録確認            |   |
| 以下の内容で登録してよろしいですか? |   |
| 利用者区分              |   |
| 個人                 | ш |
| 利用者ID              |   |
| 0000000            |   |
| 氏名(フリガナ)           |   |
| 0000000            |   |
| 氏名                 |   |

<利用者登録していない場合>

#### 3-6 内容を確認し、登録する をタップ

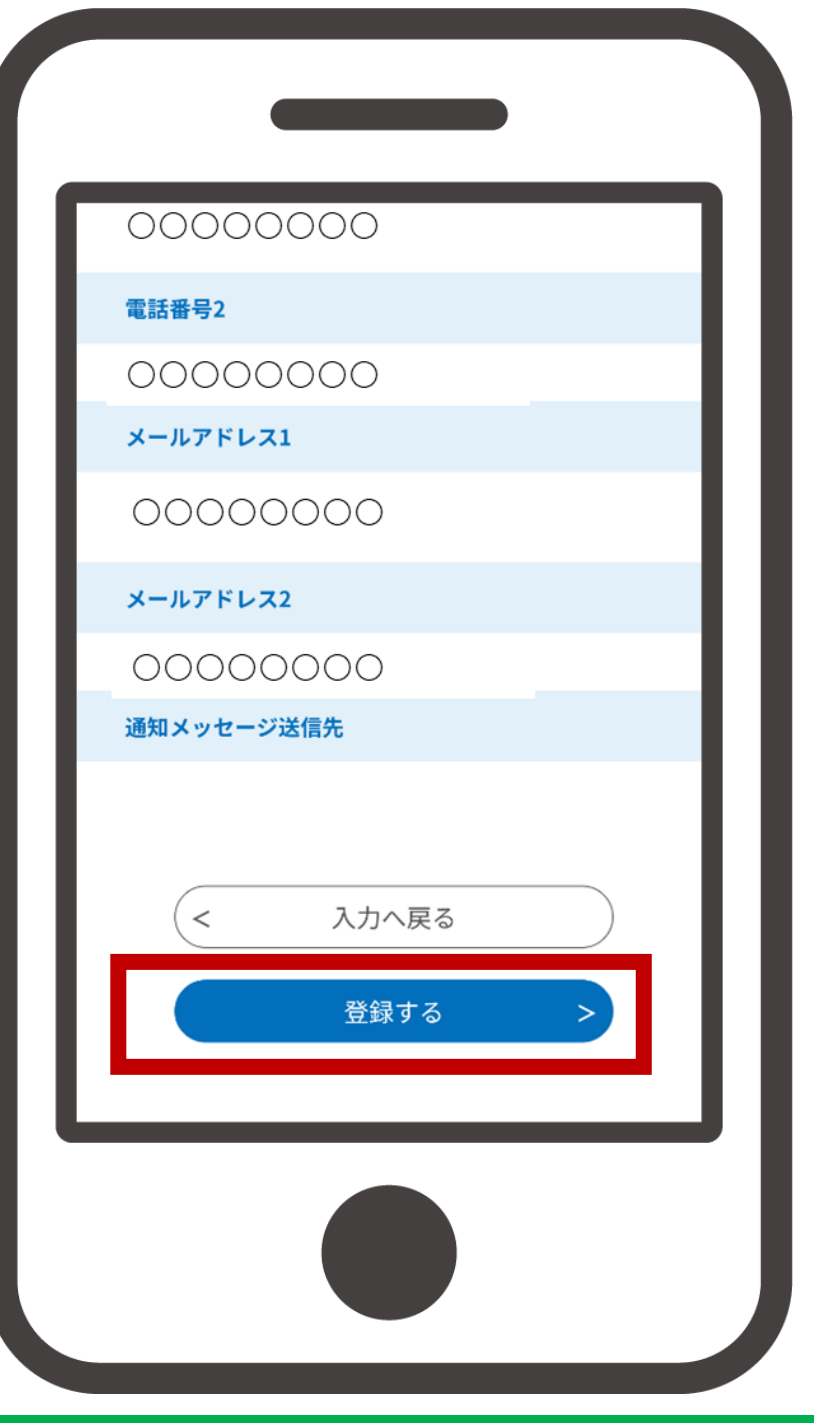

<利用者登録していない場合>

#### ③-7 手続き申し込みへを タップ

#### ※利用者登録はこちらで完了です。

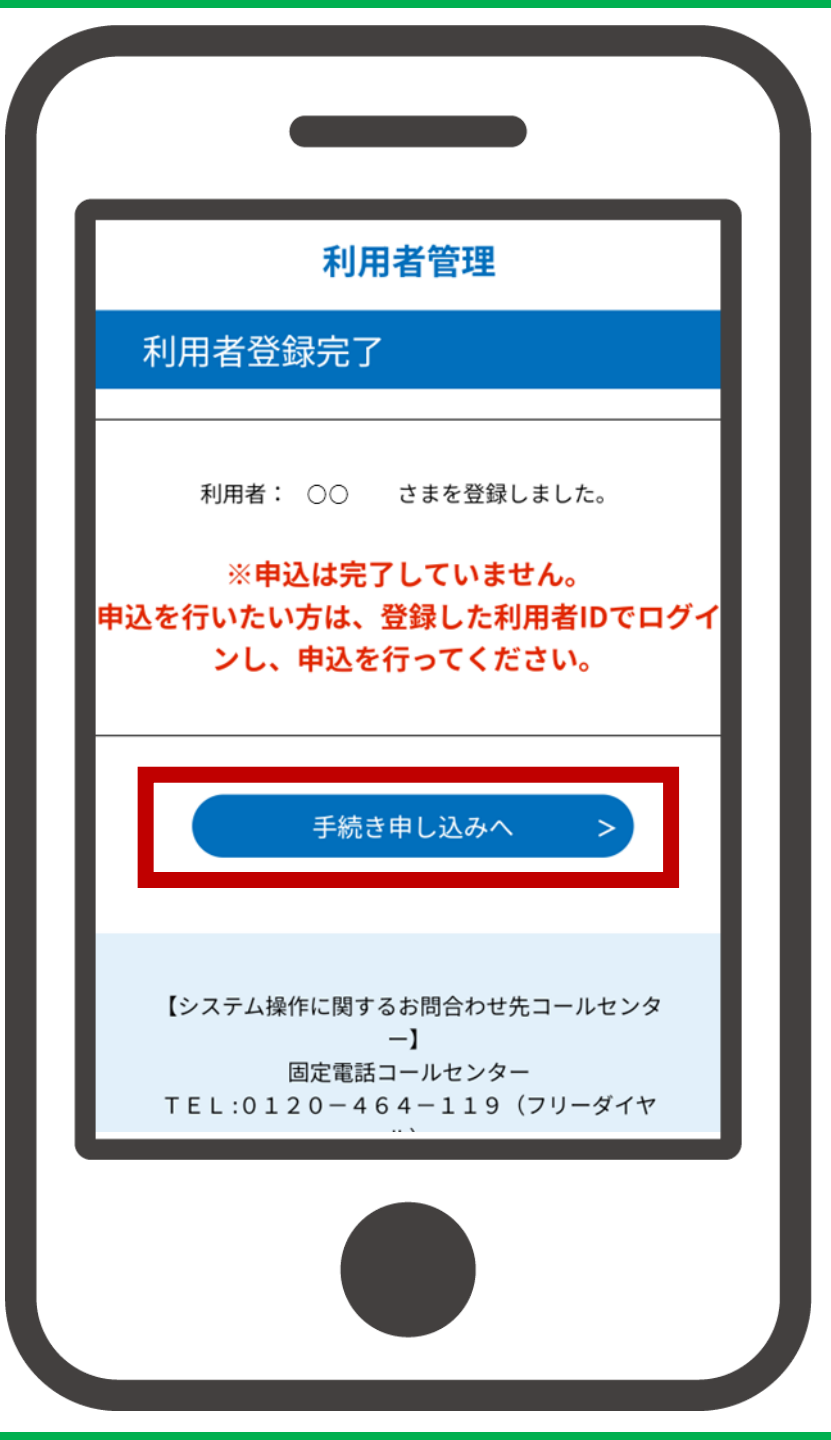

#### <<mark>既に利用者登録を済ませている場合</mark>>

### ③ 手続き名などの内容を 確認後、必要事項を入力し ログインをタップ

この手続きは利用者登録せずに、利用することは できません。 利用者登録した後、申込みをしてください。 利用者登録される方はこちら 既に利用者登録がお済みの方

利用者IDを入力してください

利用者登録時に使用したメールアドレス、 または各手続の担当部署から受領したIDをご入 力ください。

パスワードを入力してください

#### <既に利用者登録を済ませている場合>

### ③ 手続き名などの内容を 確認後、必要事項を入力し ログインをタップ

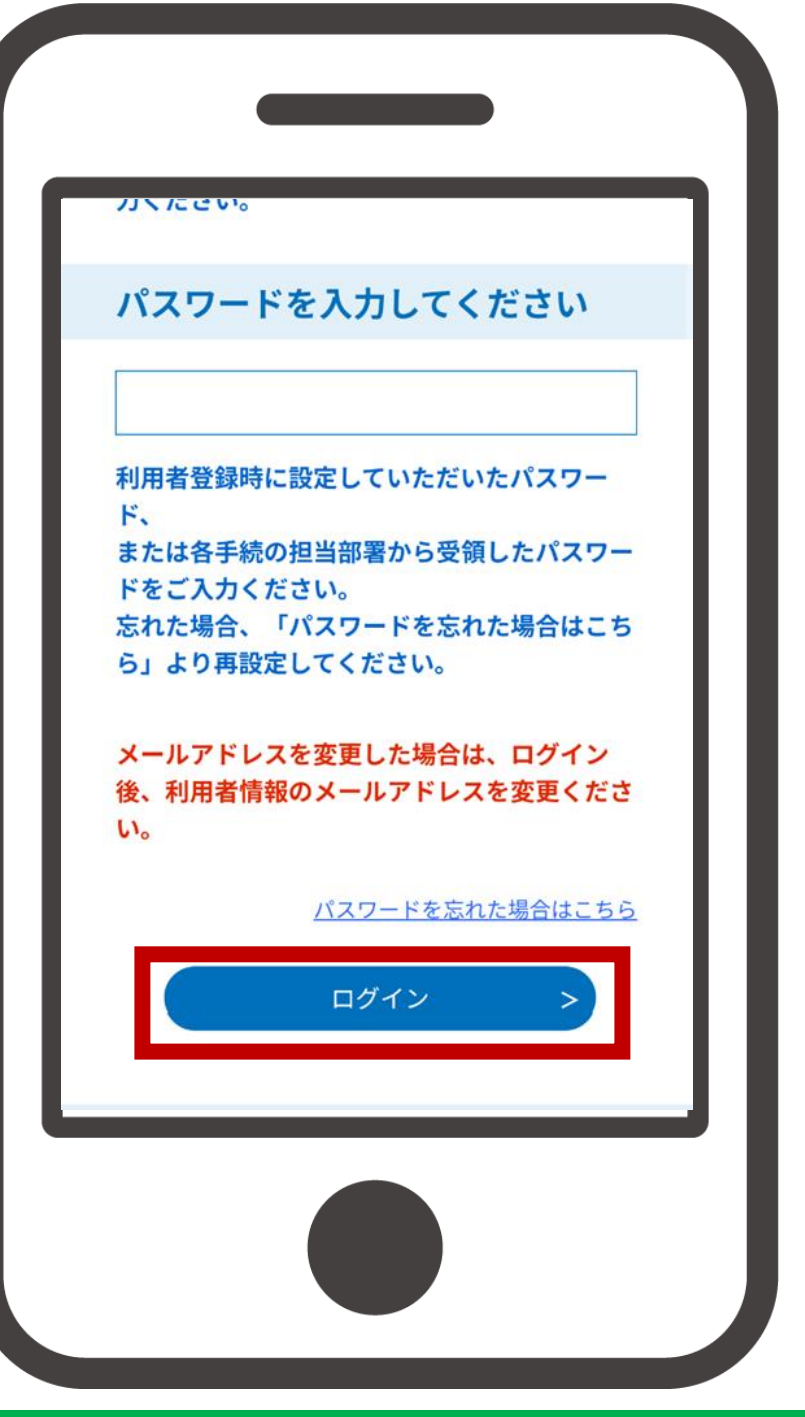

#### ④ 手続き申込画面に移動後、 利用規約を含む記載事項を 確認し、「同意する」を タップ

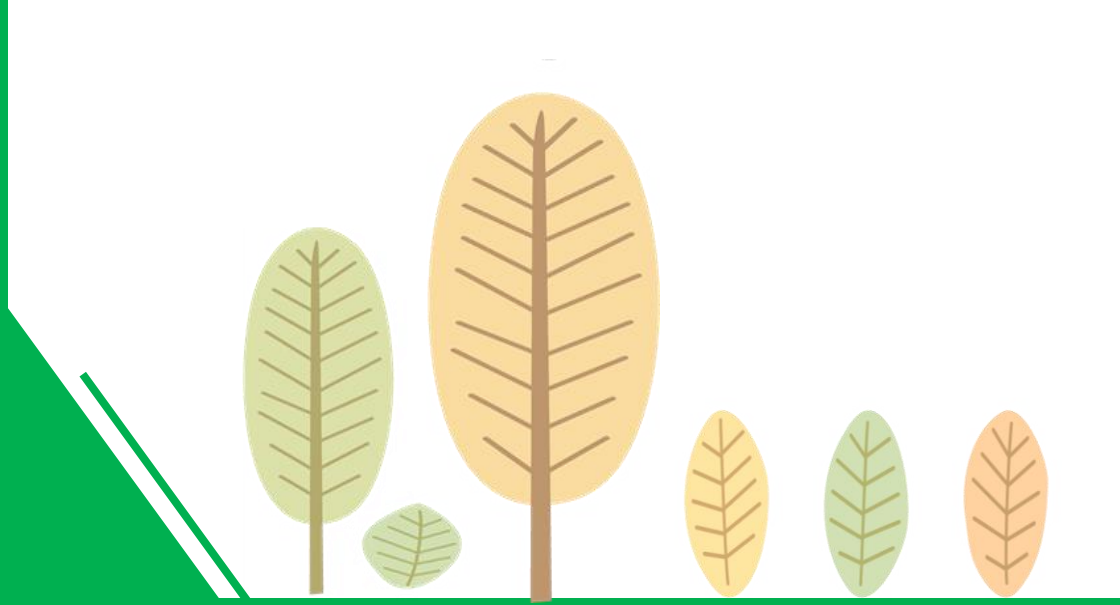

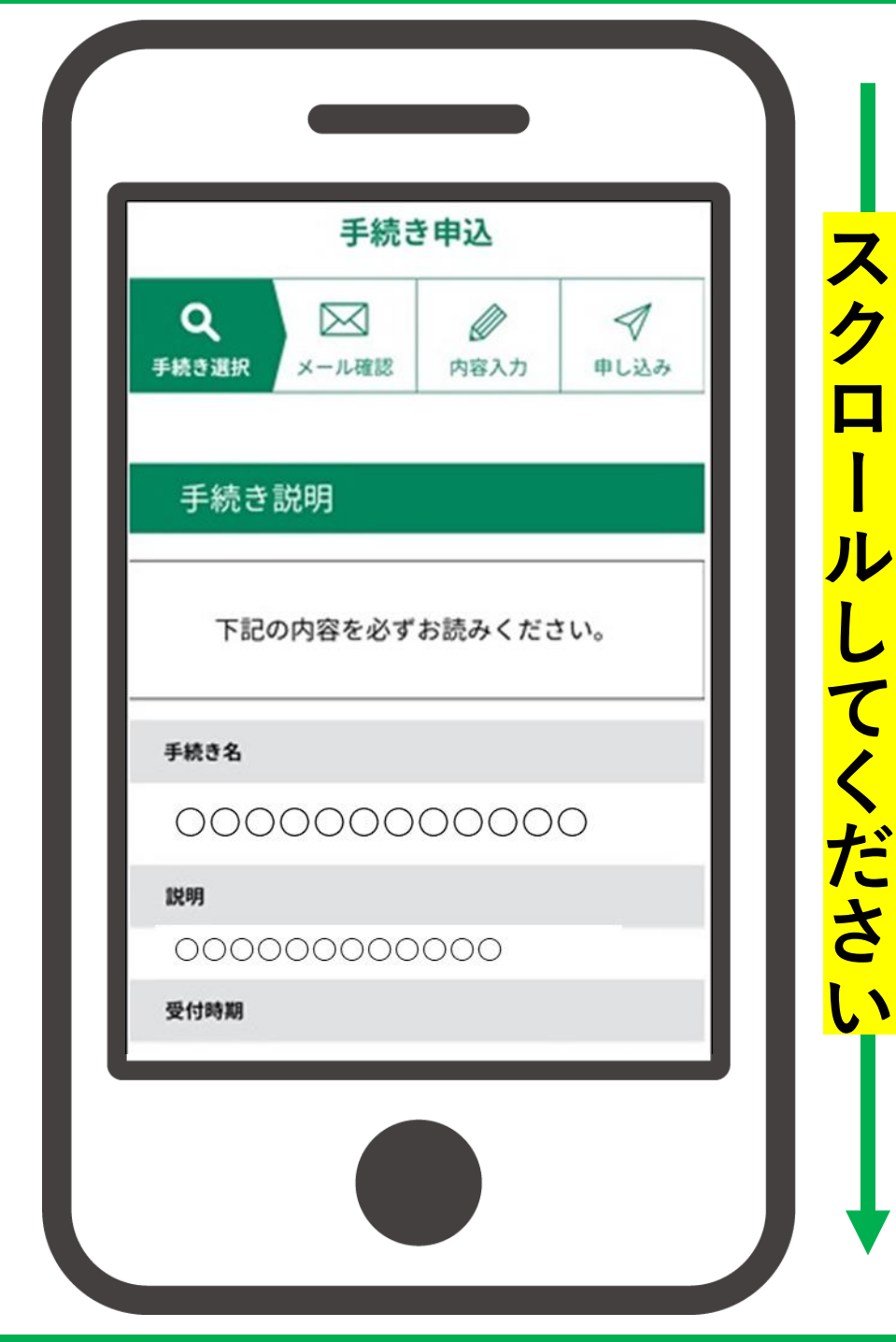

### ④ 手続き申込画面に移動後、 利用規約を含む記載事項を 確認し、「同意する」を タップ

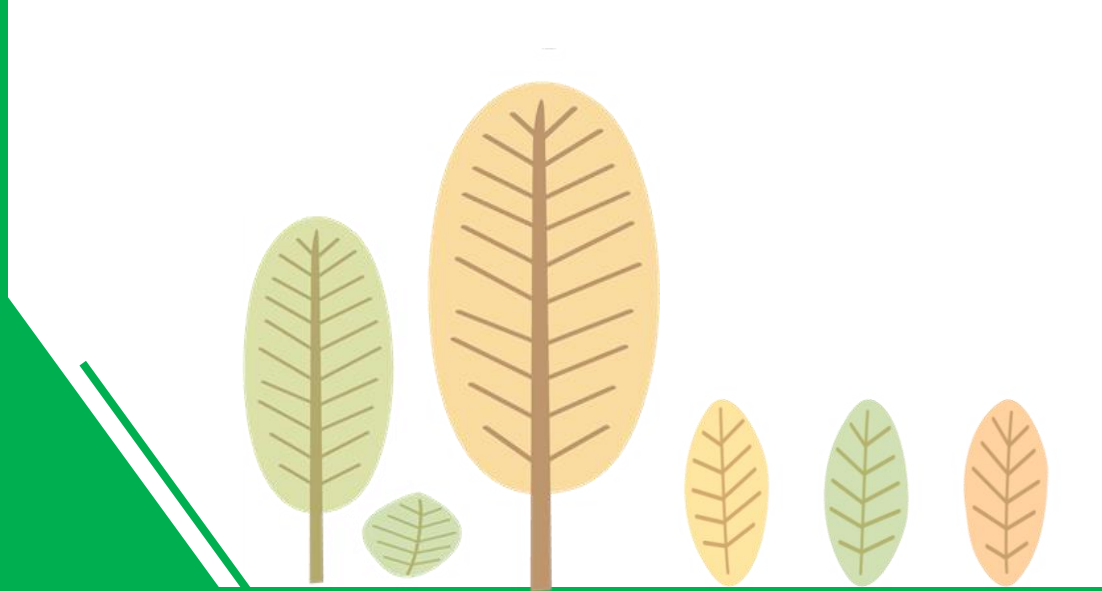

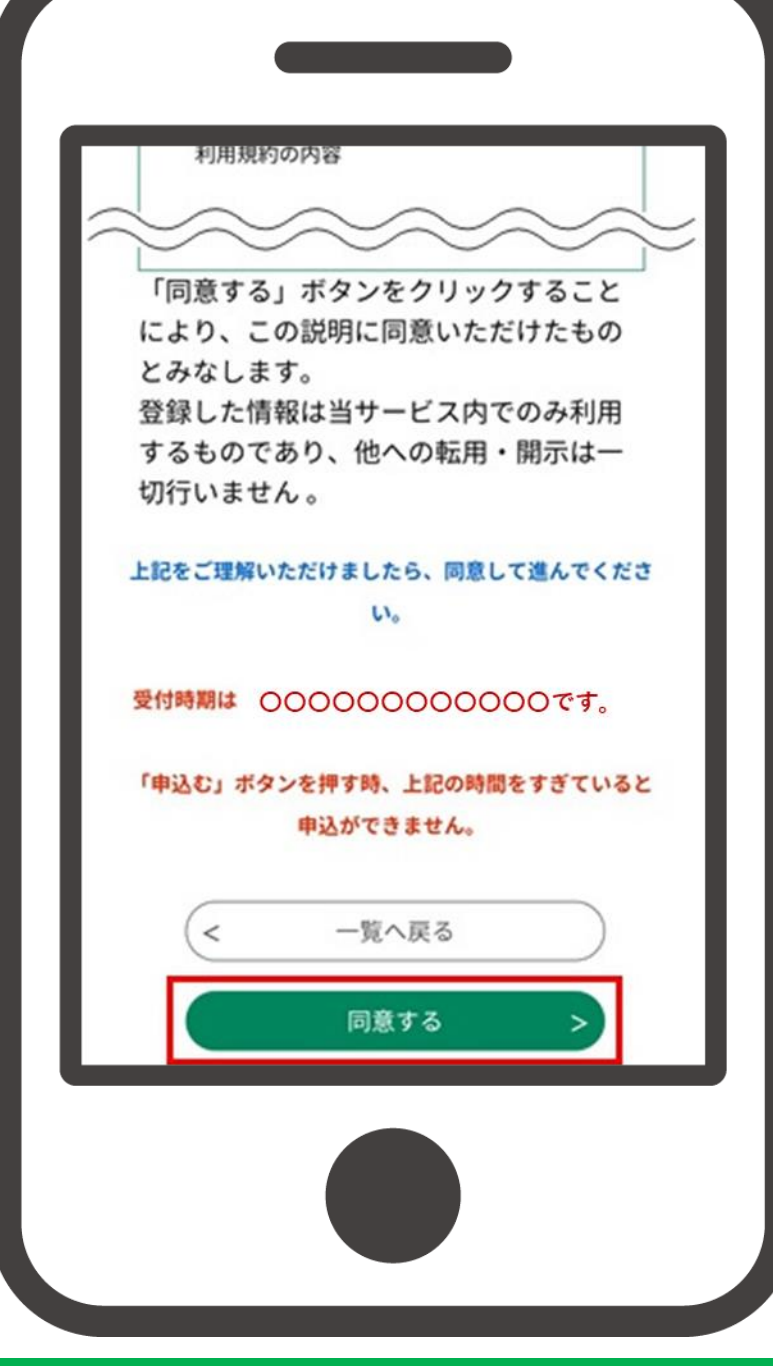

### ⑤ 記載事項を確認し、 「**申込へ進む**」をタップ

※電子署名を要する手続の場合、 電子署名環境確認画面が表示され ます。

一方で電子署名を要さない手続の 場合、本画面は表示されませんの で、⑪へお進みください。

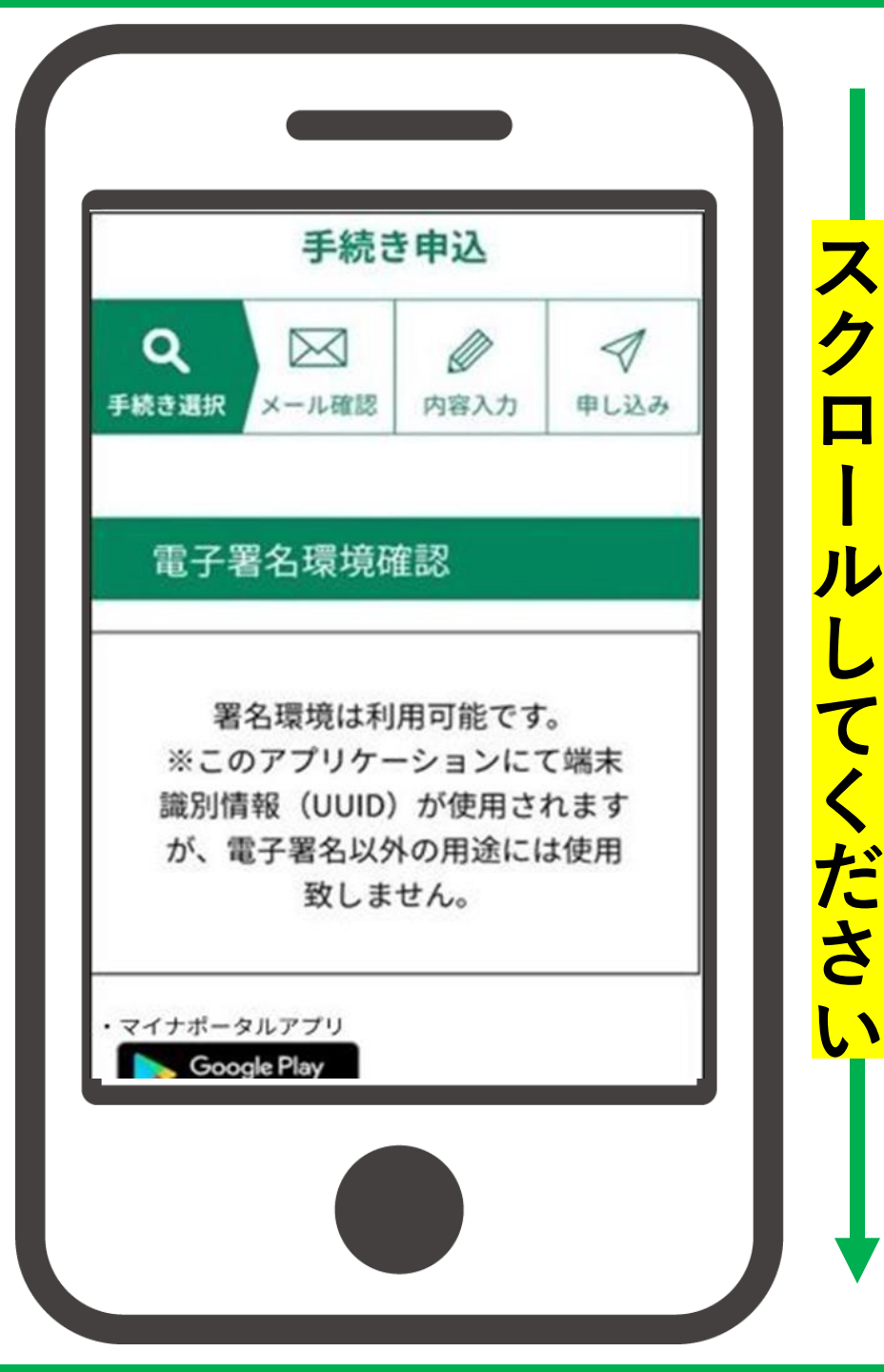

### ⑤ 記載事項を確認し、 「**申込へ進む**」をタップ

※電子署名を要する手続の場合、 電子署名環境確認画面が表示され ます。

一方で電子署名を要さない手続の 場合、本画面は表示されませんの で、①へお進みください。

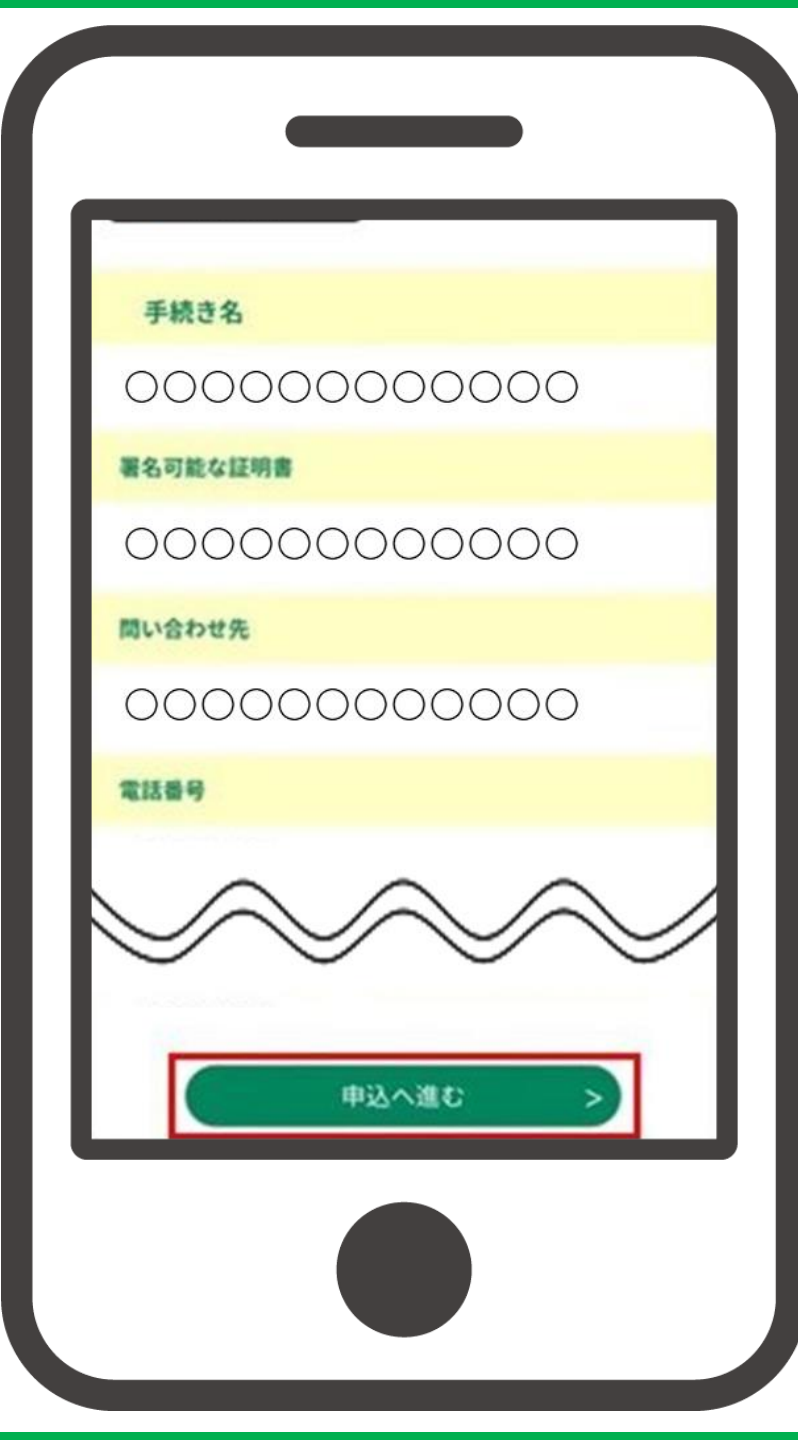

#### ⑥ 基本4情報読取について 記載事項を確認し、 「次へ進む」をタップ

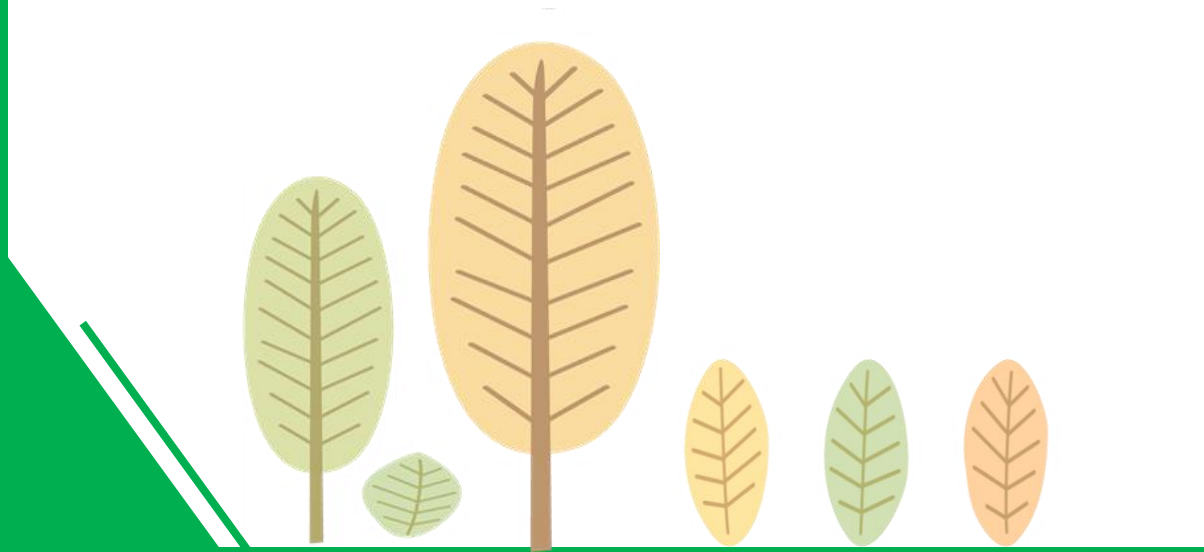

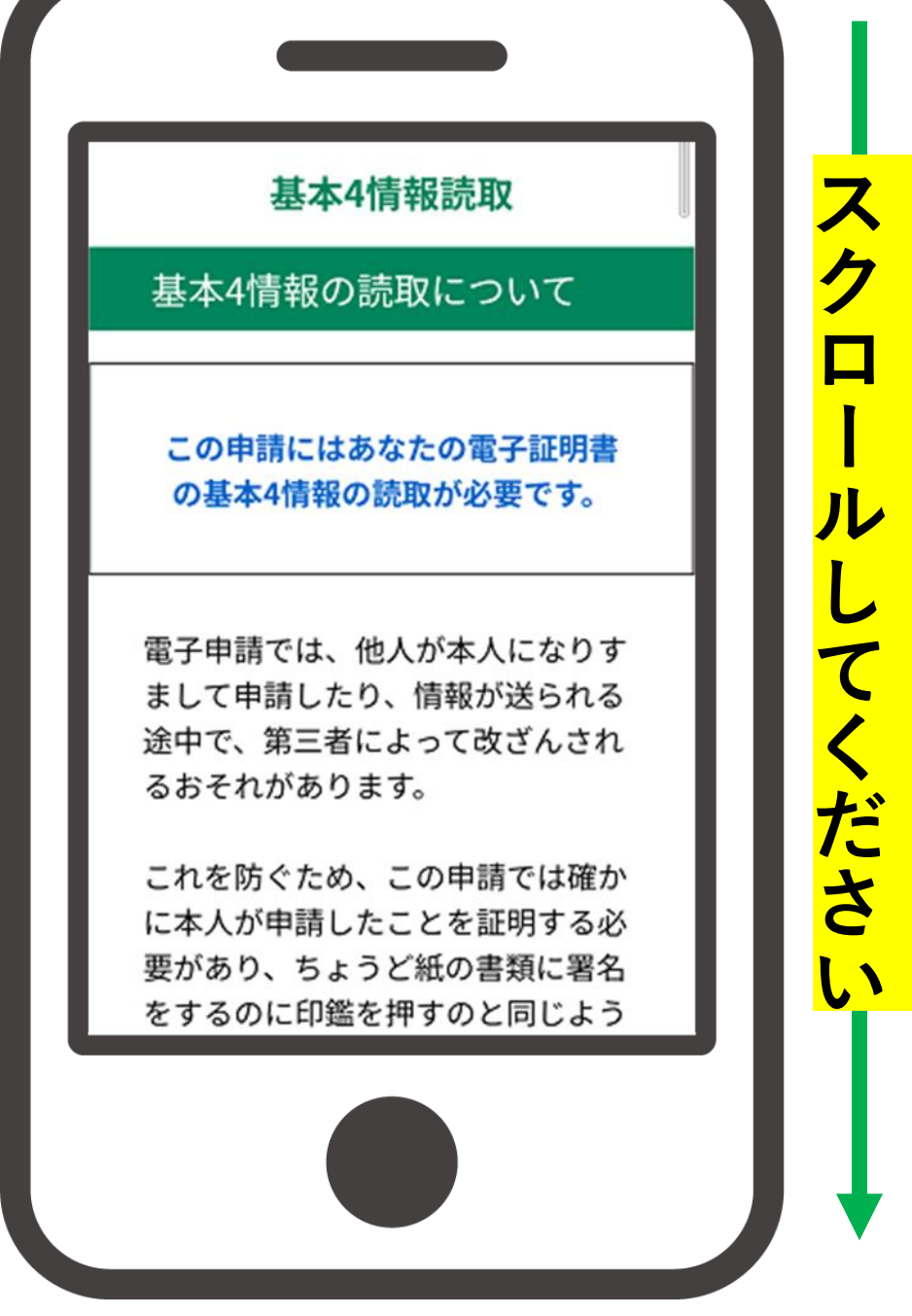

## ⑥ 基本4情報読取について 記載事項を確認し、 「次へ進む」をタップ

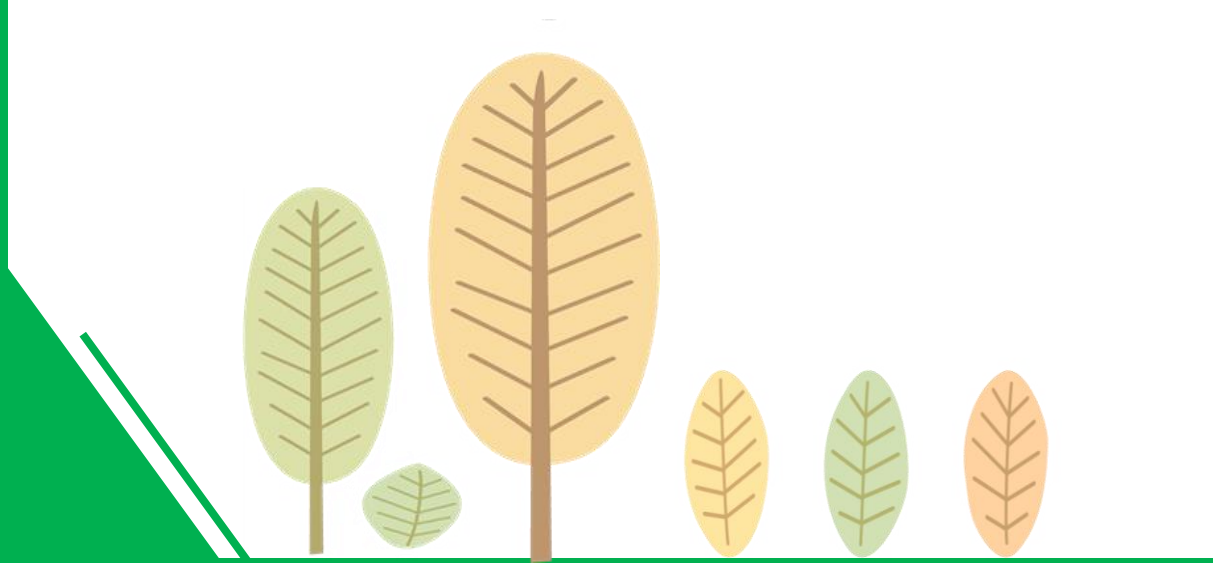

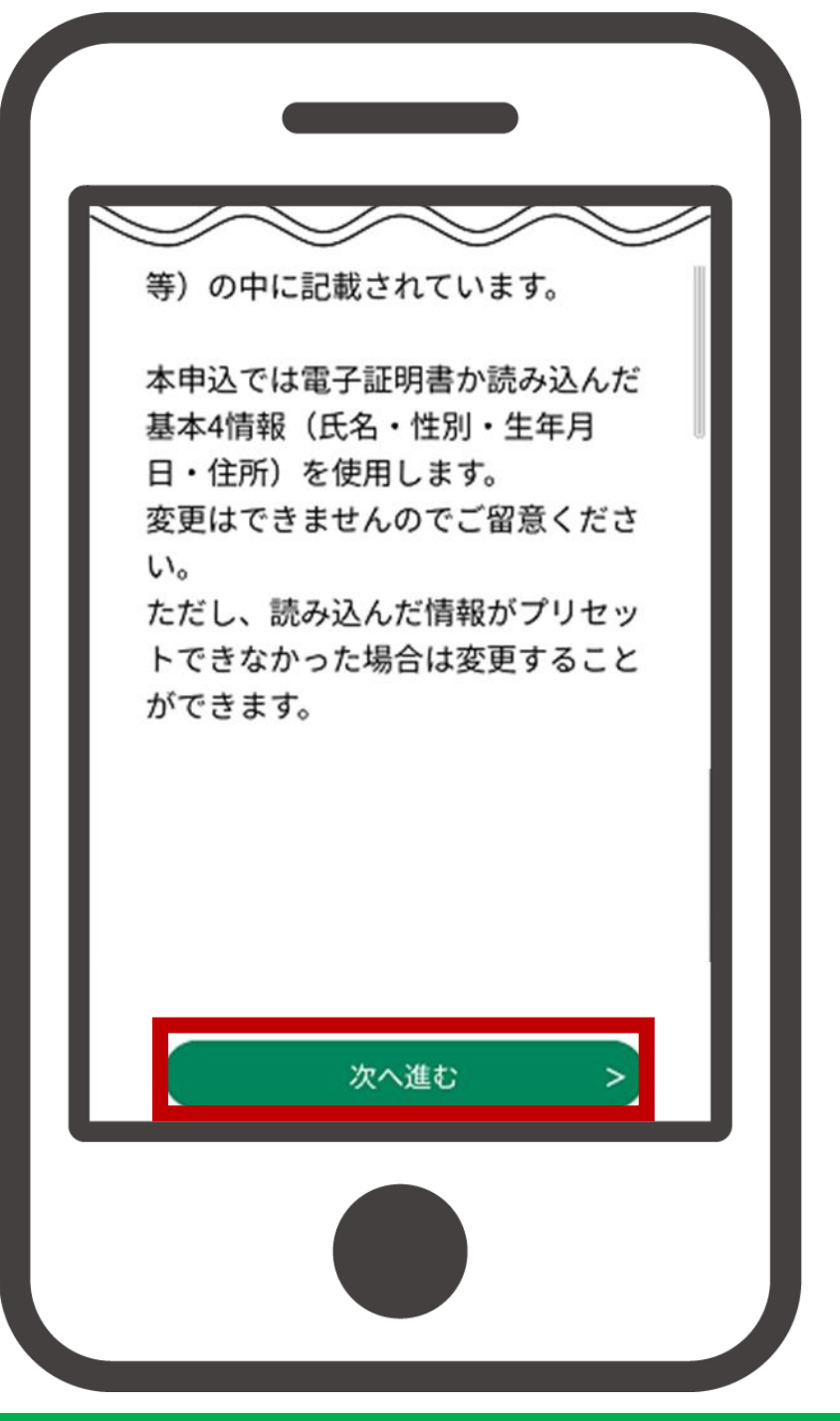

(7) マイナンバーカードを 準備し「次へ」をタップ

#### ※「次へ」を押すとマイナポータル アプリが自動的に起動します。

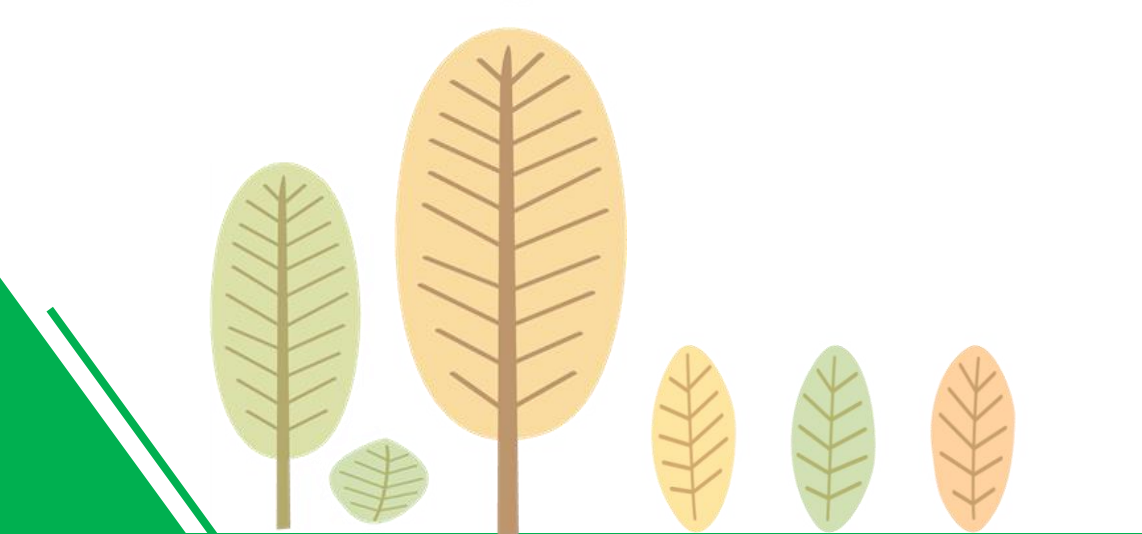

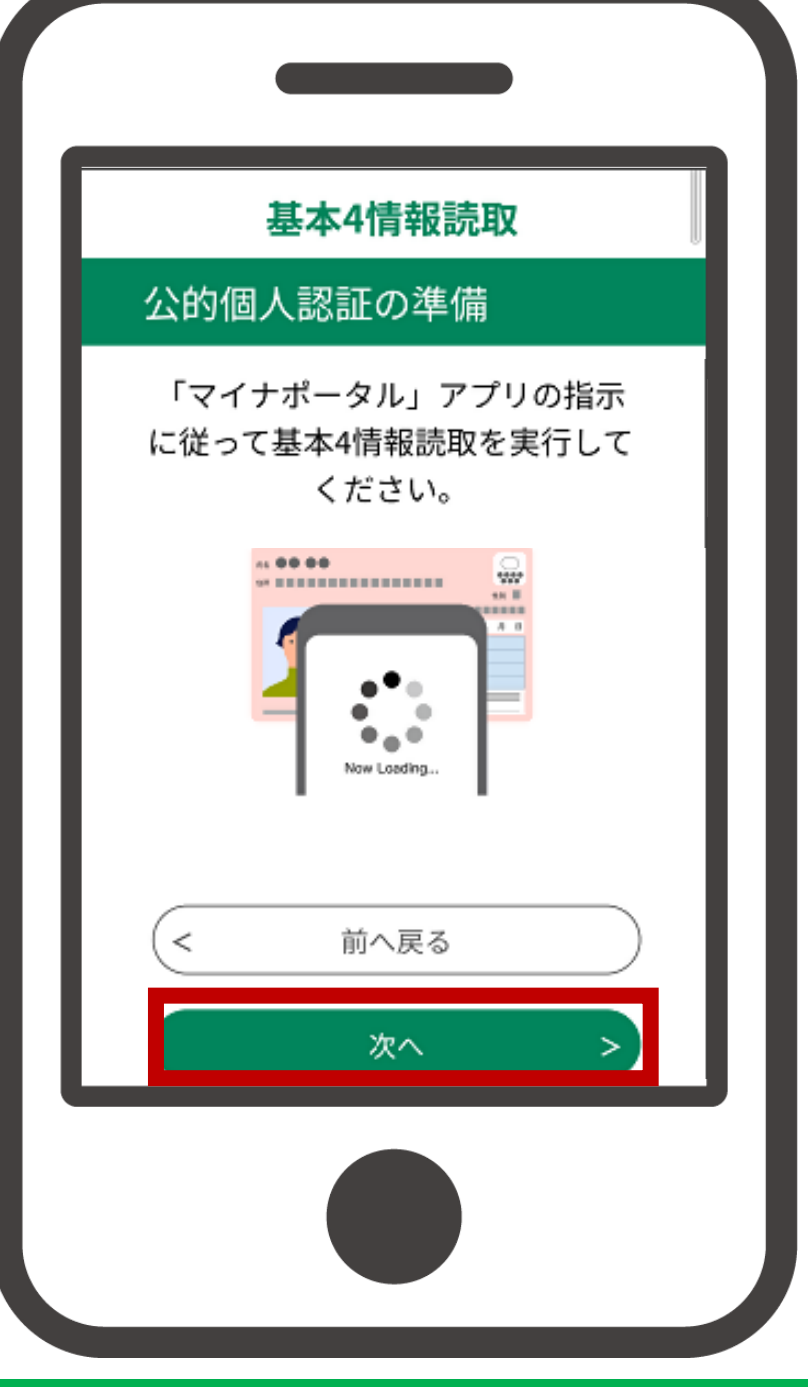

## ⑧ 記載事項を確認し、 マイナンバーカード用 署名用電子証明書の パスワード※を入力し 「電子署名する」をタップ

※マイナンバーカードの所有者が、マイ ナンバーカードを市区町村の窓口で受 け取った際に設定した、半角の6文字 から16文字の英数字が混在したもの。 なお、英語は大文字で入力してください。

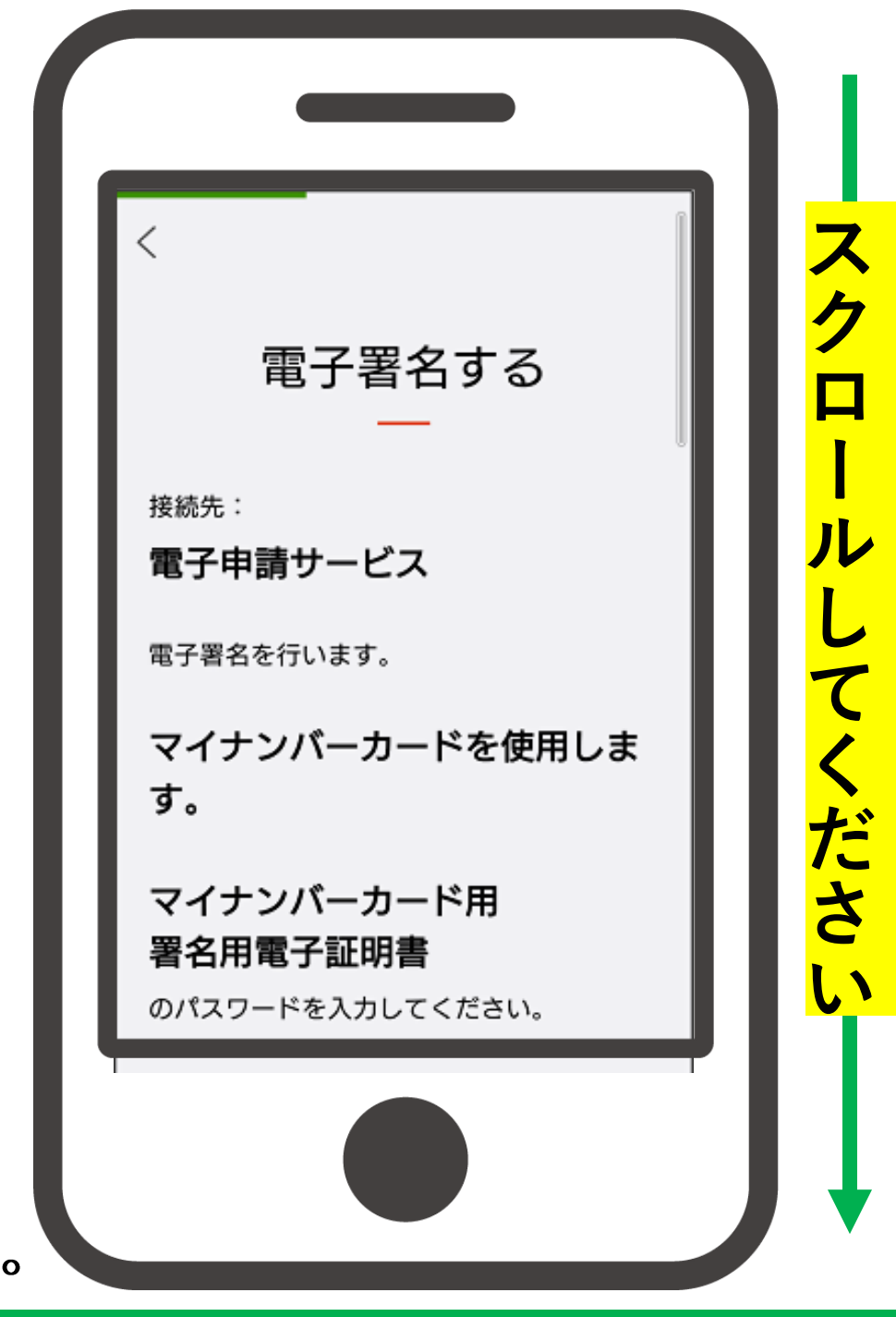

### ⑧ 記載事項を確認し、 マイナンバーカード用 署名用電子証明書の パスワード※を入力し 「電子署名する」をタップ

※マイナンバーカードの所有者が、マイ ナンバーカードを市区町村の窓口で受 け取った際に設定した、半角の6文字 から16文字の英数字が混在したもの。 なお、英語は大文字で入力してください。

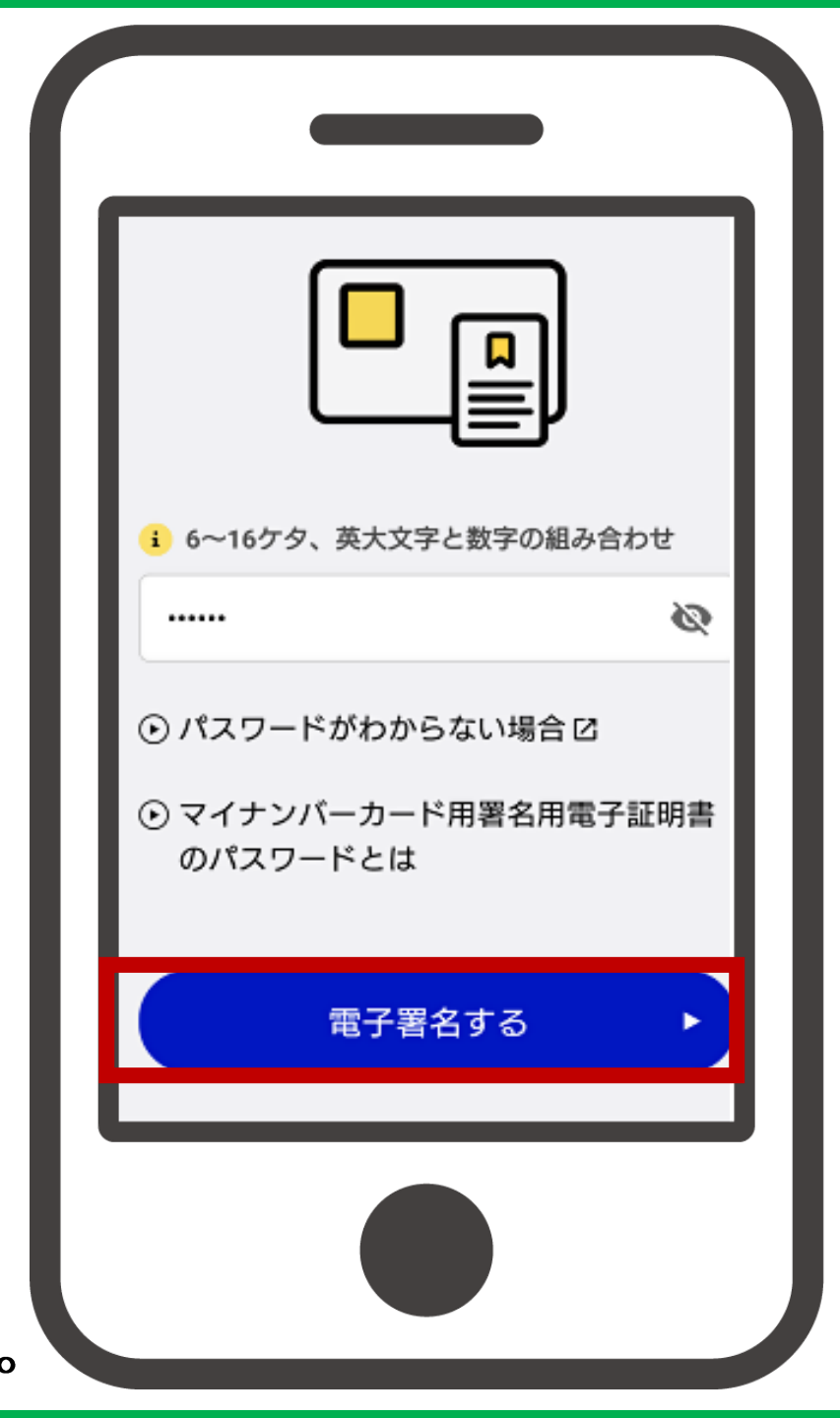

⑨ マイナンバーカードを端末 の読み取り位置に密着させ 暫くお待ちください

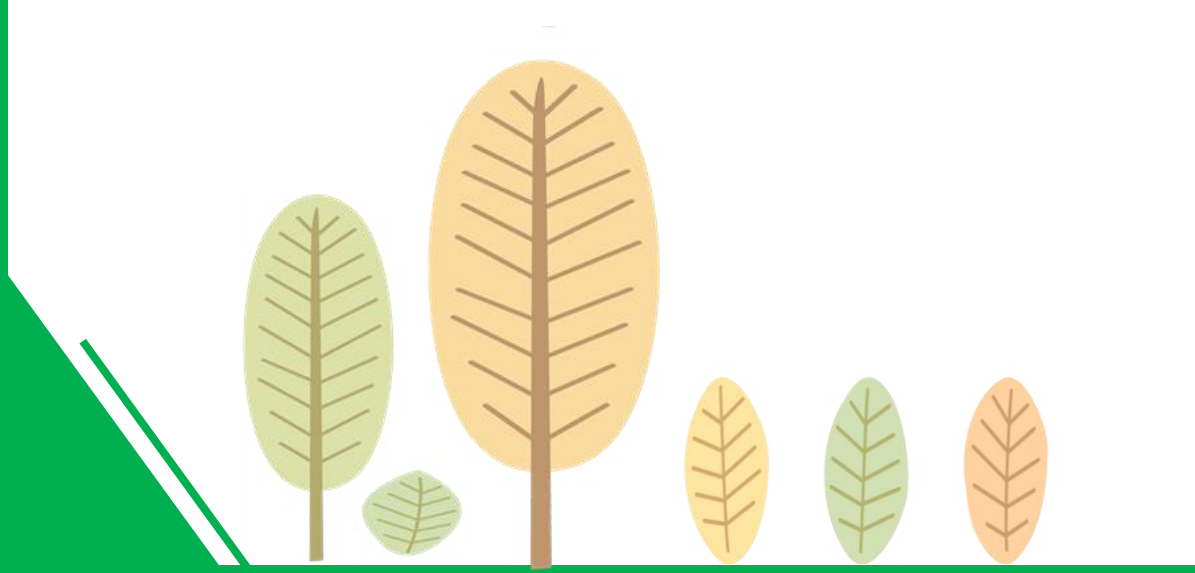

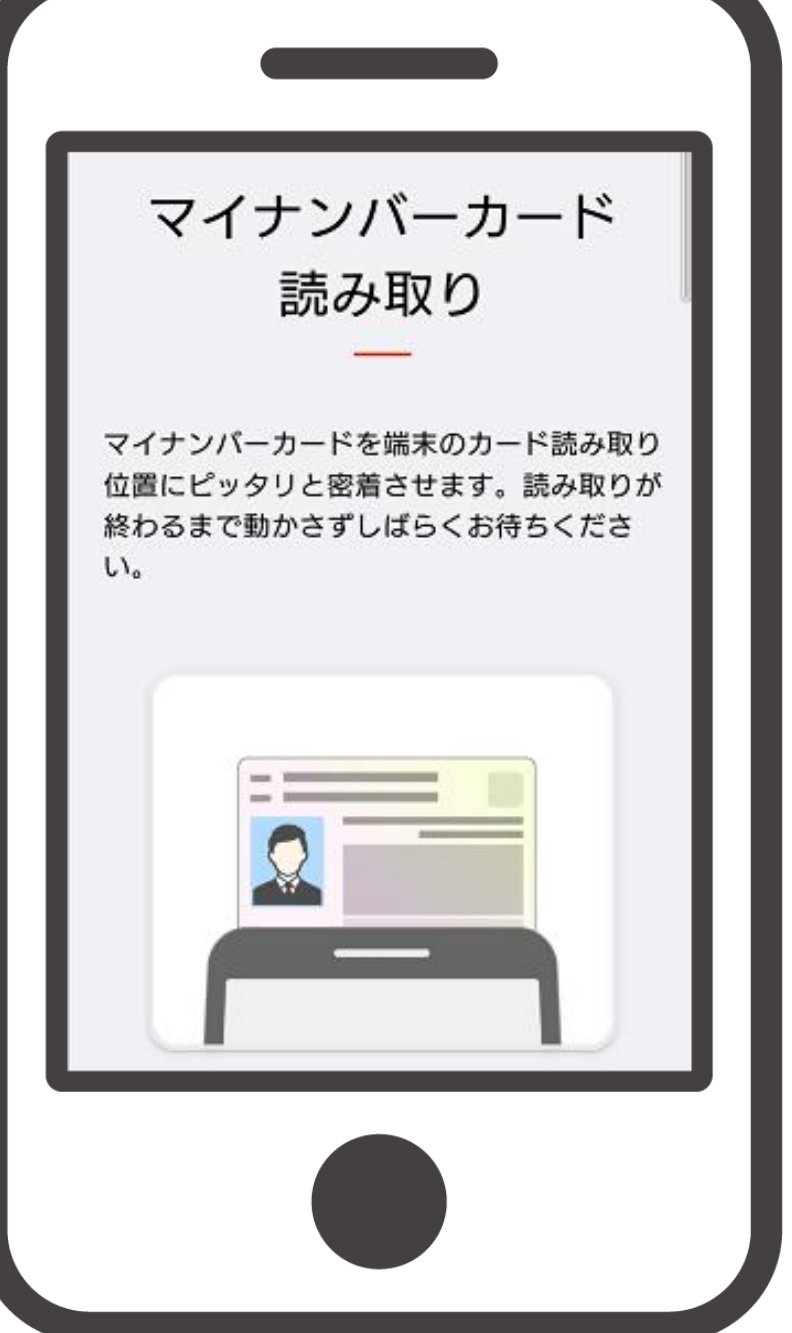

## ⑪ 電子署名が完了したら、 「外部サービスに戻る」を タップ

#### ※「外部サービスに戻る」を押すと、 自動的に手続き申込画面に移動します。

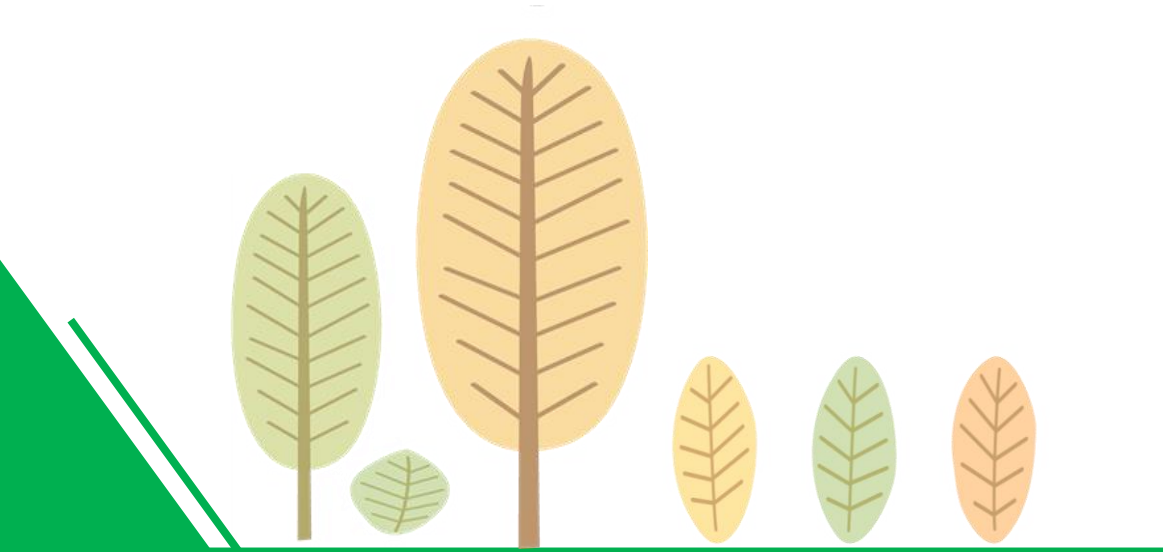

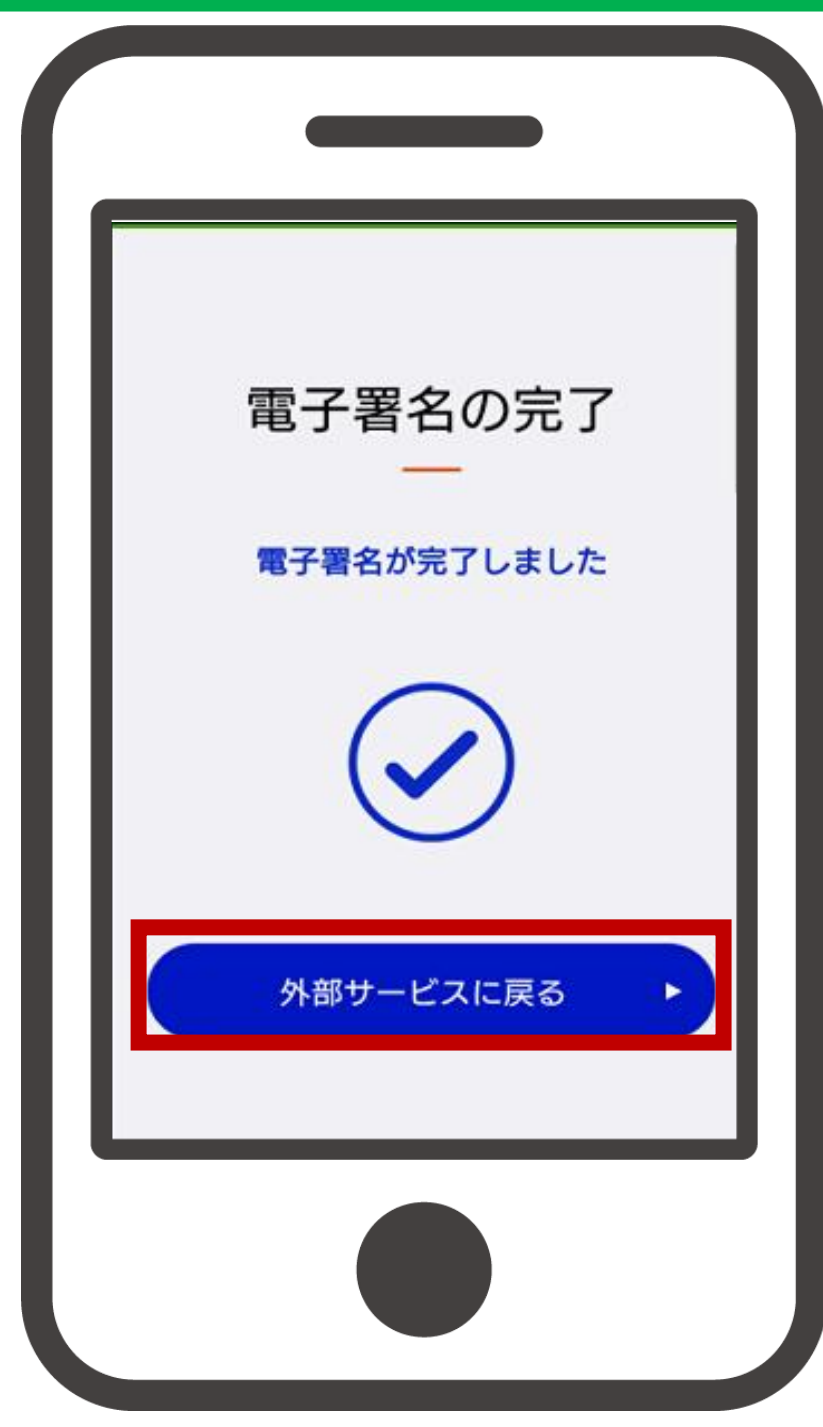

(1) 各項目について入力し、 「確認へ進む」をタップ

#### ※マイナンバーカードの読み取り により自動入力されたものは 編集できません。

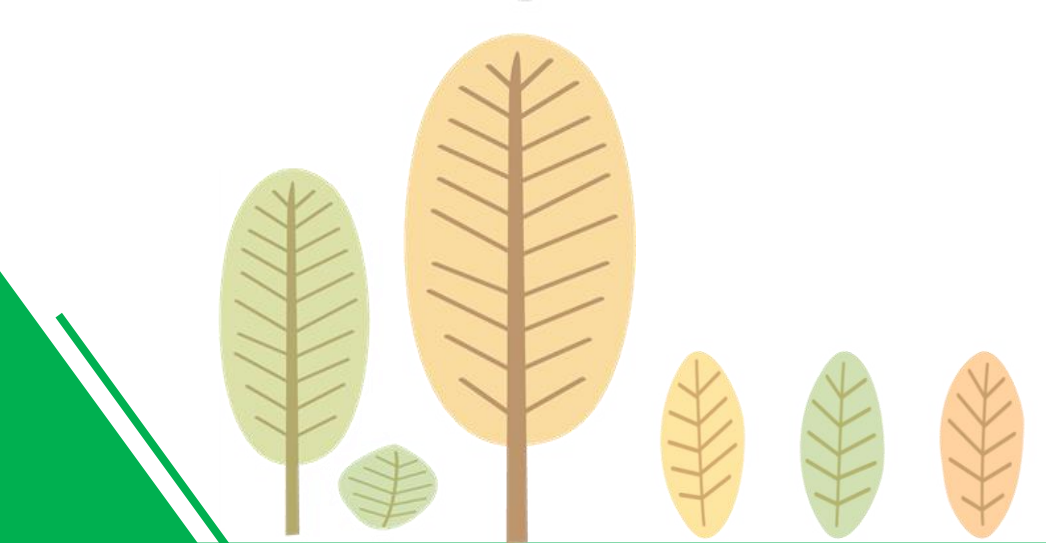

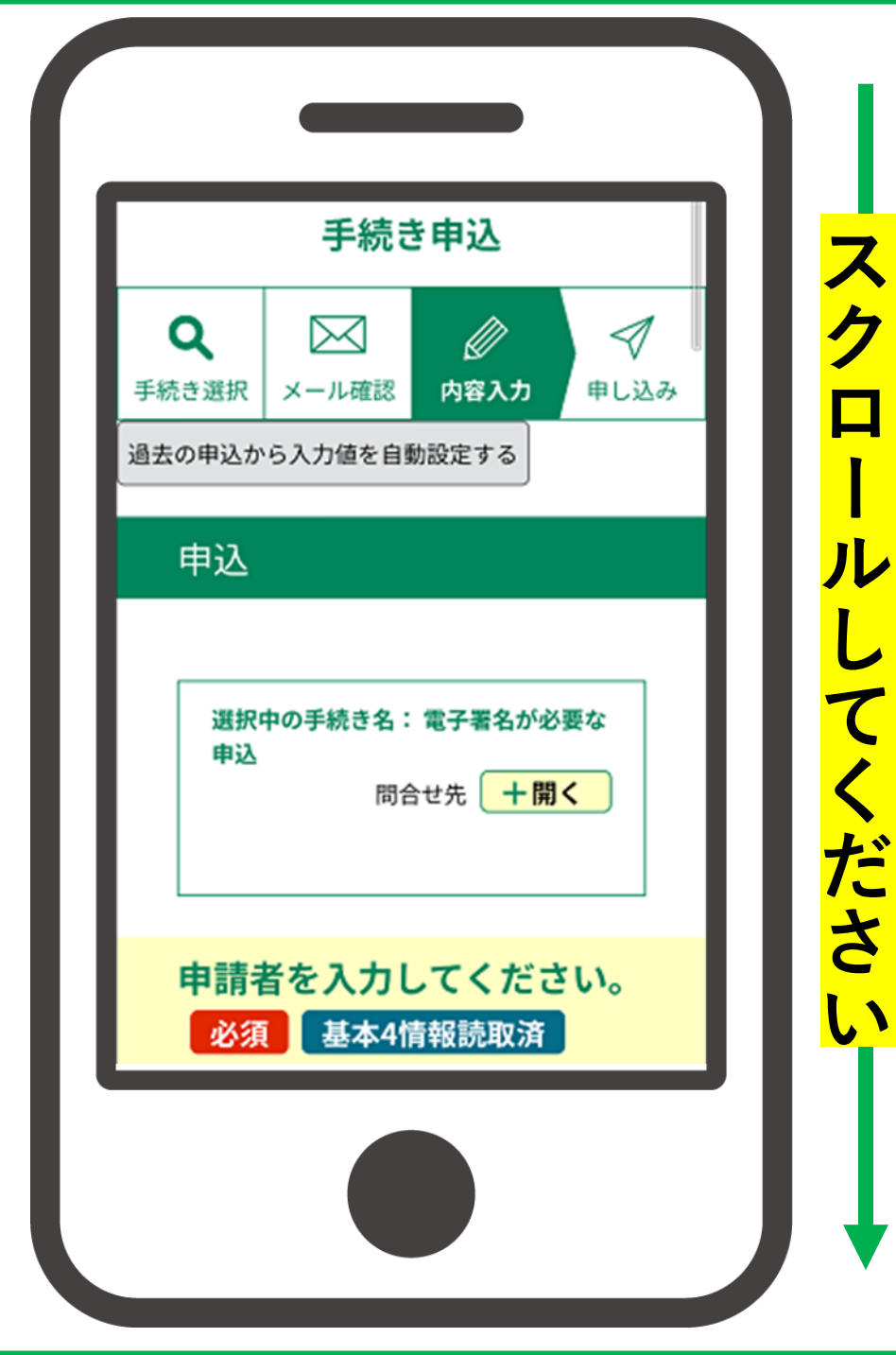

スク

ル

い

(1) 各項目について入力し、 「確認へ進む」をタップ

#### ※マイナンバーカードの読み取り により自動入力されたものは 編集できません。

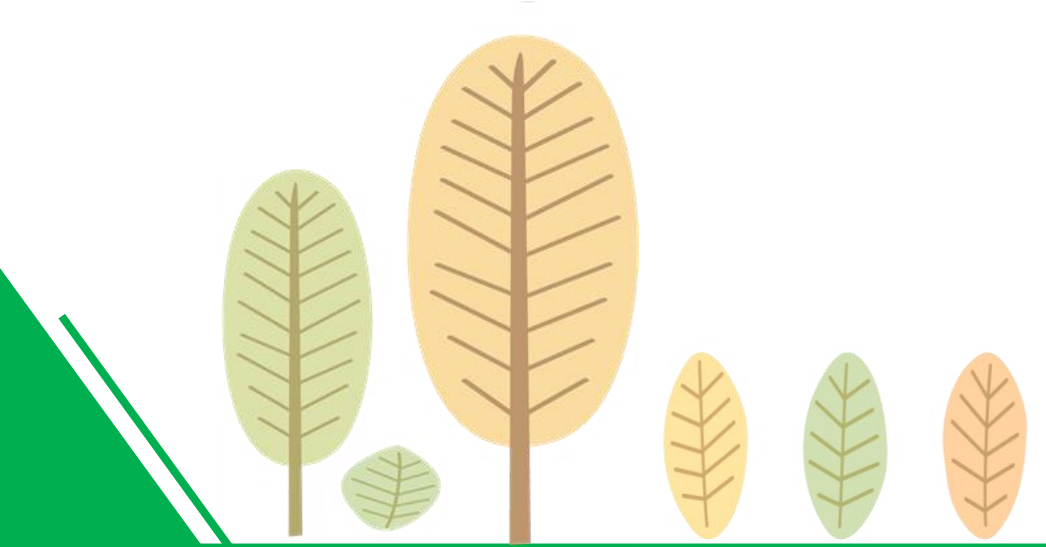

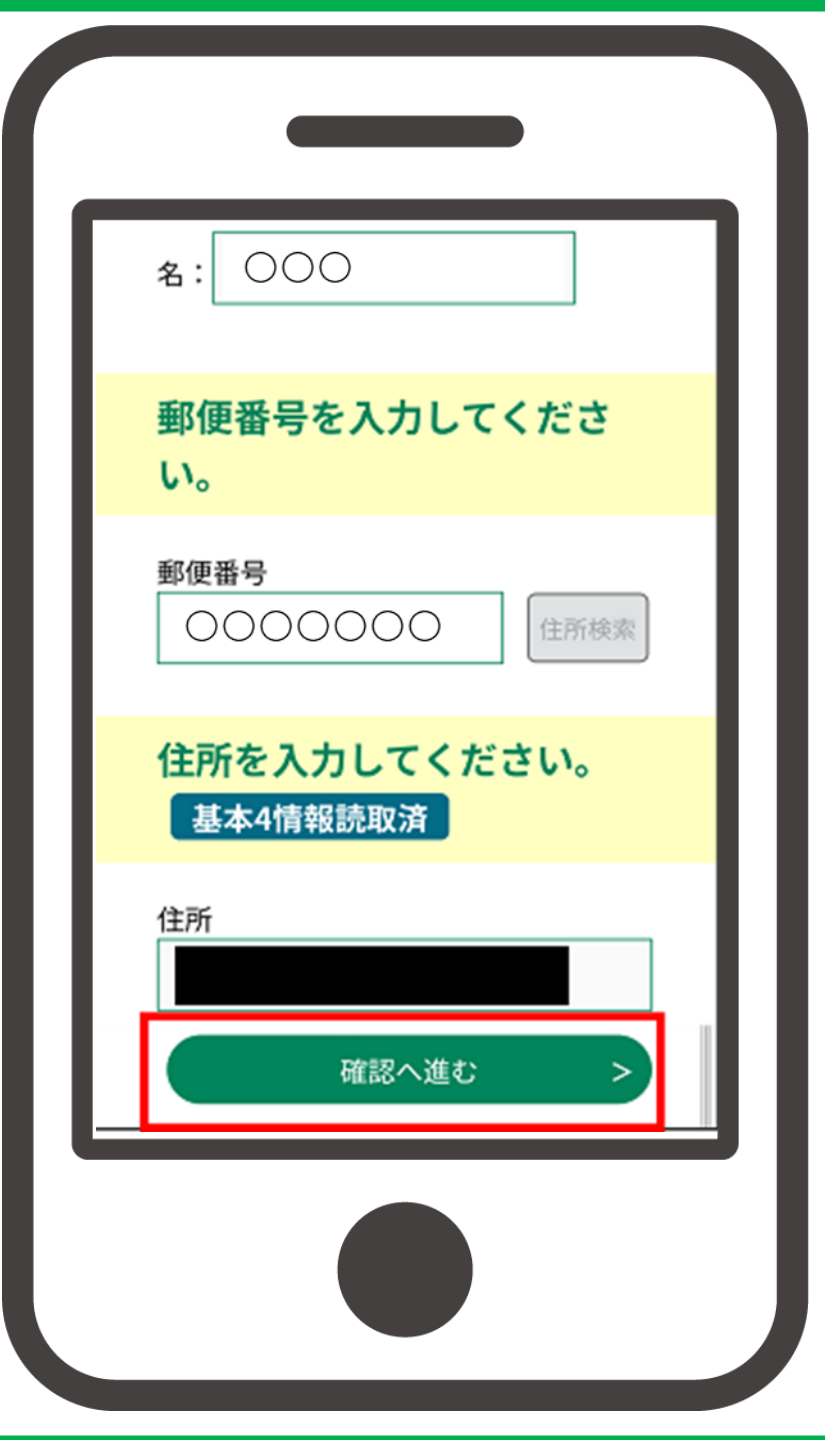

## ① 入力した内容が反映されていることを確認後、 「電子署名」をタップ

※電子署名を要さない手続きの場合、 電子署名の代わりに表示される 「申し込む」をタップし、⑲へ お進みください。

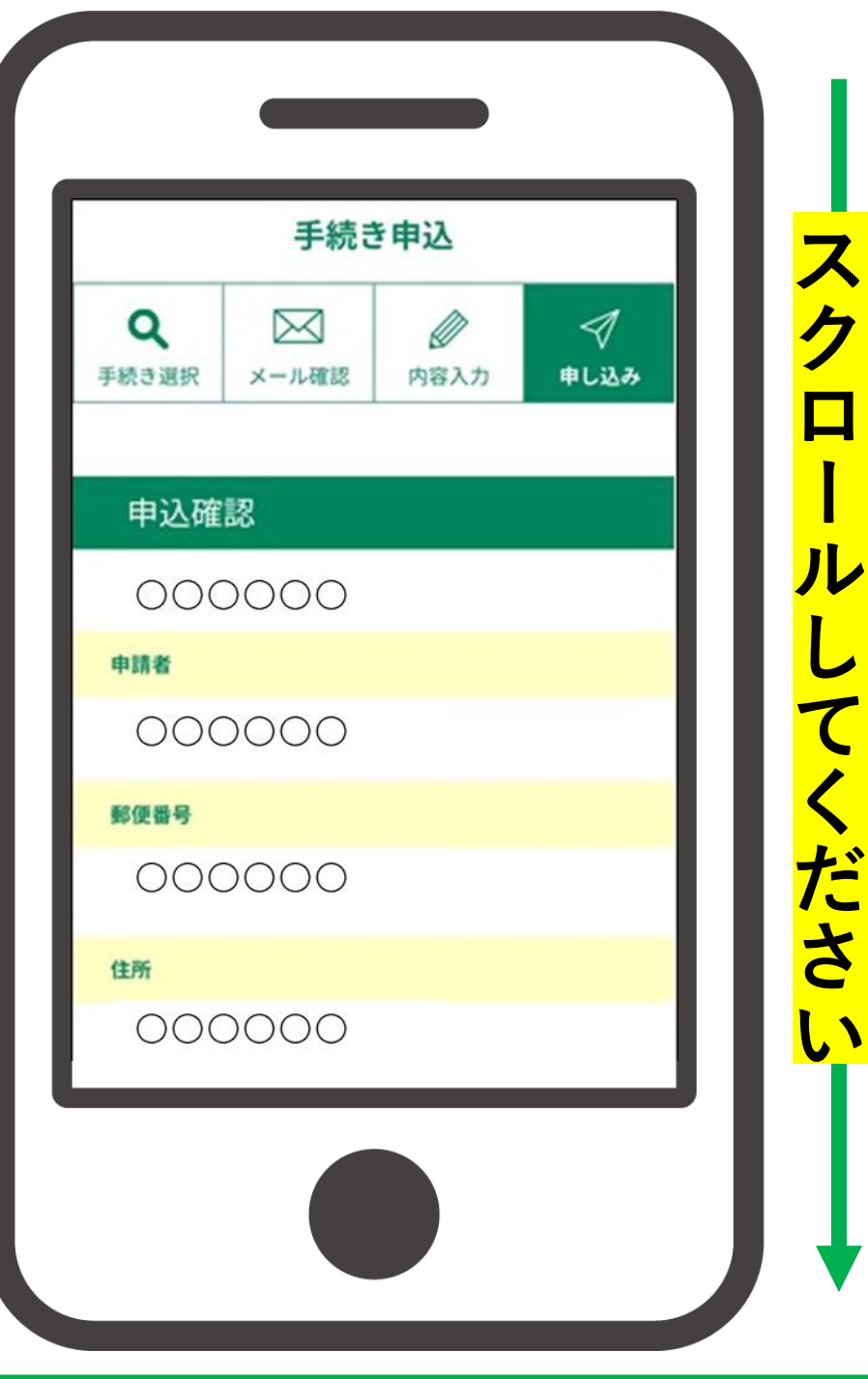

## ① 入力した内容が反映されていることを確認後、 「電子署名」をタップ

※電子署名を要さない手続きの場合、 電子署名の代わりに表示される 「申し込む」をタップし、⑲へ お進みください。

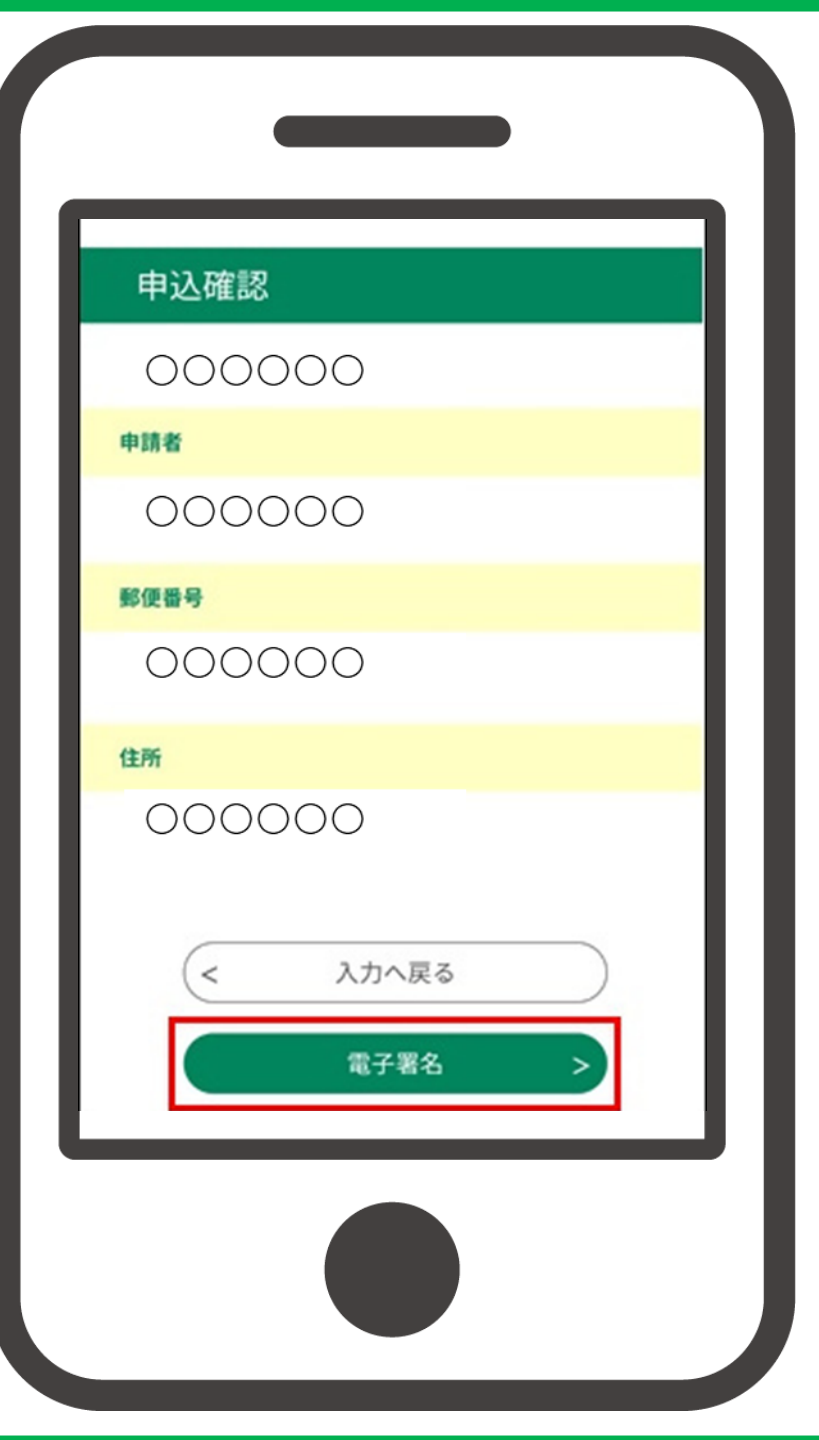

## 内容を確認後「次へ進む」 をタップ

※電子署名を要する手続の場合、 申請前にもう1度電子署名を行う 必要があるため、本画面が表示 されます。

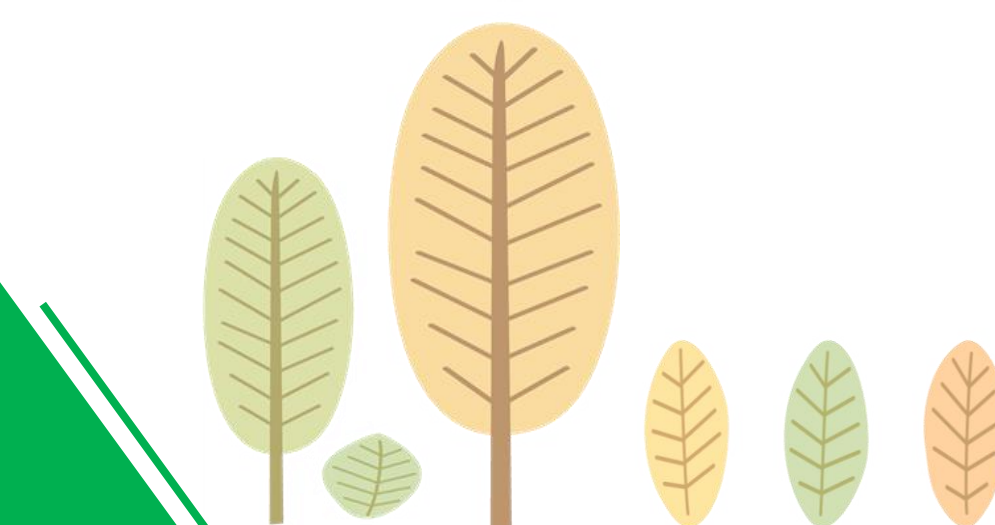

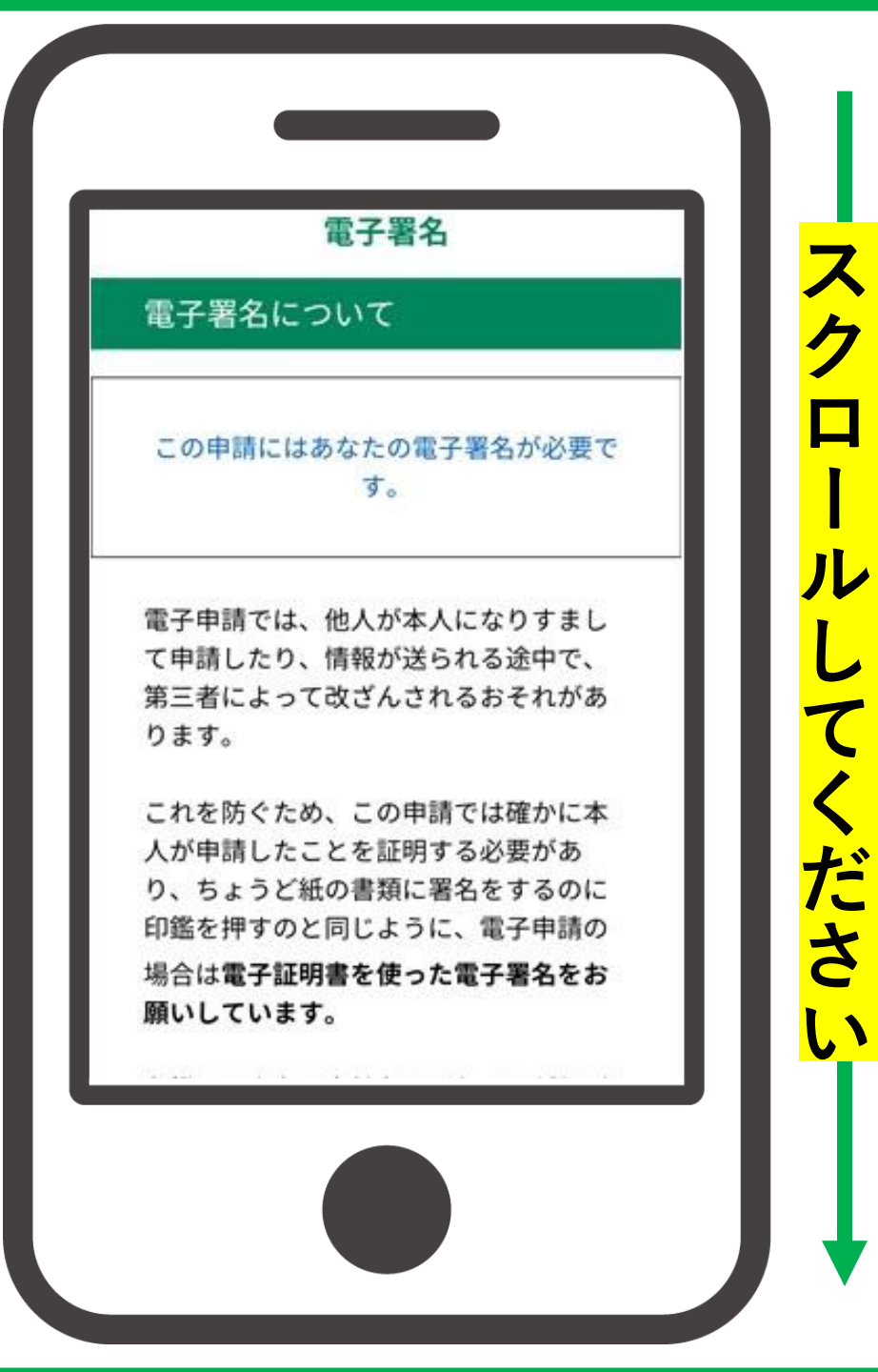

## 内容を確認後「次へ進む」 をタップ

※電子署名を要する手続の場合、 申請前にもう1度電子署名を行う 必要があるため、本画面が表示 されます。

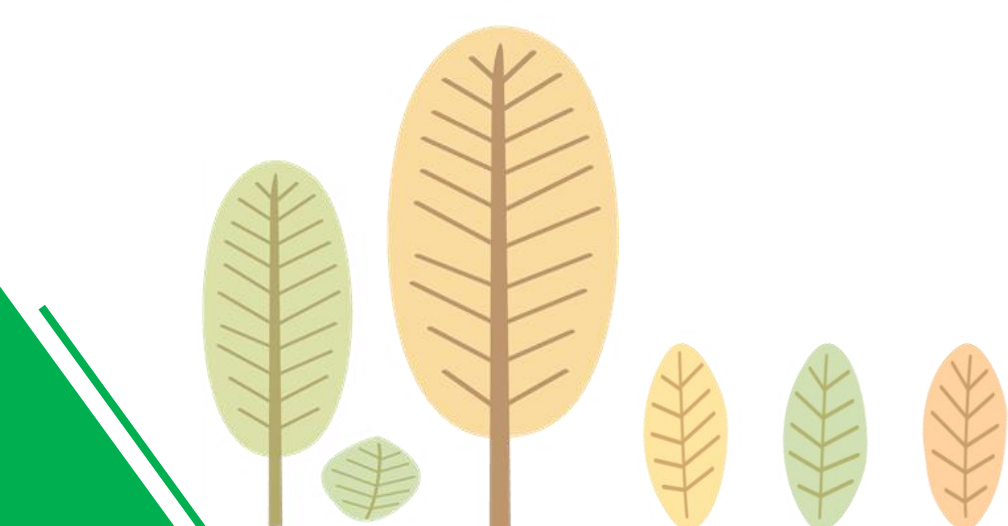

り、ちょうど紙の書類に署名をするのに 印鑑を押すのと同じように、電子申請の 場合は電子証明書を使った電子署名をお 願いしています。

印鑑にも実印や会社印など色々な種類が あるのと同じように、電子証明書も、目 的に応じてさまざまなものがあります。 個人の実印にあたるものとしては、公的 個人認証サービス制度により市町村の窓 口で発行されるものがあり、 ICカード(例:マイナンバーカードな ど)の中に記載されています。 法人の実印にあたるものとしては、商業 登記に基づく電子認証制度により法務省 から発行されています。

前へ戻る

次へ進む

<

(14) マイナンバーカードを 準備し「次へ」をタップ

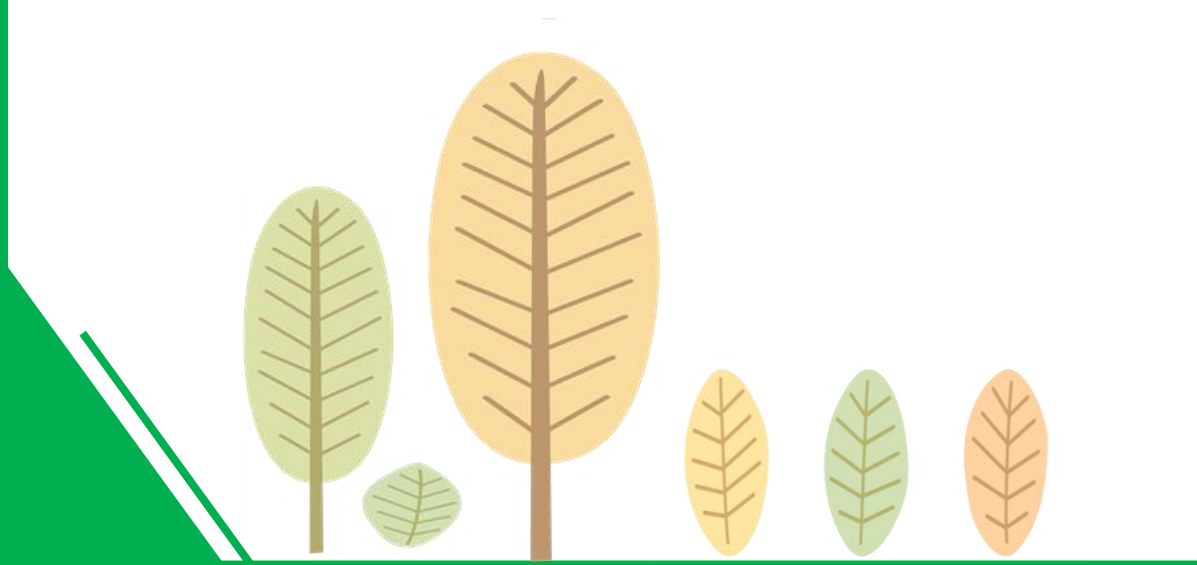

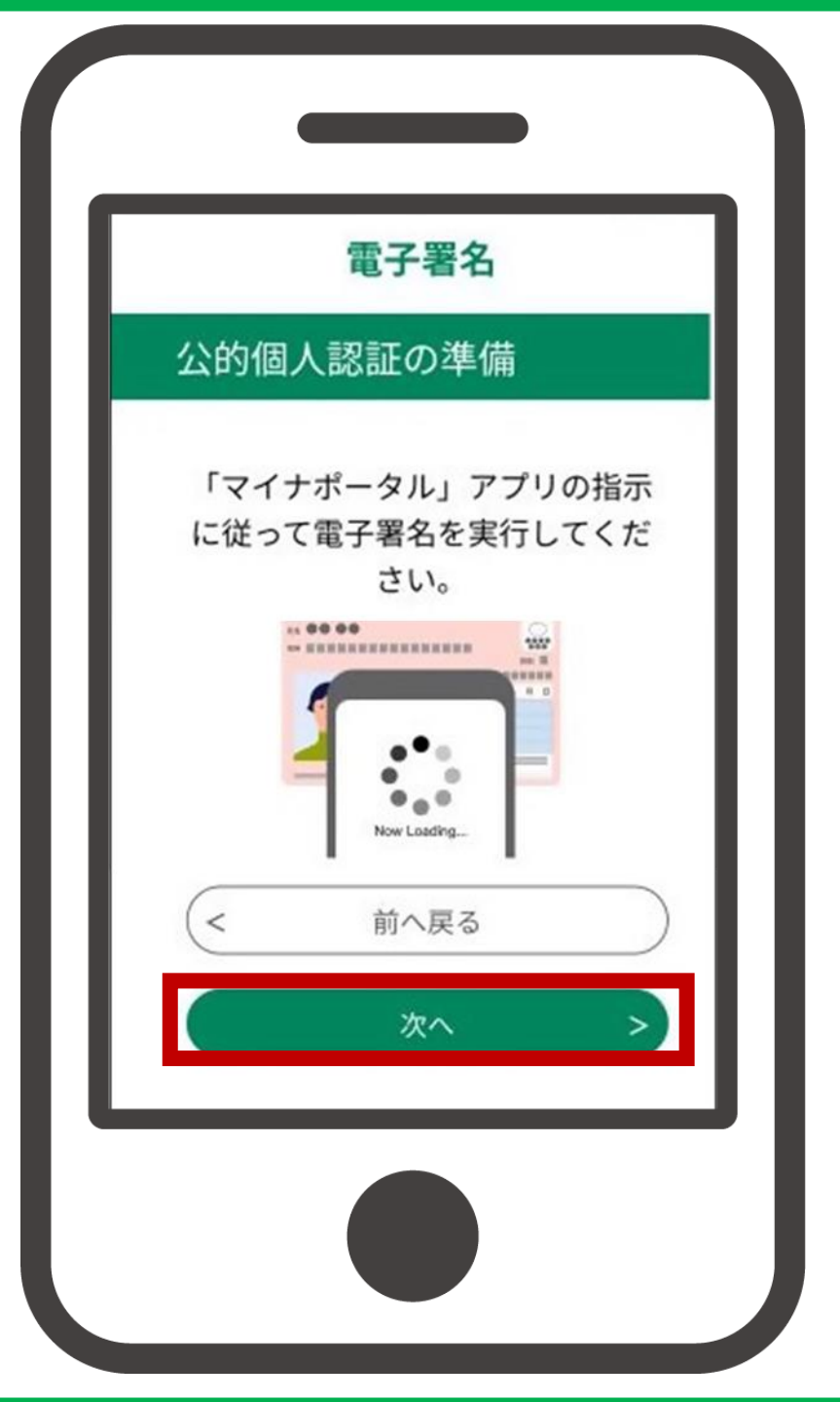

### ① 記載事項を確認し、 マイナンバーカード用の 署名用電子証明書の パスワード※を入力し 「次へ」をタップ

※マイナンバーカードの所有者が、マイ ナンバーカードを市区町村の窓口で受 け取った際に設定した、半角の6文字 から16文字の英数字が混在したもの。 なお、英語は大文字で入力してください。

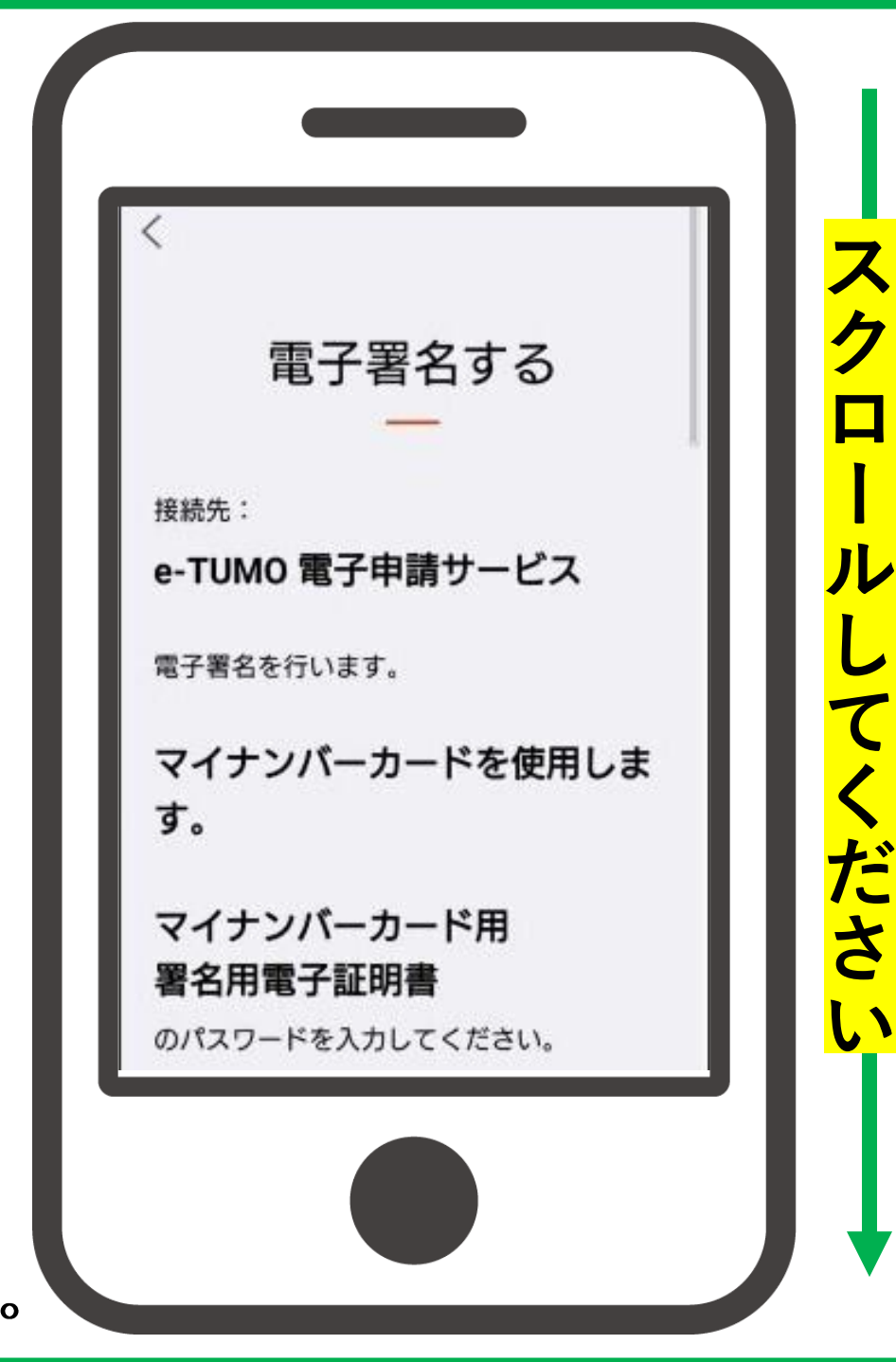

### ① 記載事項を確認し、 マイナンバーカード用の 署名用電子証明書の パスワード※を入力し 「次へ」をタップ

※マイナンバーカードの所有者が、マイ ナンバーカードを市区町村の窓口で受 け取った際に設定した、半角の6文字 から16文字の英数字が混在したもの。 なお、英語は大文字で入力してください。

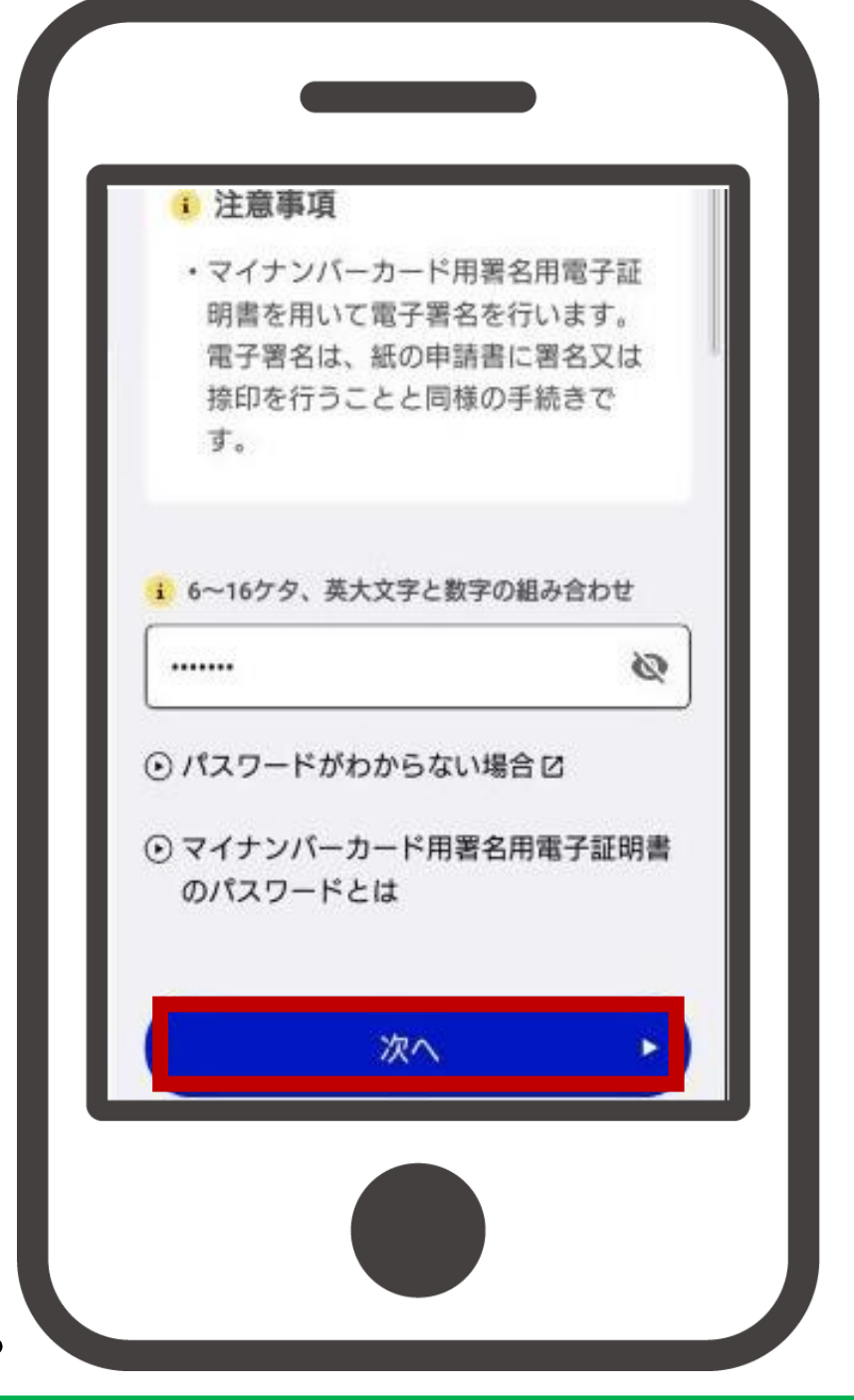

16 マイナンバーカードを端末 の読み取り位置に密着させ 暫くお待ちください。

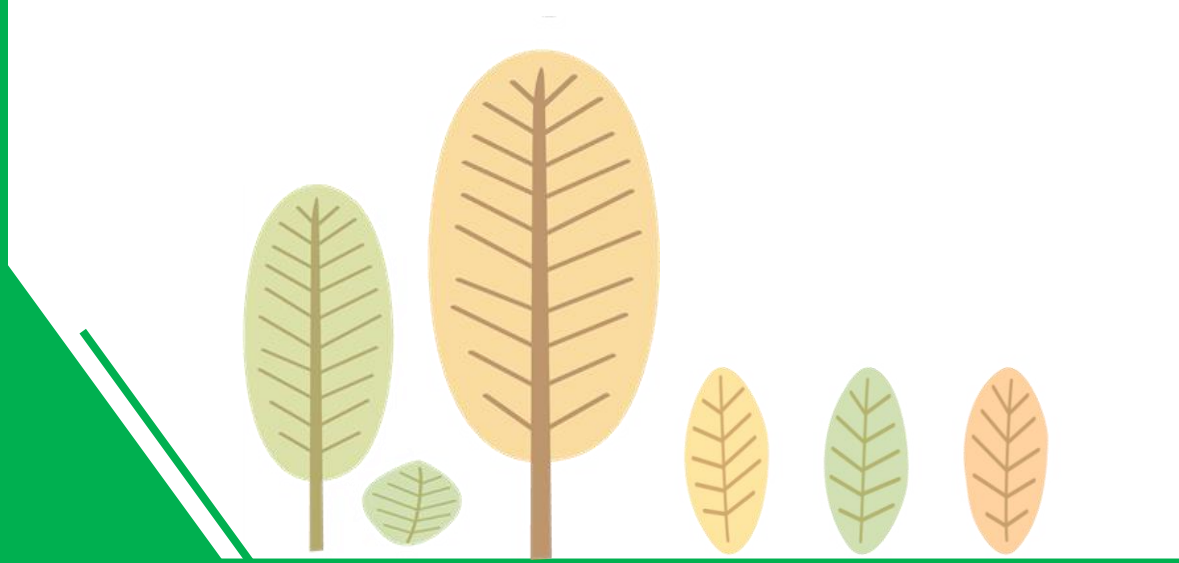

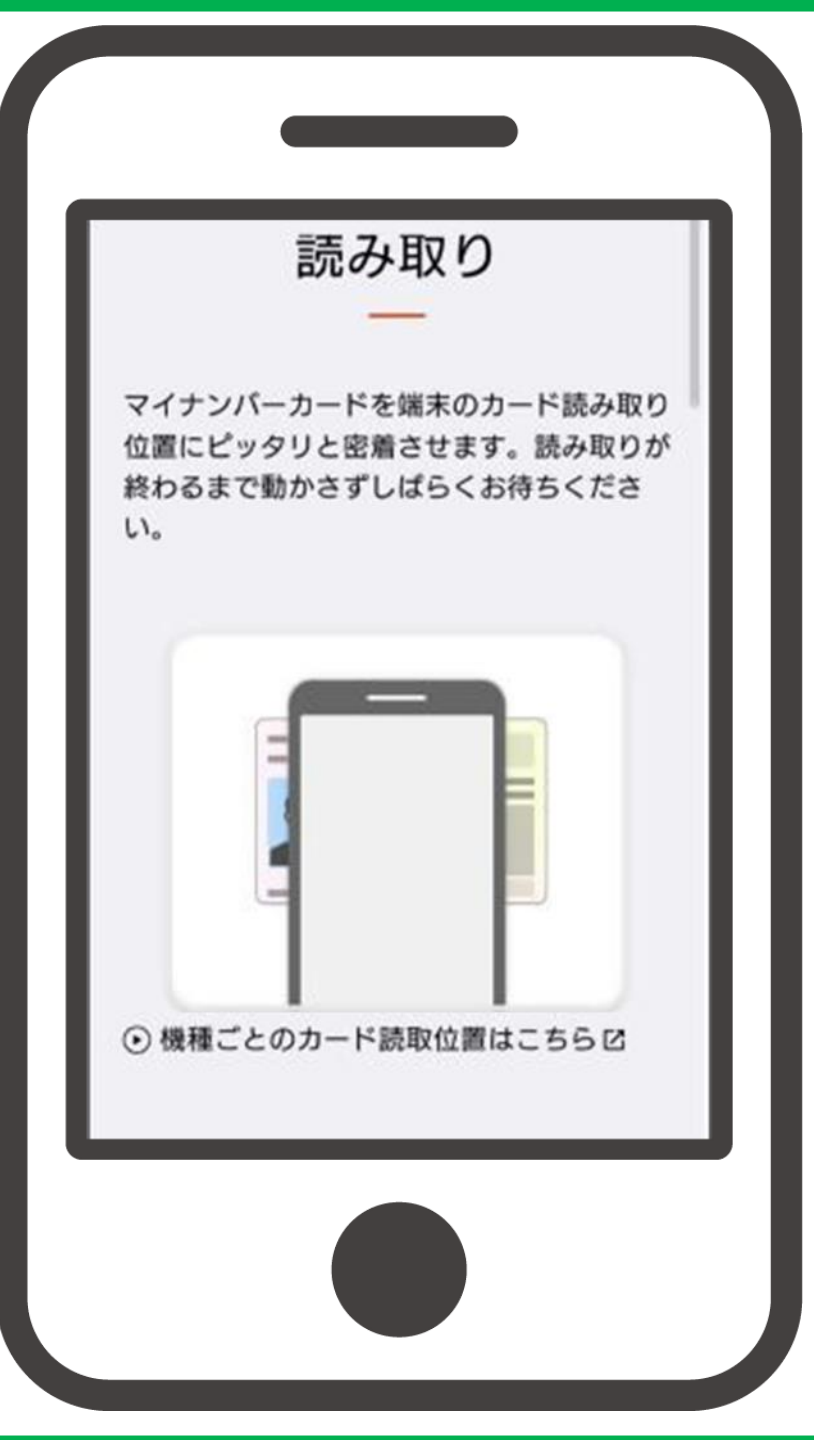

### ① 電子署名が完了したら、 「外部サービスに戻る」を タップ

※「外部サービスに戻る」を押すと 自動的に署名内容の確認画面に移 動します。

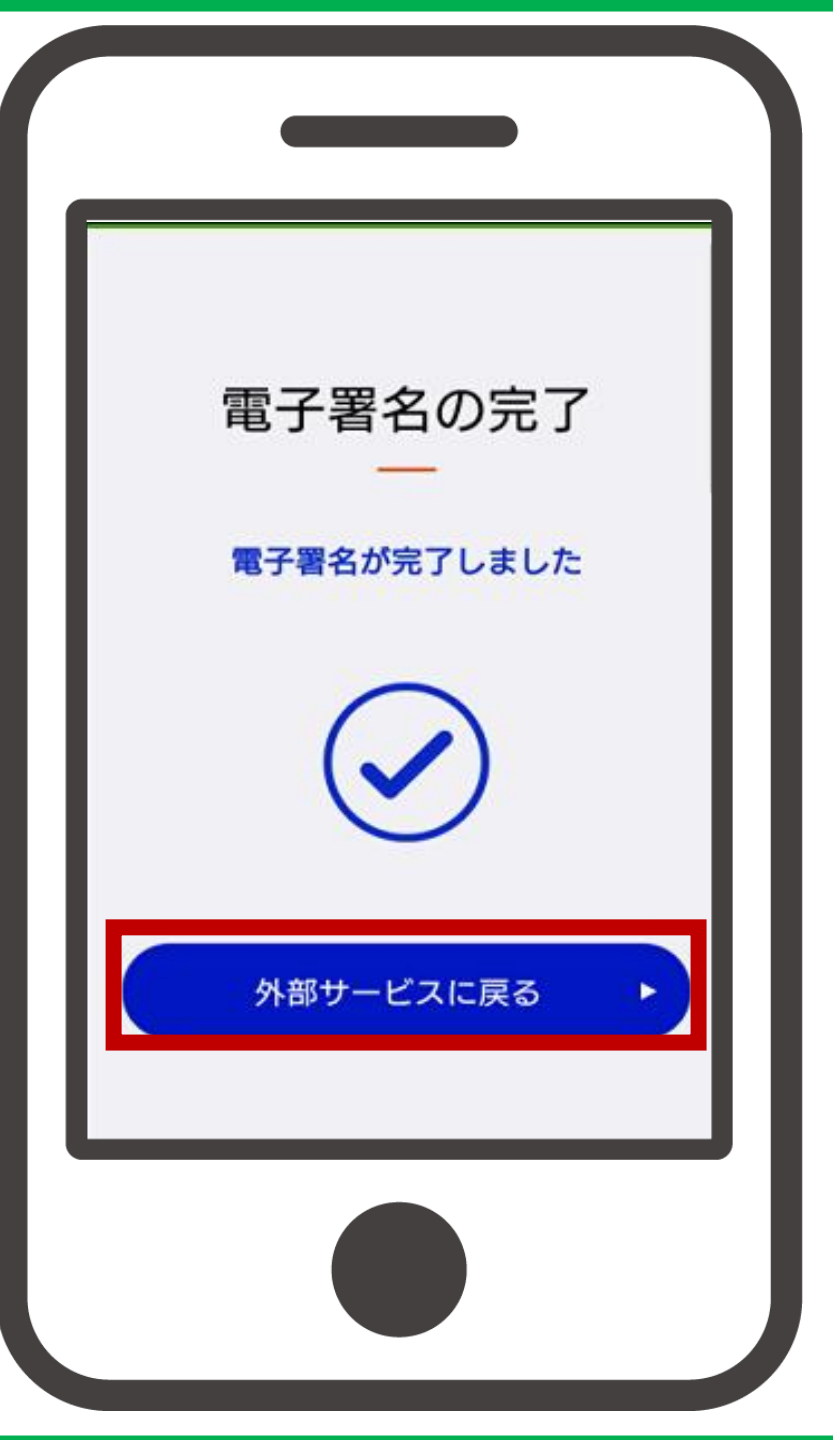

## 18 記載事項を確認し 「署名する」をタップ

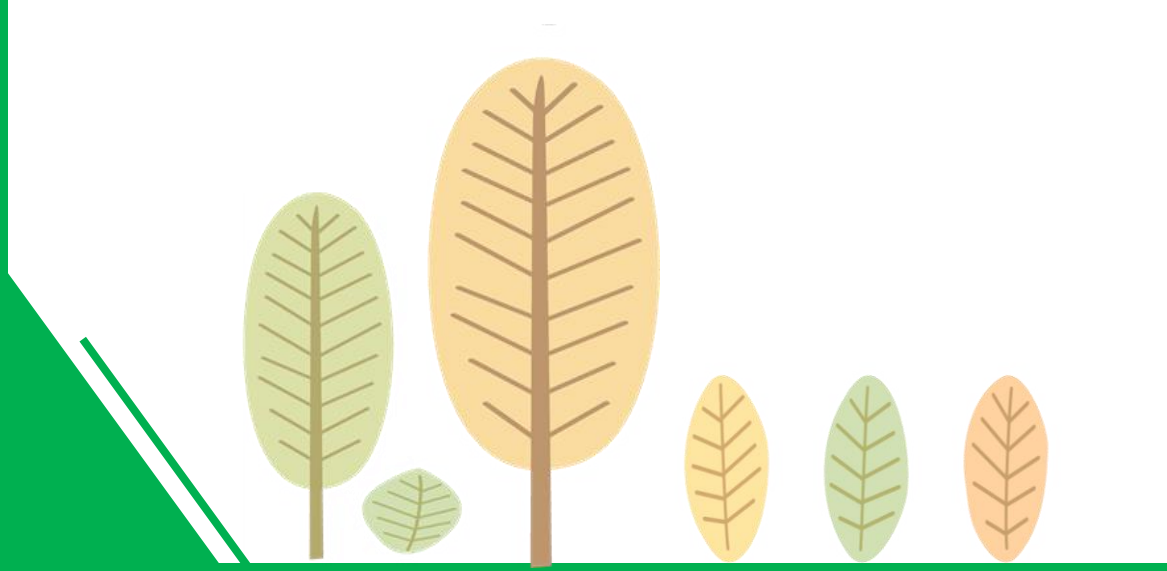

|                                        | 電子著名                                                                      | _ |
|----------------------------------------|---------------------------------------------------------------------------|---|
| 署名内容の                                  | 確認                                                                        |   |
| 証明書ファ・                                 | イルの内容は以下の通りで<br>す。                                                        |   |
| 内容を確認し<br>押                            | て、「署名する」ボタンを<br>してください。                                                   | Ш |
| 発行機関                                   |                                                                           |   |
| OU=Japan Agenc<br>ystems, OU=JPKI<br>P | y for Local Authority Information S<br>for digital signature, O=JPKI, C=J |   |
| 氏名                                     |                                                                           |   |
|                                        |                                                                           |   |
|                                        |                                                                           |   |

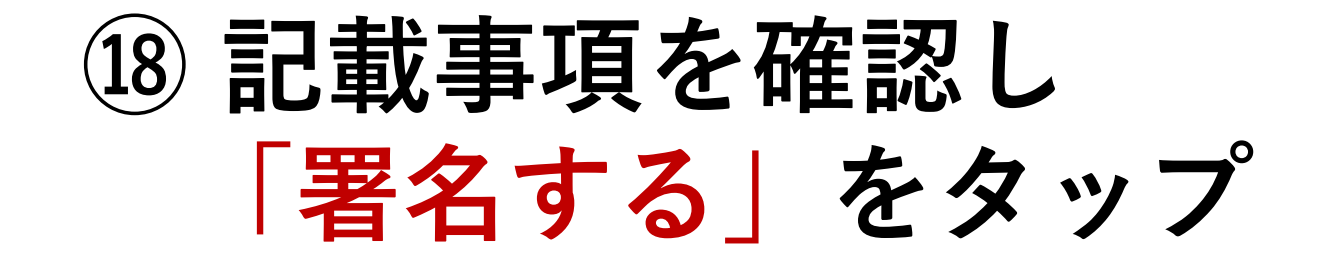

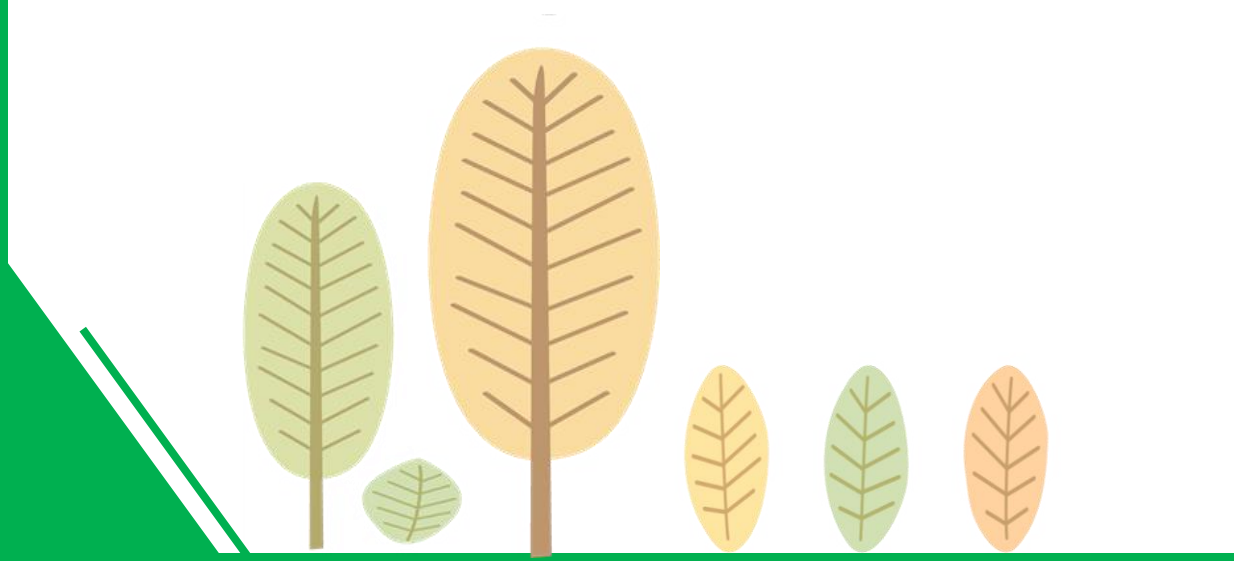

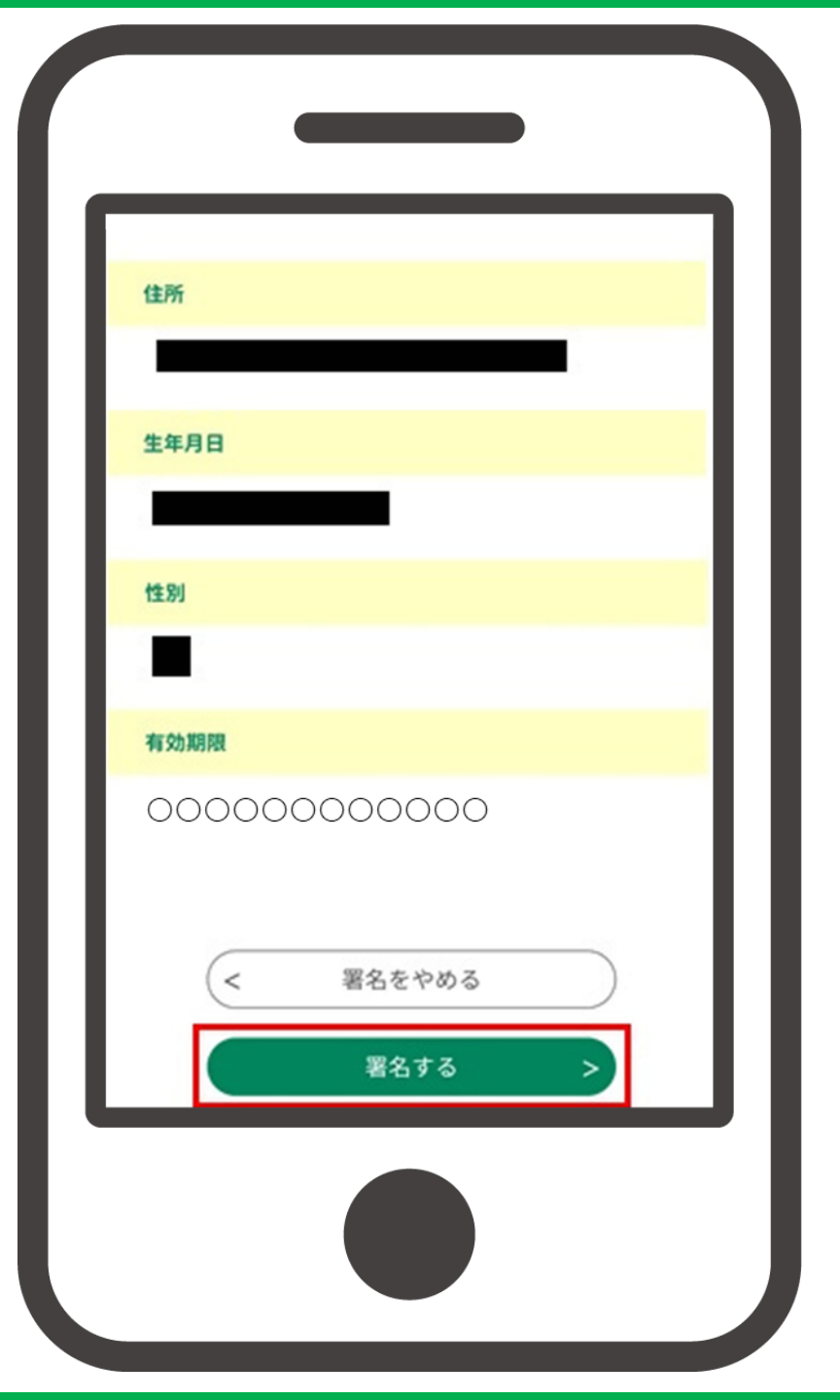

## 19 ポップアップの内容を 確認し「OK」をタップ ※整理番号とパスワードは次の画面

## で表示されます。

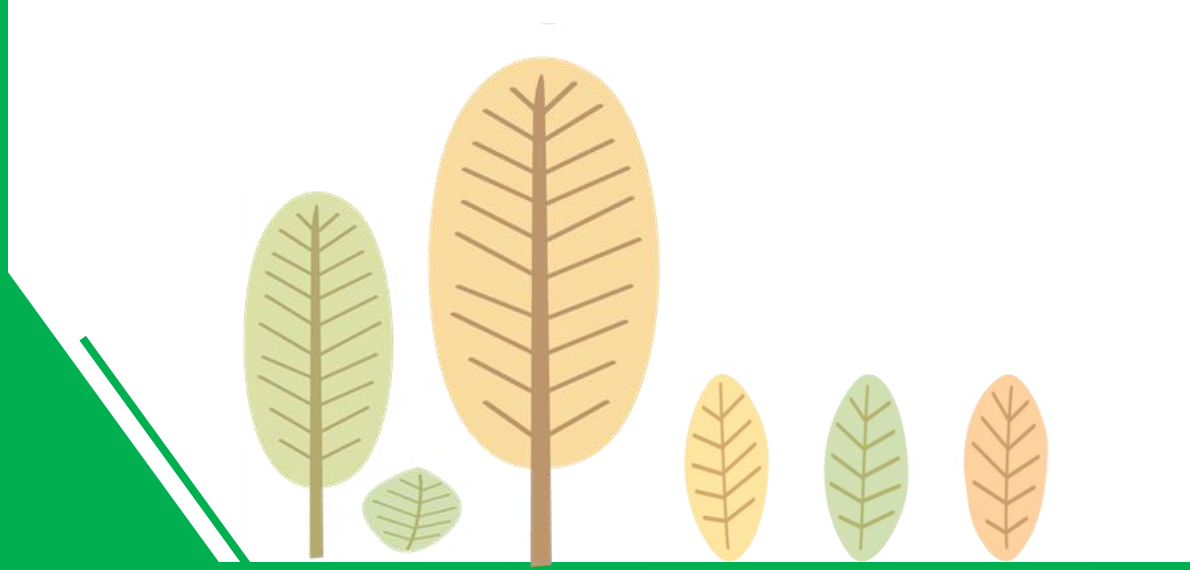

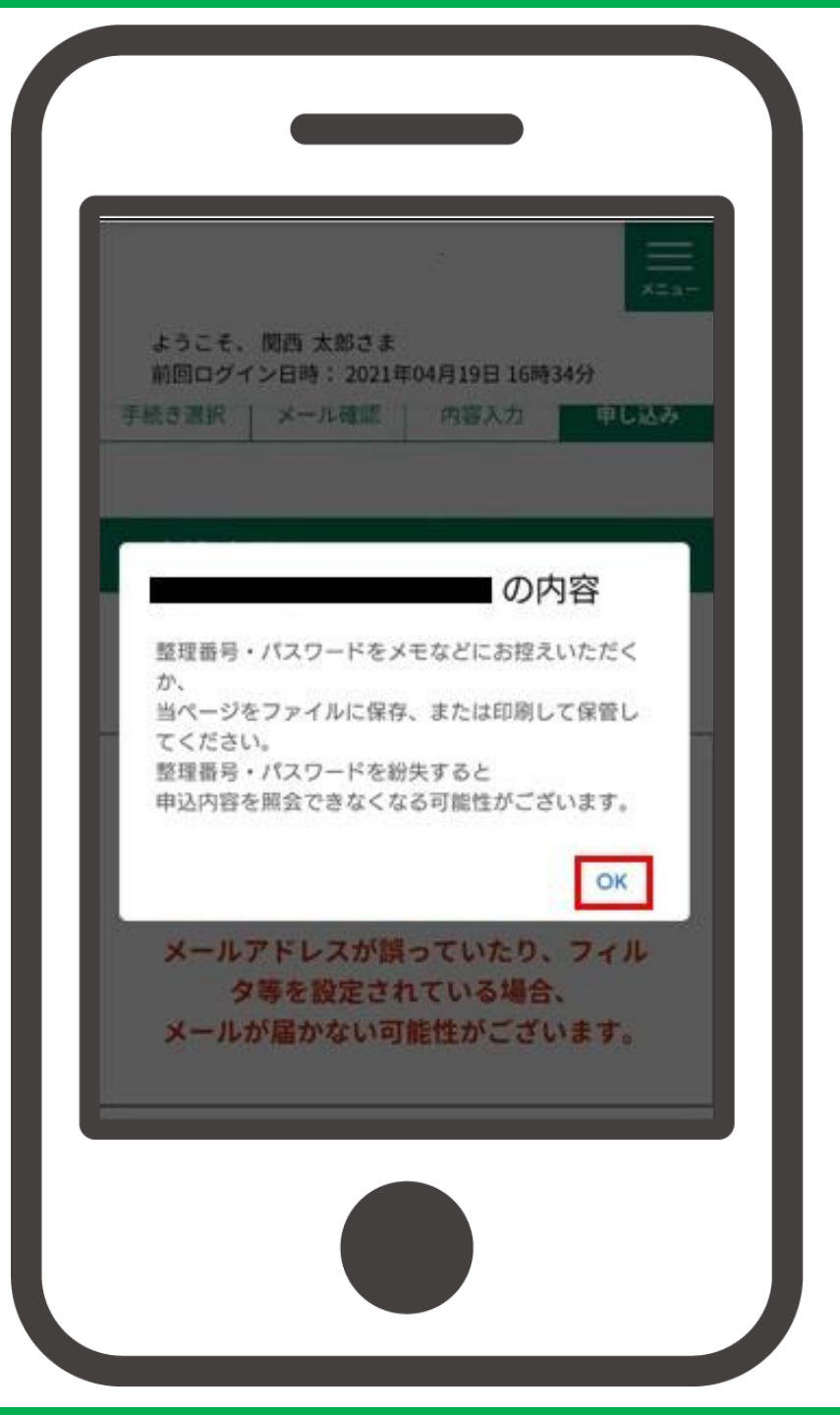

#### ② 申込手続が完了しました。

#### ※整理番号とパスワードをメモなどに お控えください。

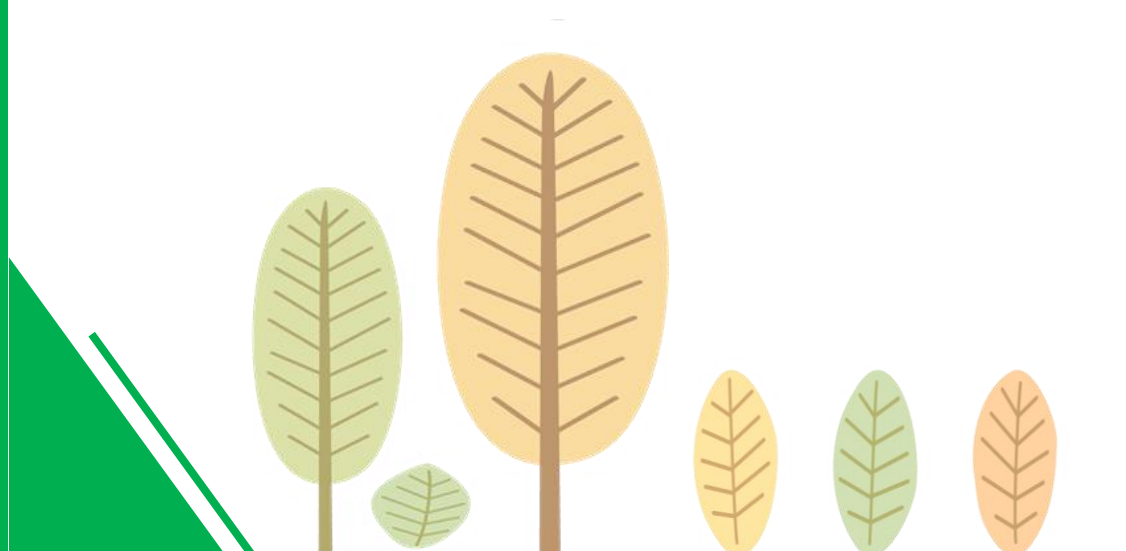

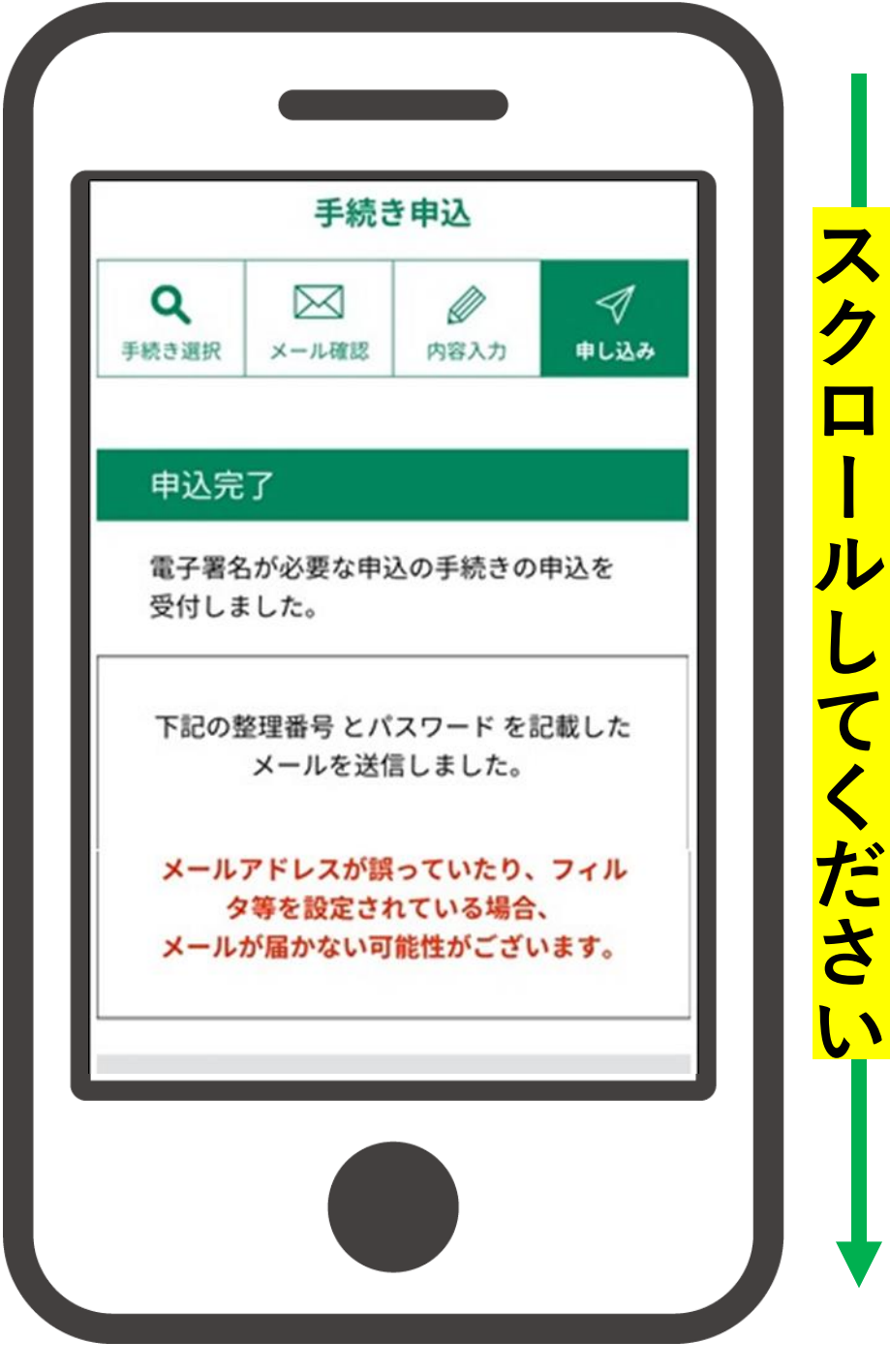

ル

#### < 手数料等が前納指定の手続きについて >

## ②申込手続が完了しました。

#### ※手数料等について<mark>前納する手続</mark>は、 「<mark>納付へ進む」</mark>をタップし、 支払手続に進みます。

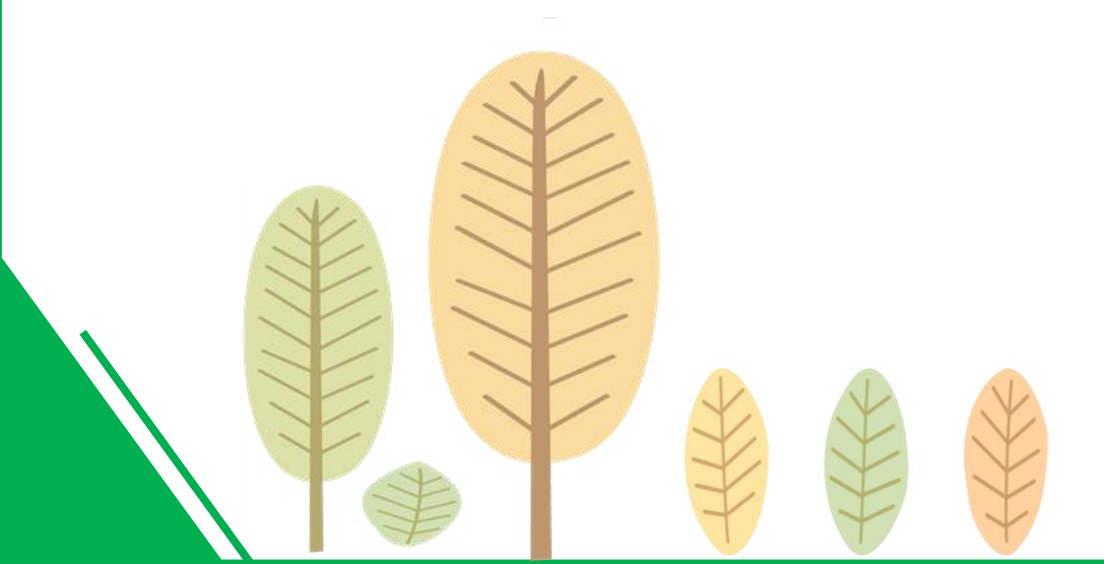

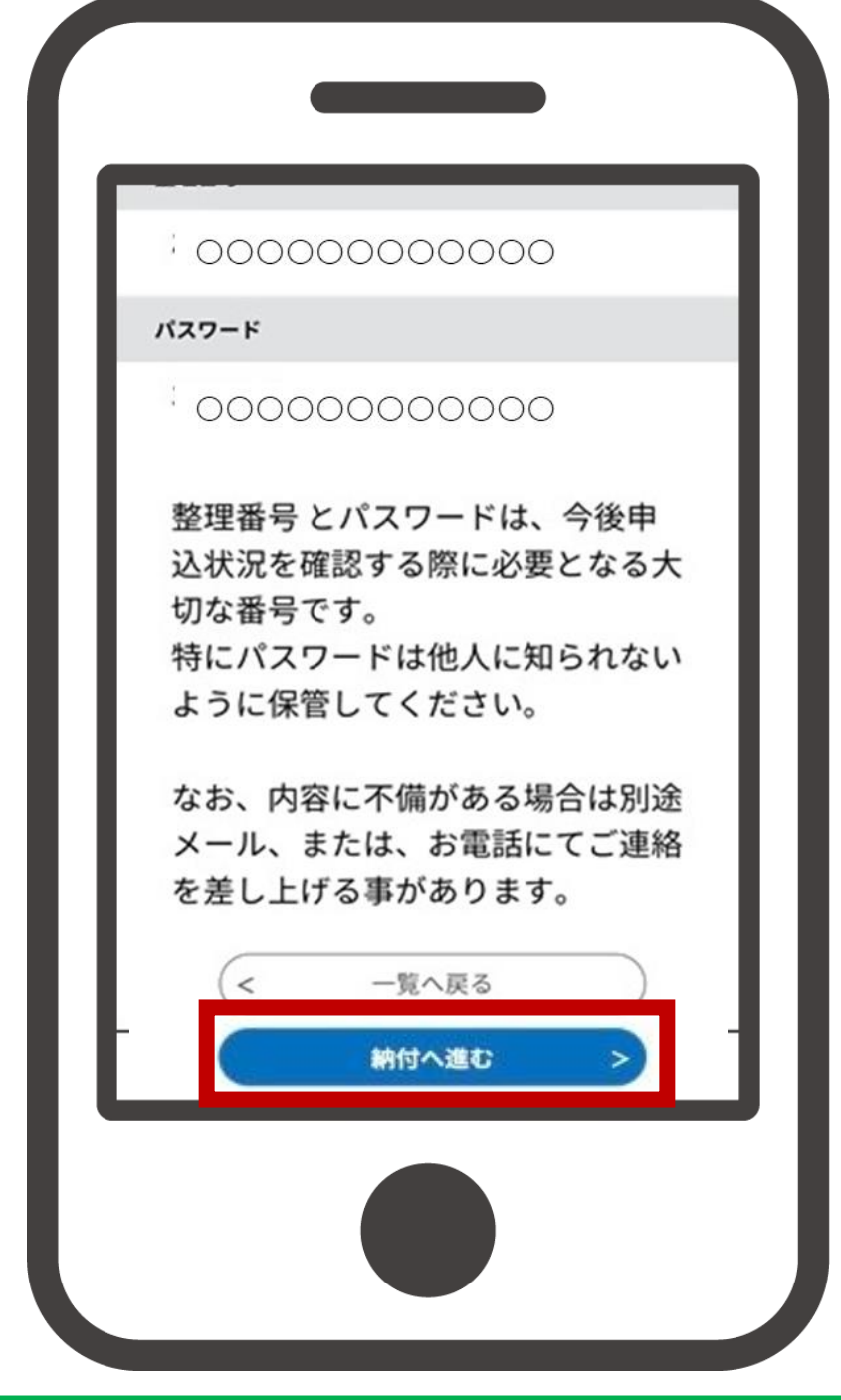

#### <手数料等が後納指定の手続きについて>

**20-1 申込手続が完了しました。** 

※手数料等について、後納する手続 は、ご登録いただいたメールアド レスに申込受理通知が届くまで、 しばらくお待ちください。

表示されません。

000000000000 パスワード 000000000000 整理番号とパスワードは、今後申 込状況を確認する際に必要となる大 切な番号です。 特にパスワードは他人に知られない ように保管してください。 なお、内容に不備がある場合は別途 メール、または、お電話にてご連絡 を差し上げる事があります。 一覧へ戻る 納付へ進むボタンは

#### < 手数料等が後納指定の手続きについて >

## 20-2 申込受理通知の 申込内容詳細URLを タップ

申込受理通知は、申請日から 数えて3日以内(土日祝日を 除く)にお届けする予定です。

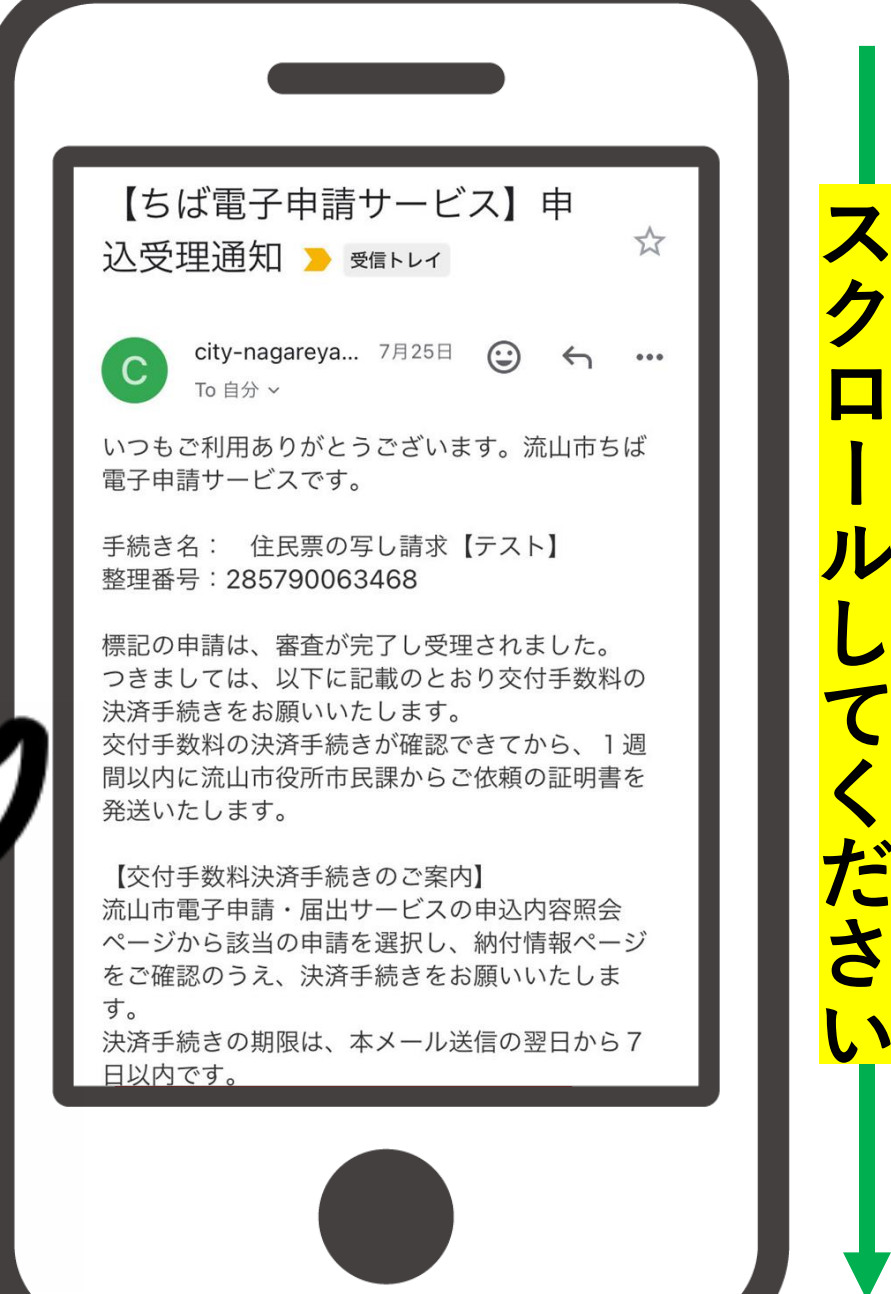

#### < 手数料等が後納指定の手続きについて >

## 20-2 申込受理通知の 申込内容詳細URLを タップ

申込受理通知は、申請日から 数えて3日以内(土日祝日を 除く)にお届けする予定です。

#### 発送いたします。

日以内です。

【交付手数料決済手続きのご案内】 流山市電子申請・届出サービスの申込内容照会 ページから該当の申請を選択し、納付情報ページ をご確認のうえ、決済手続きをお願いいたしま す。 決済手続きの期限は、本メール送信の翌日から7

\*オンライン決済を行う際は、決済方法選択画面下 部にある同意事項を最後までお読みいただき、最 後の「同意する」にチェックをしてからお支払い にお進みください。

問い合わせ先 流山市役所市民生活部市民課 電話:04-7150-6075 FAX:04-7150-3309 メール:なし

#### < 手数料等が後納指定の手続きについて>

#### 20-3 該当の手続の詳細を タップ

#### ※詳細をタップすると支払手続画面へ 移動します。

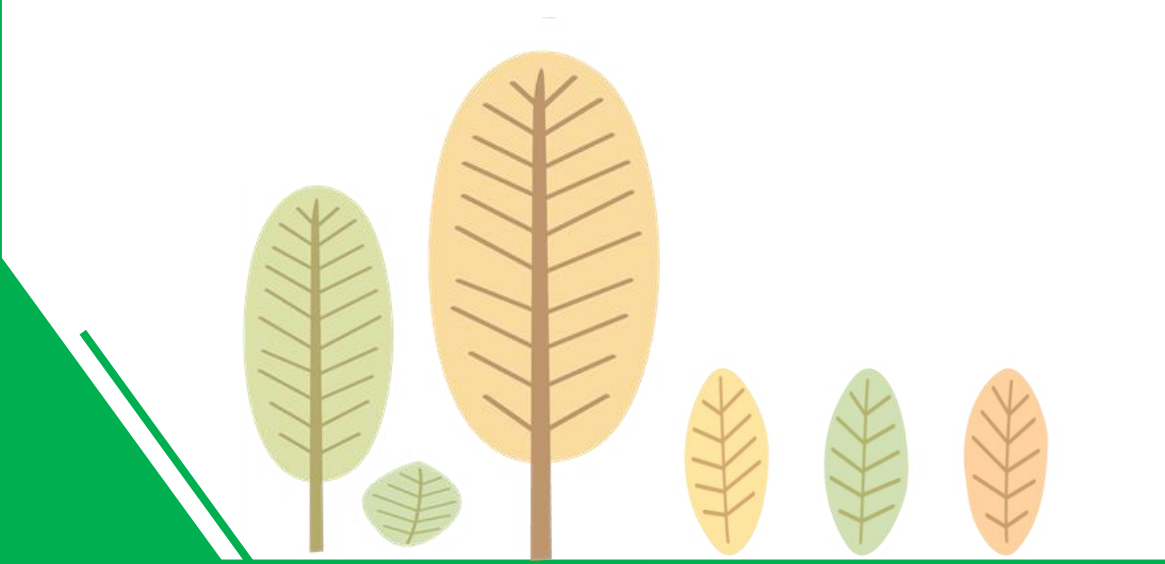

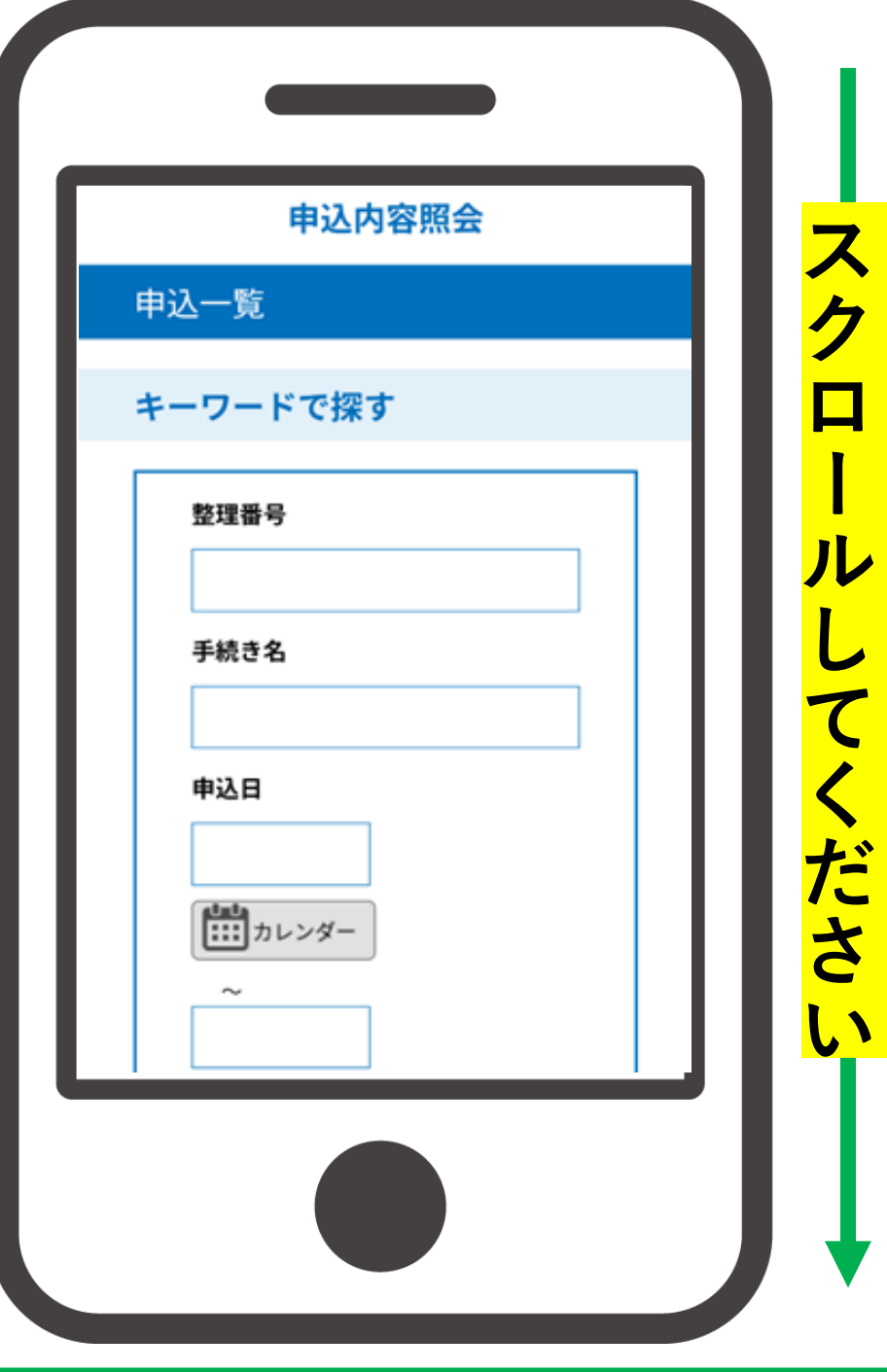

#### < 手数料等が後納指定の手続きについて >

#### 20-3 該当の手続の詳細を タップ

#### ※詳細をタップすると支払手続画面へ 移動します。

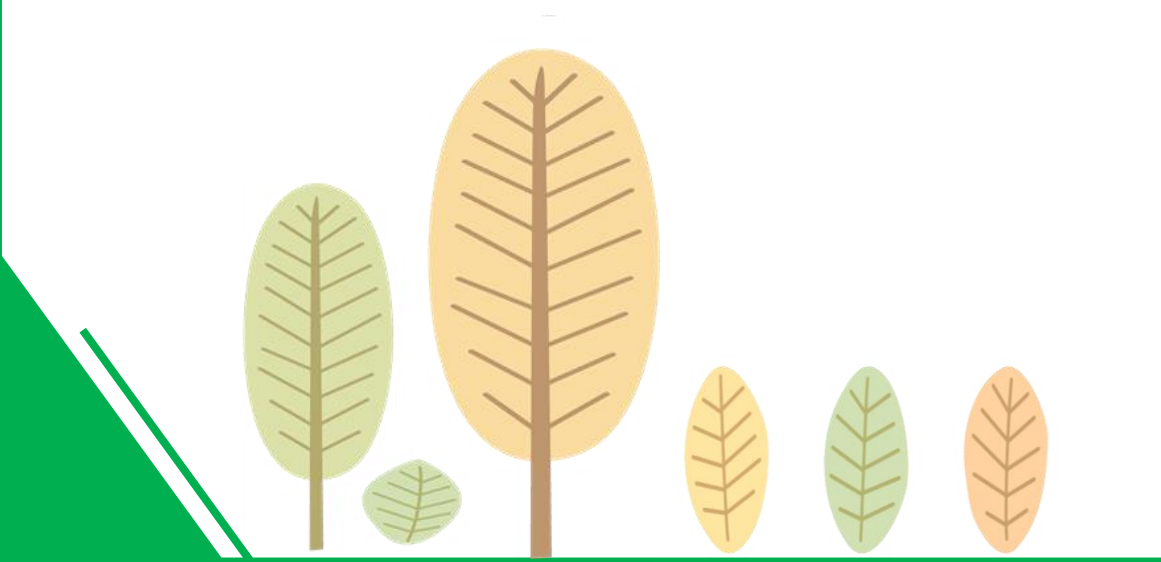

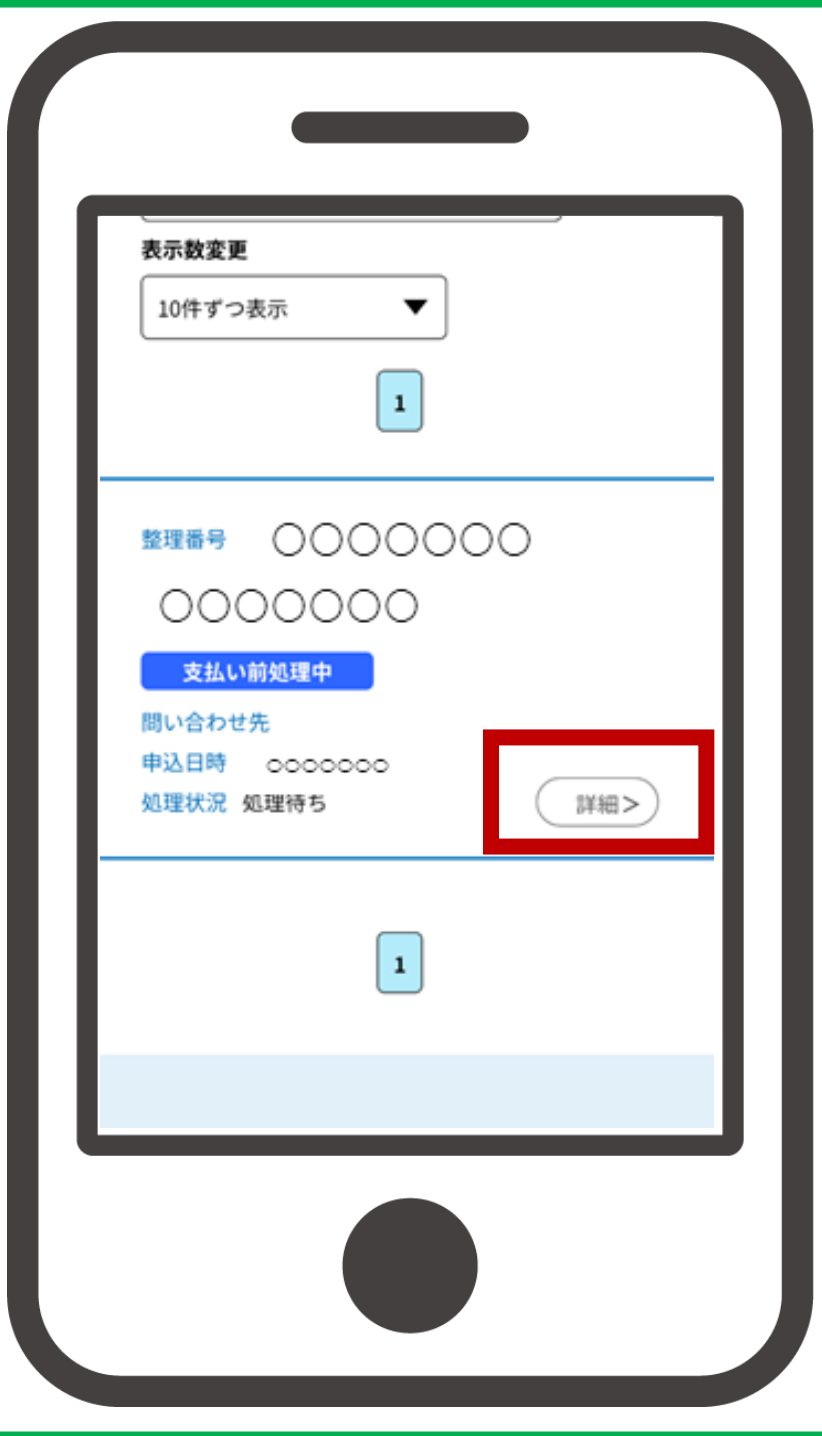

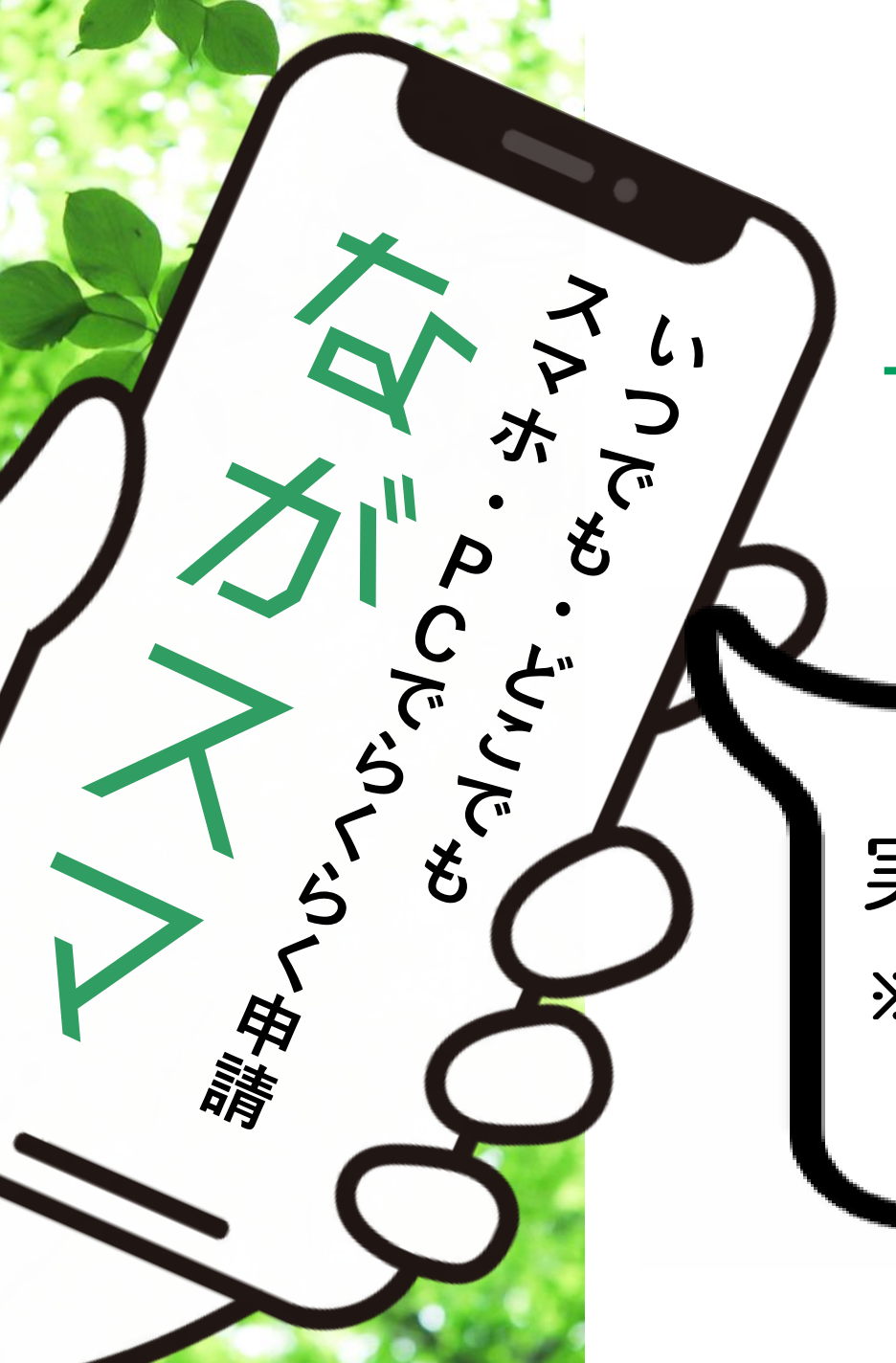

## ながれやまスマート申請

## お支払いに関する操作方法

実際の画面に沿ってご案内します。 ※iphoneをご利用の場合、一部画面表示が 異なる部分があります。

#### ① 申込詳細を確認後、 オンライン決済のリンクを タップ

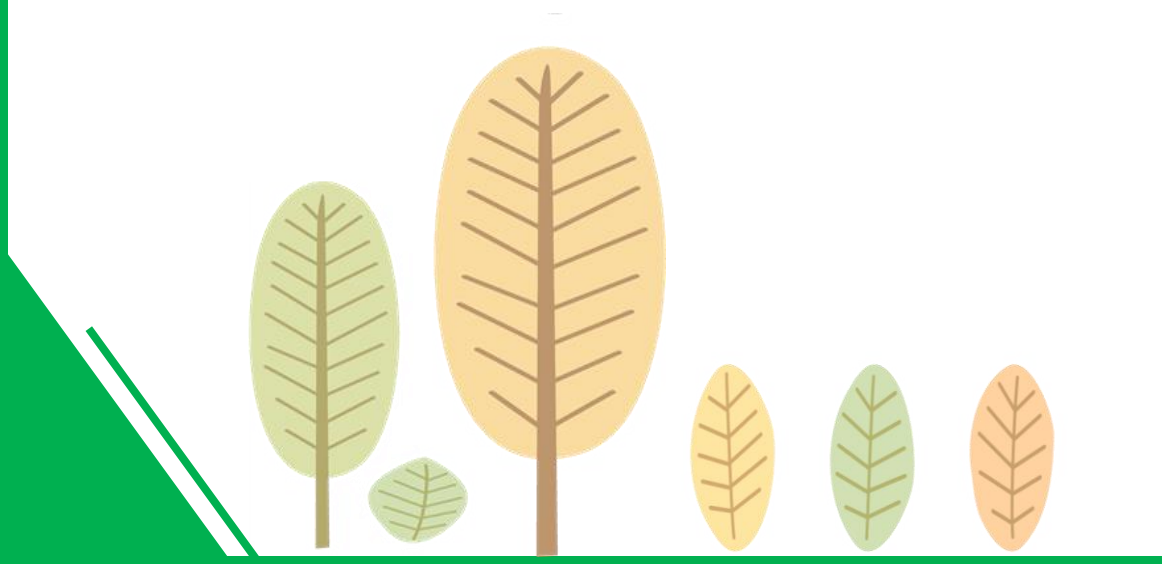

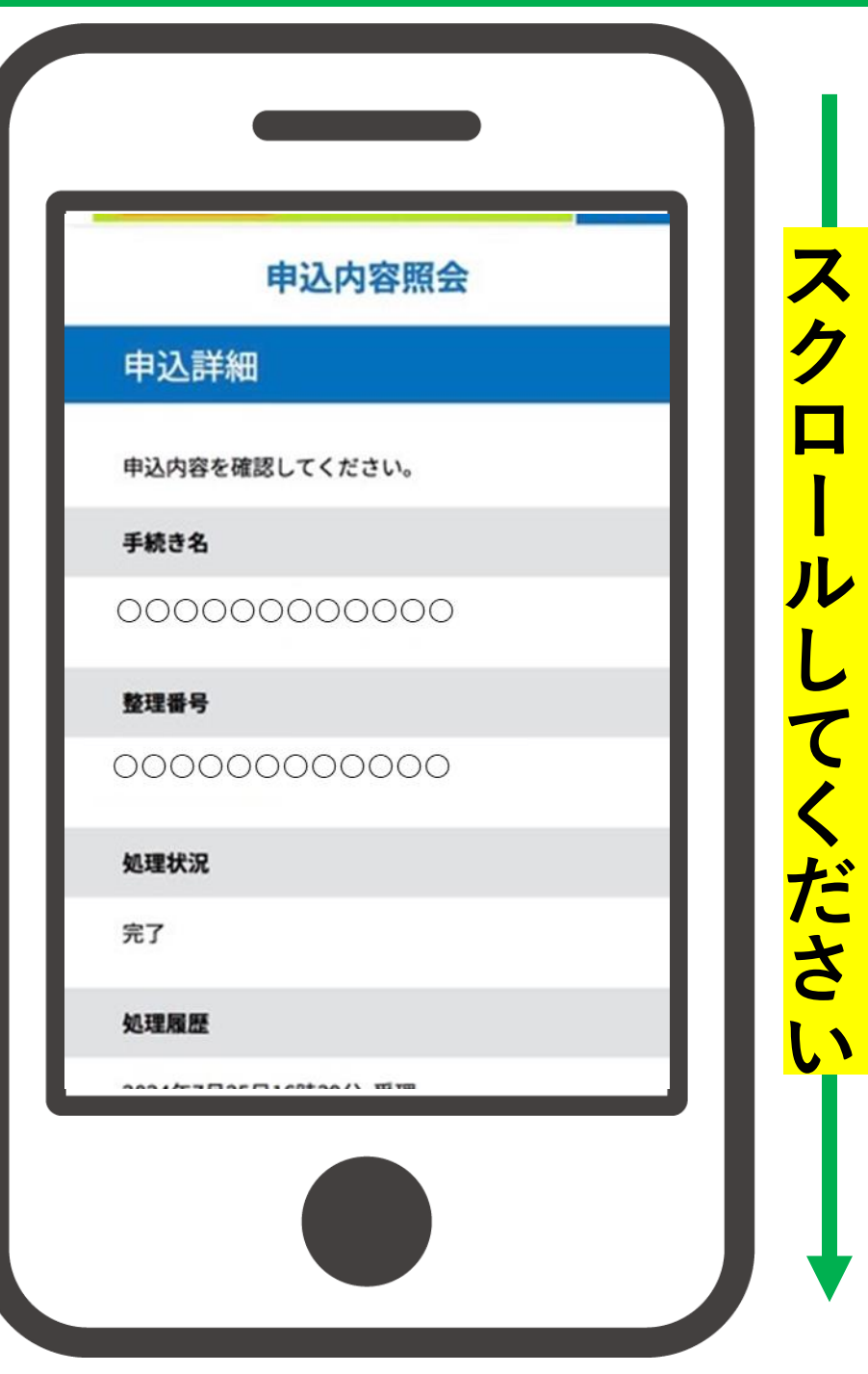

#### ① 申込詳細を確認後、 オンライン決済のリンクを タップ

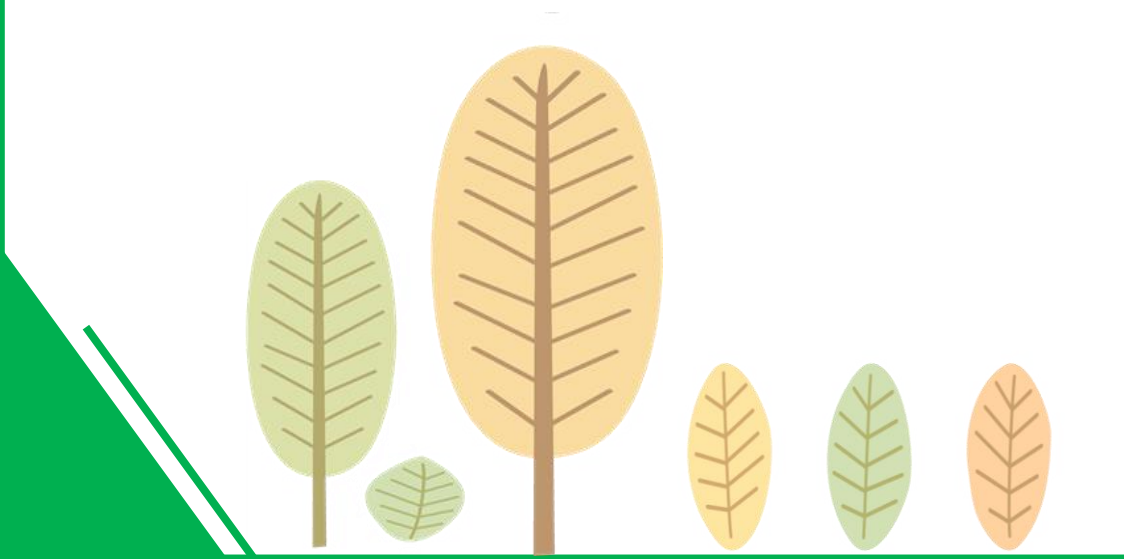

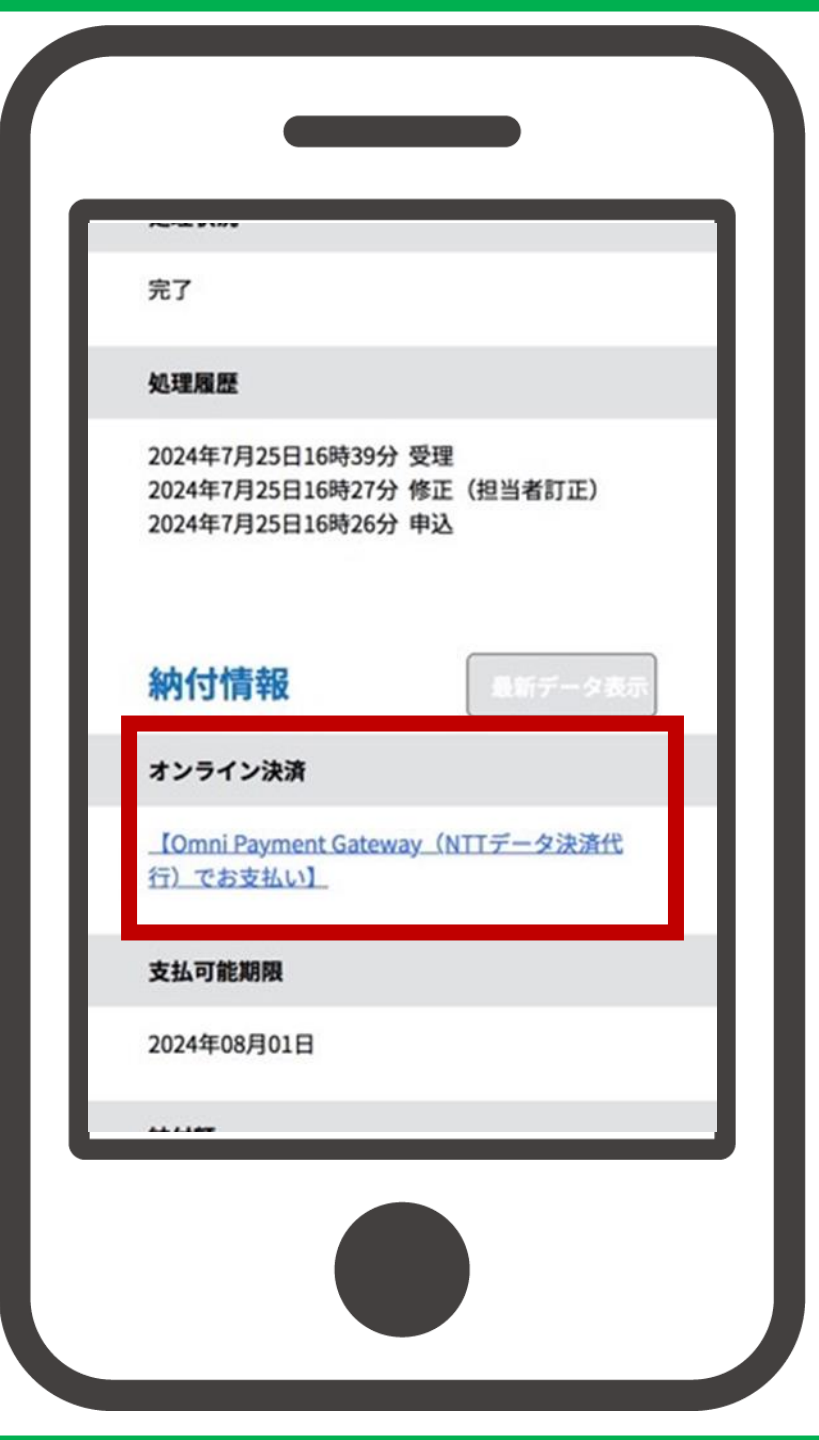

2) 決済方法を選択後、 同意事項の内容を確認の上 同意するをタップし、 支払へ進むをタップ 同意事項の欄の中を スクロールし、同意するに チェック

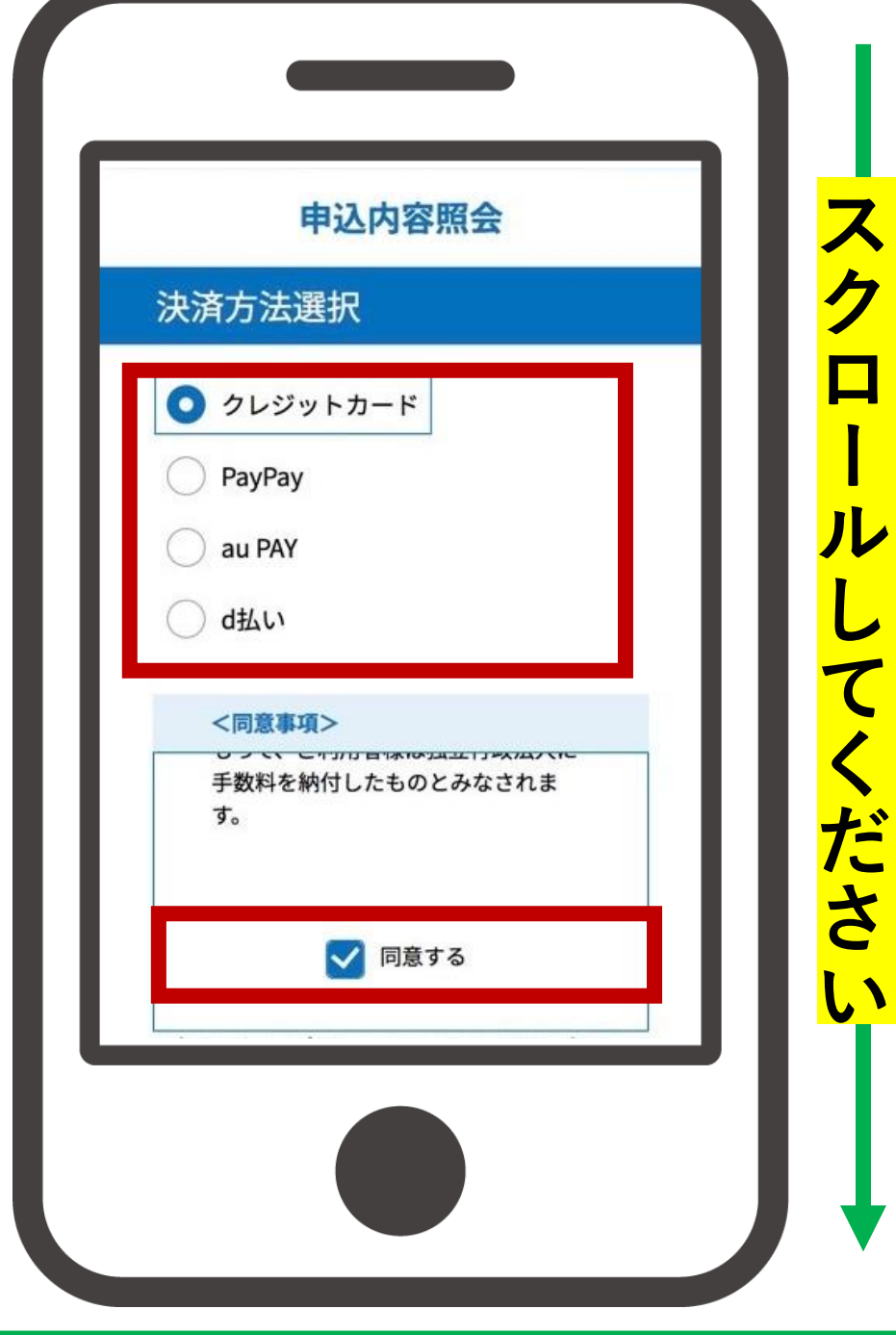

スク

# 決済方法を選択後、 同意事項の内容を確認の上 同意するをタップし、 支払へ進むをタップ

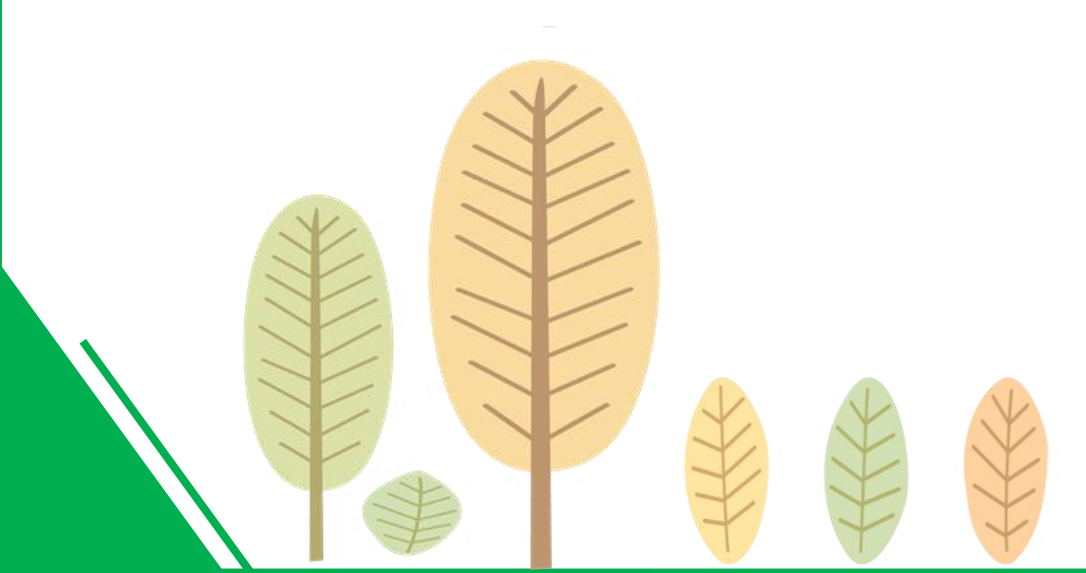

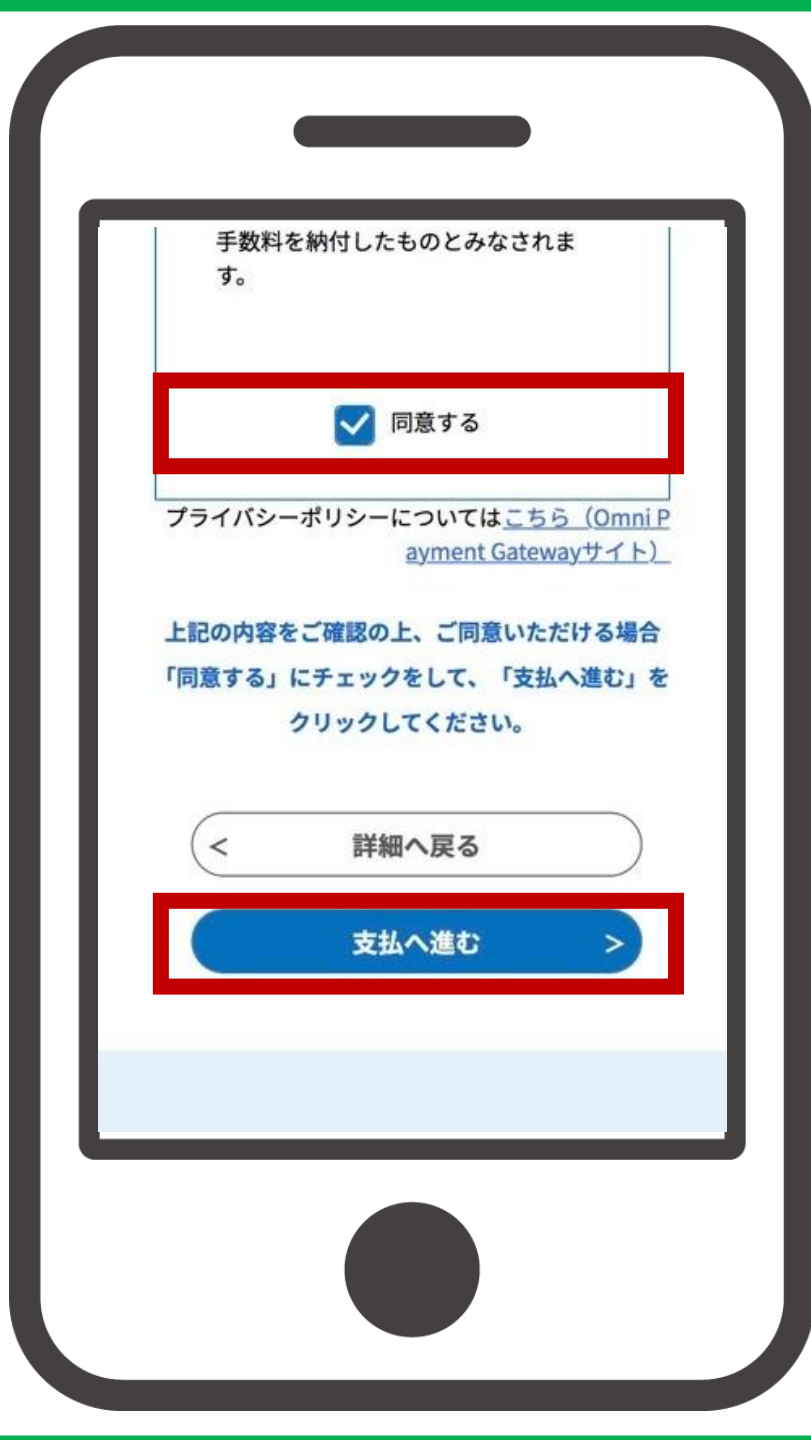

③各項目について入力し、 確認へ進むをタップ

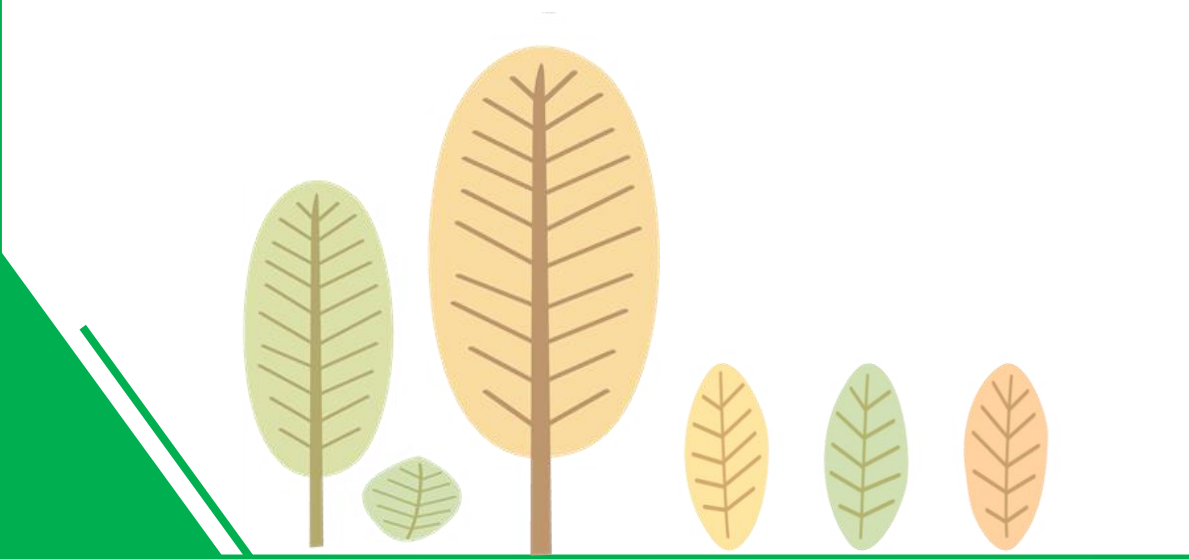

| 申込内容照会<br>クレジットカード情報入力<br><sup>納付内容</sup> |  |
|-------------------------------------------|--|
| クレジットカード情報入力<br><sup>納付内容</sup>           |  |
| 納付内容                                      |  |
|                                           |  |
| 住民票の写し交付手数料                               |  |
| 納付金額                                      |  |
| ¥384                                      |  |
|                                           |  |
| カード番号の須                                   |  |
| ハイフン(-)抜きで数字のみご記入ください。                    |  |
| 0000000000                                |  |
| 有効期限 必須                                   |  |
|                                           |  |
|                                           |  |
|                                           |  |

③各項目について入力し、 確認へ進むをタップ

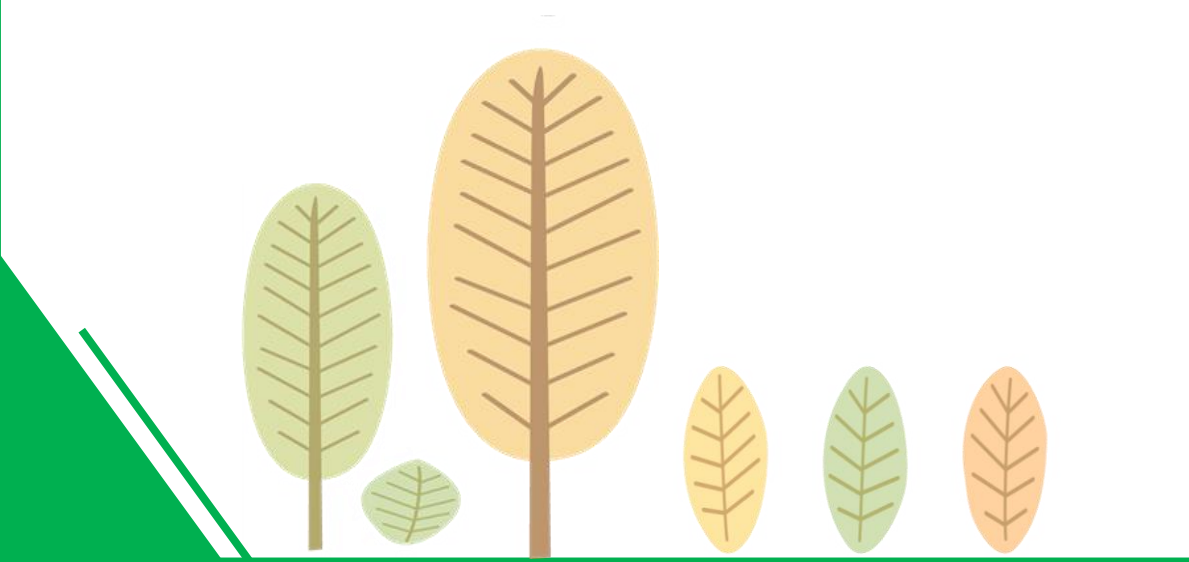

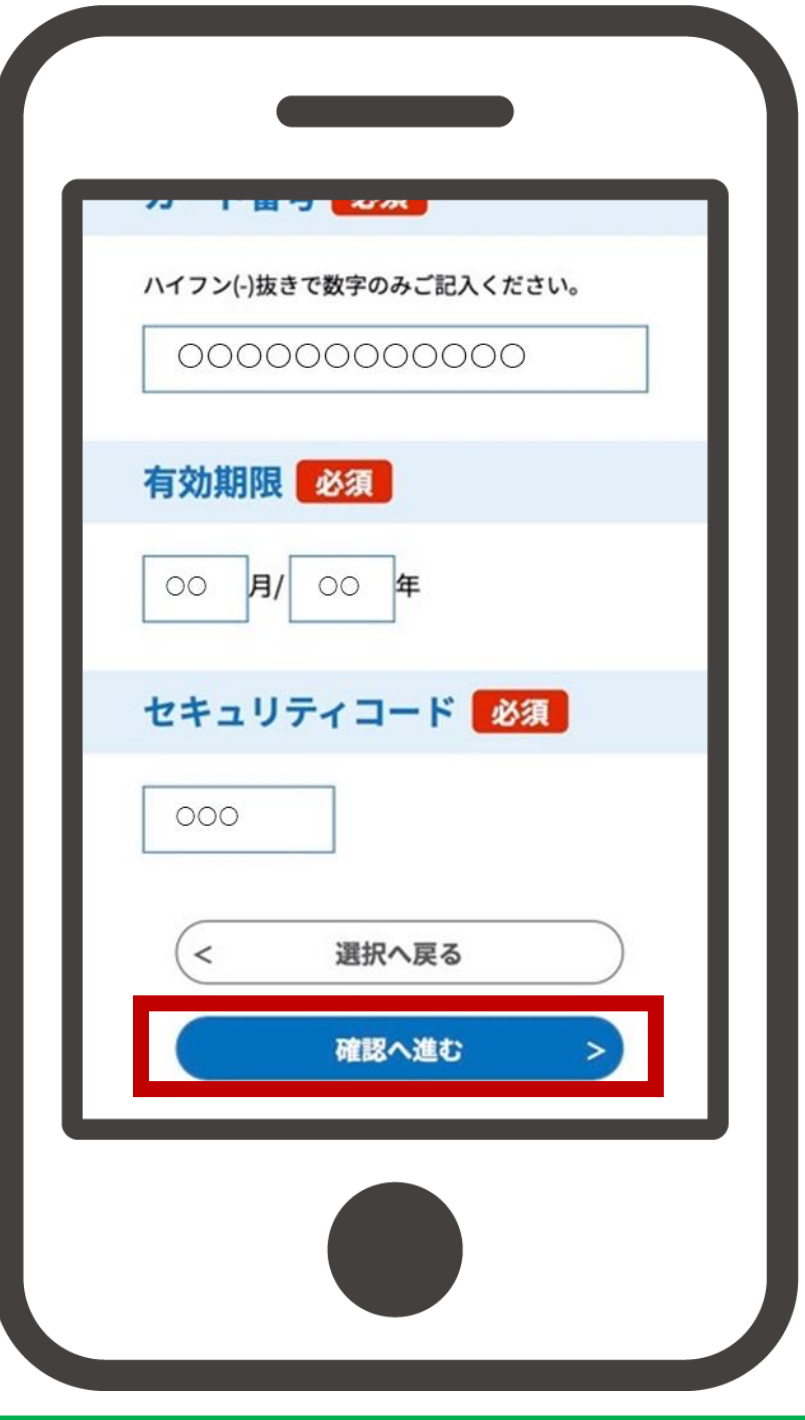

## ④ 各項目について確認し、 支払うをタップ

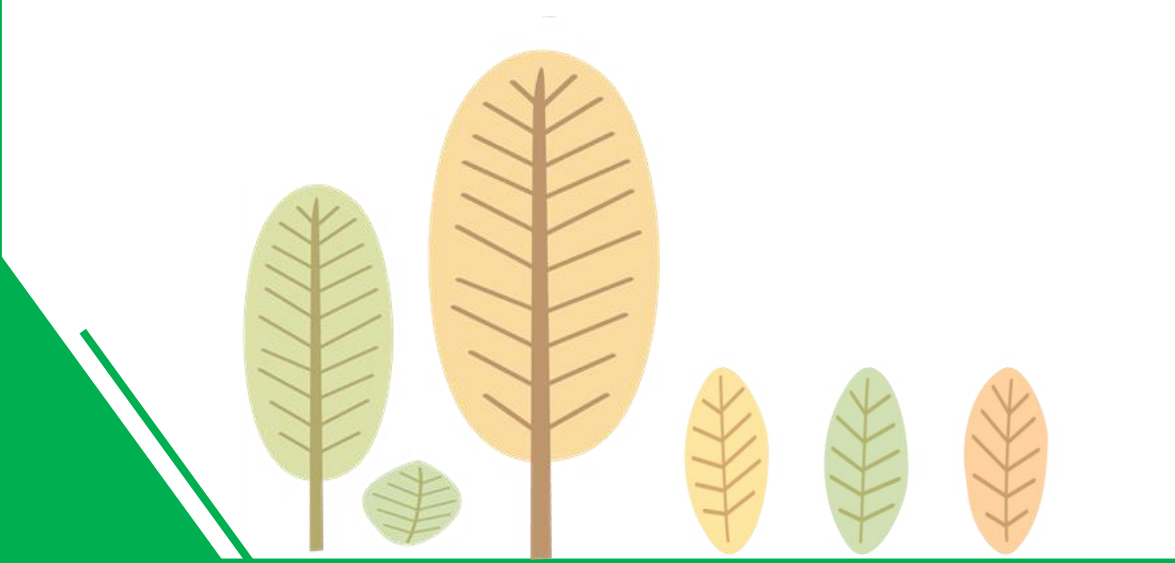

|       | 申込内容照会                   | ור |
|-------|--------------------------|----|
| 決済確   | 認                        |    |
| 以下の   | <b>内容でお支払いしてよろしいですか?</b> |    |
| 納付内容  |                          |    |
| 住民票の写 | <b>孚し交付手数料</b>           |    |
| 納付金額  |                          |    |
| ¥384  |                          |    |
| クレジット | <b>トカード情報</b>            |    |
| カード番号 | 3                        |    |
|       |                          |    |

#### ④ 各項目について確認し、 支払うをタップ

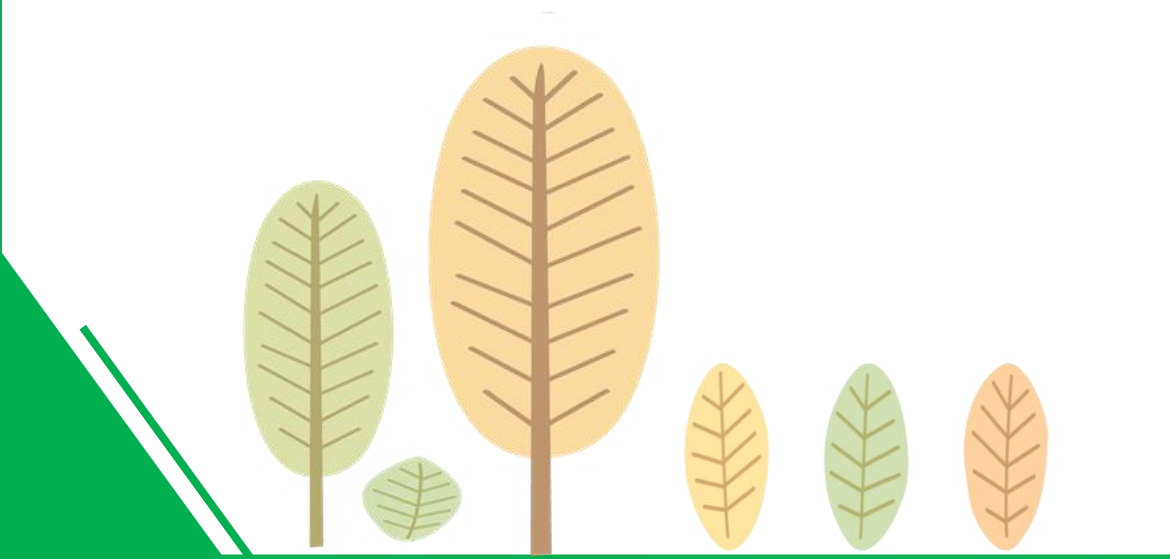

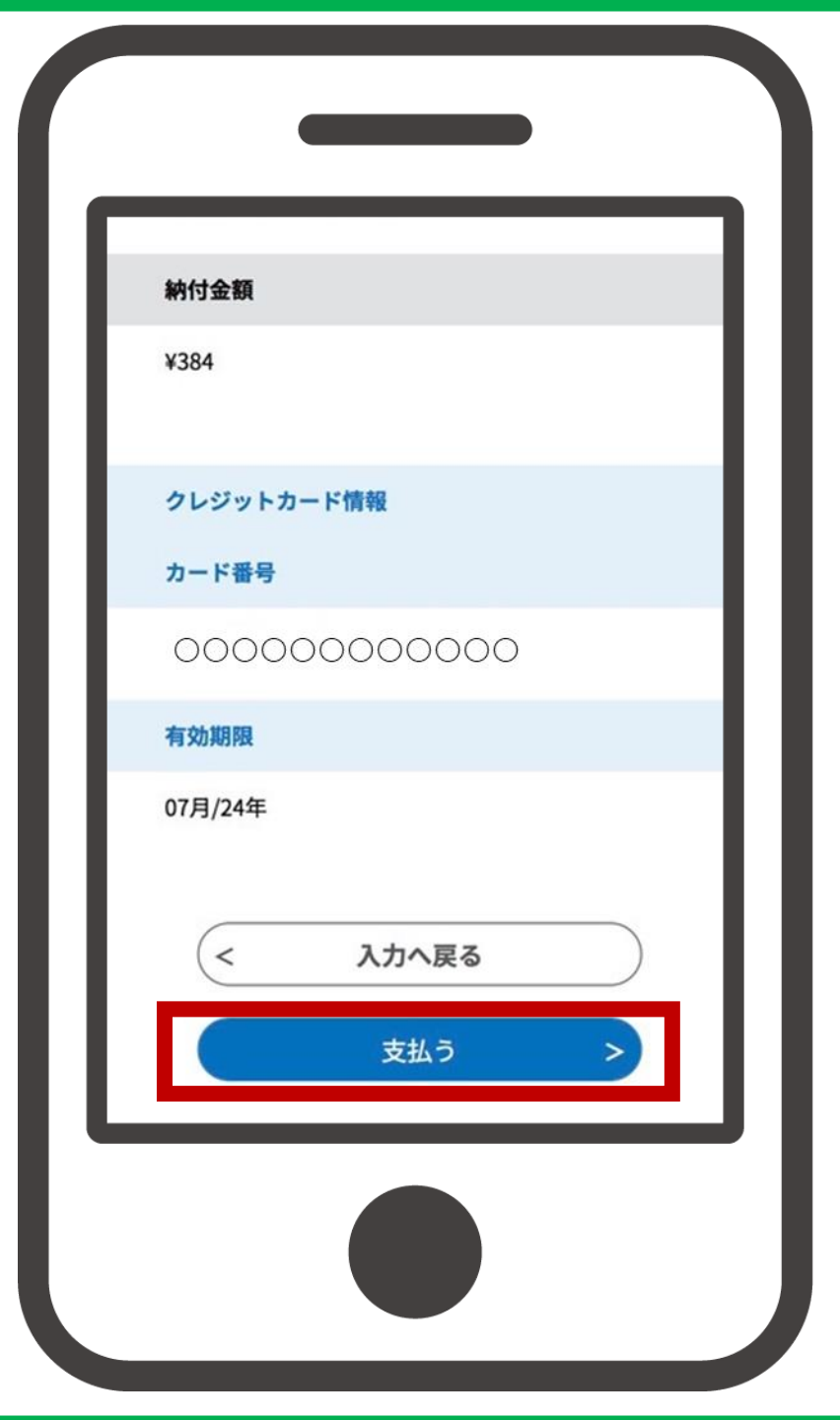

#### ⑤ 支払手続が完了しました。

こちらでお手続きは終了です。 証明書等は、オンライン決済日から 数えて、1週間以内(土日祝日を除く) に担当課から発送します。

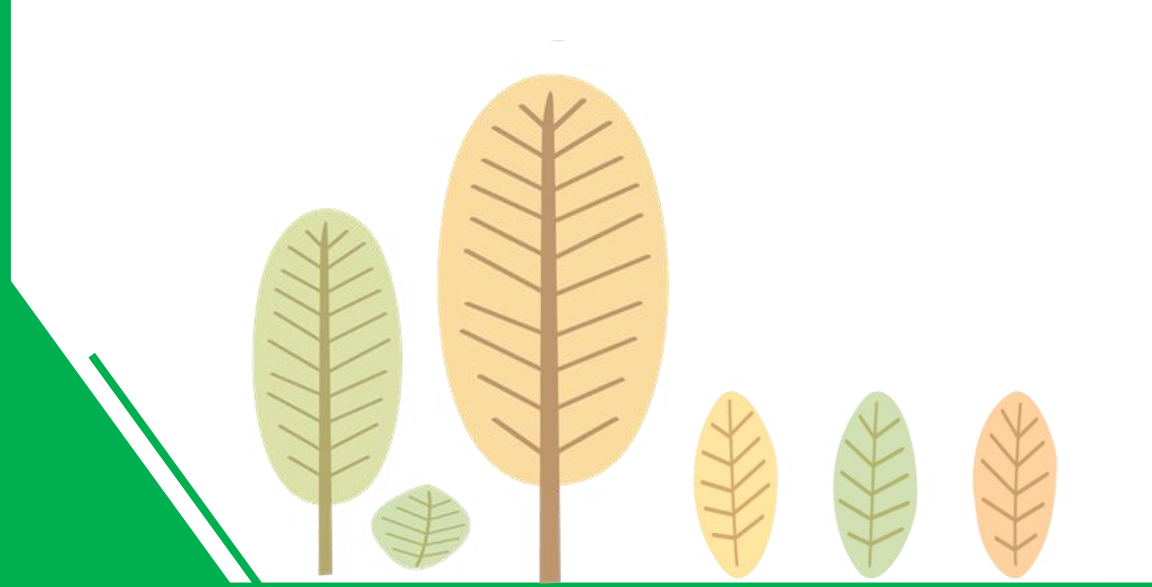

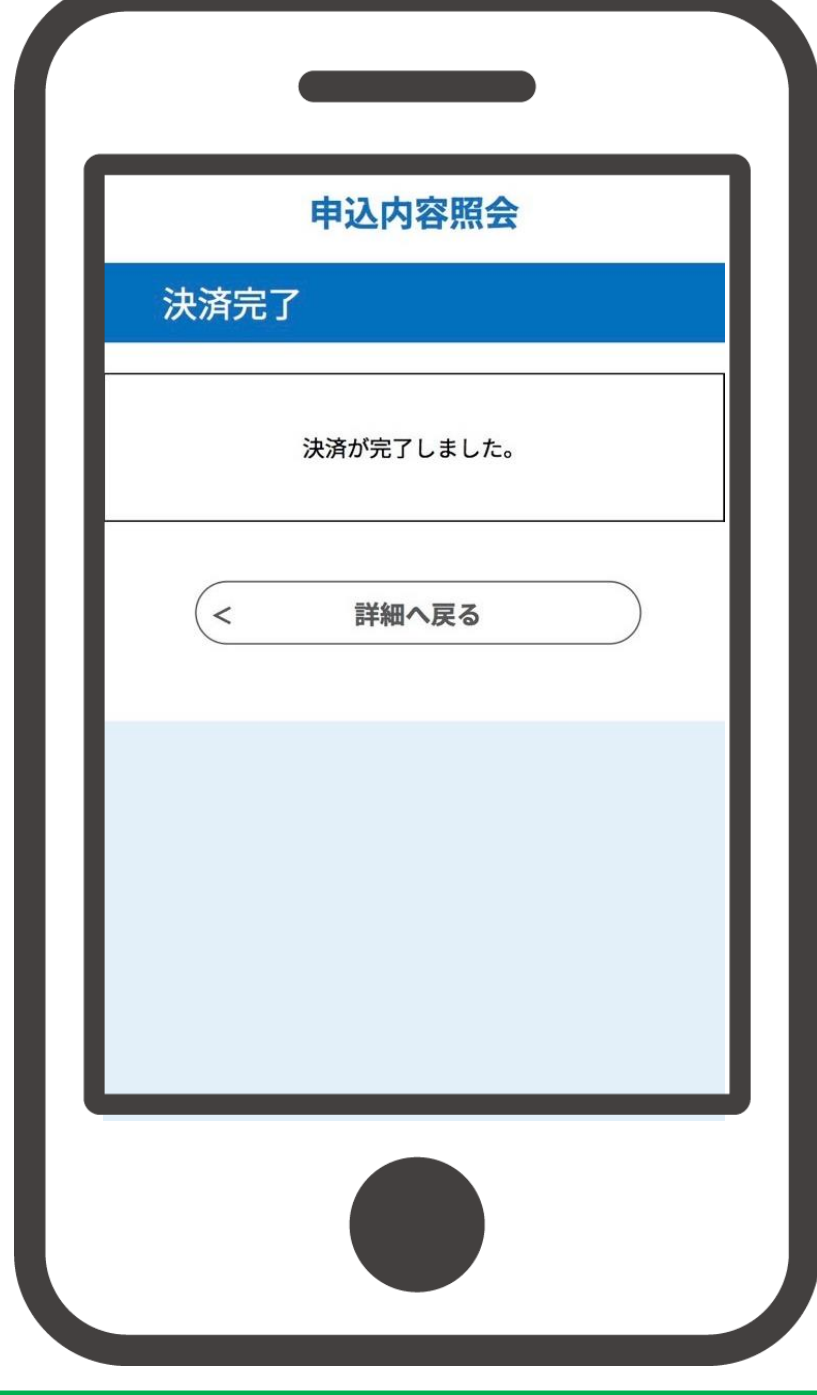

## ONLINE Application

## ながれやまスマート申請

#### 証明書等が届くまで今しばらくお待ちください。

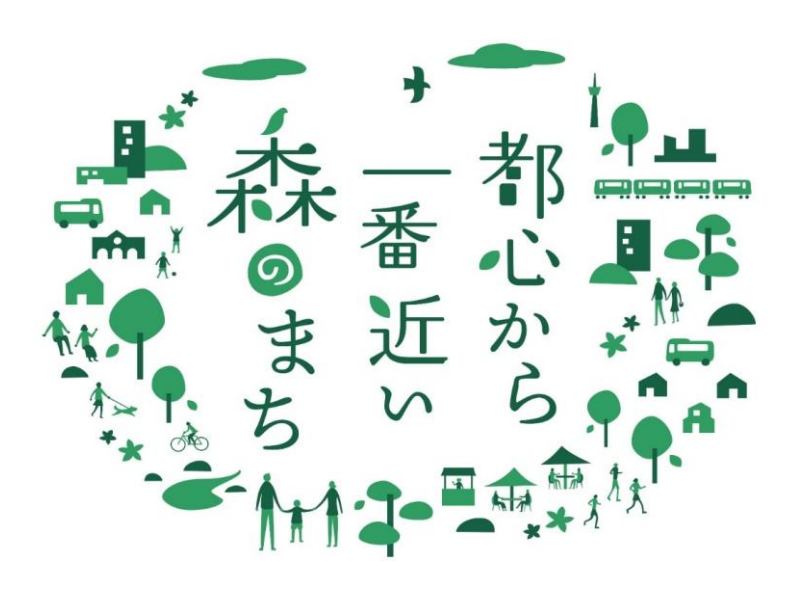

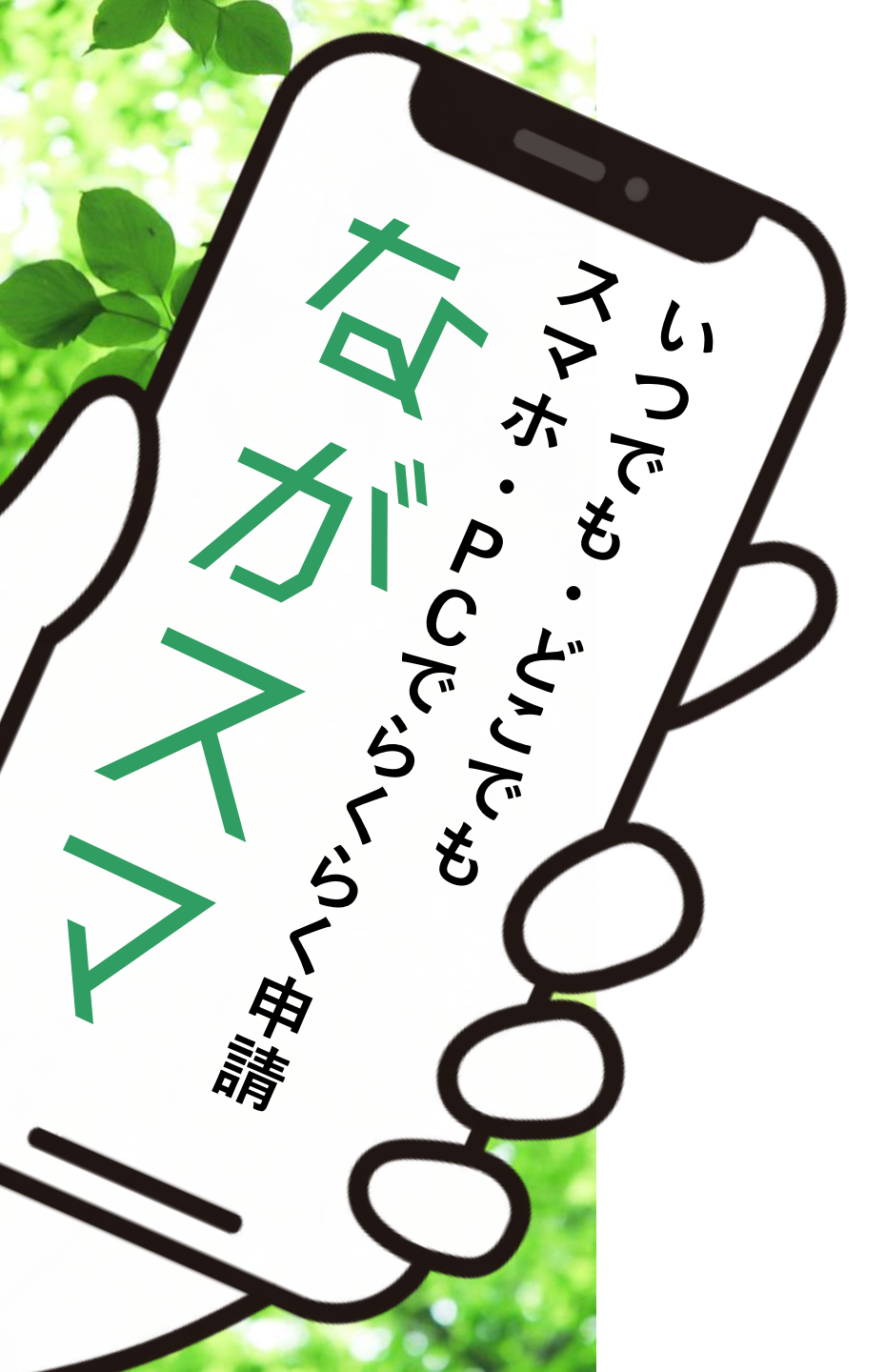